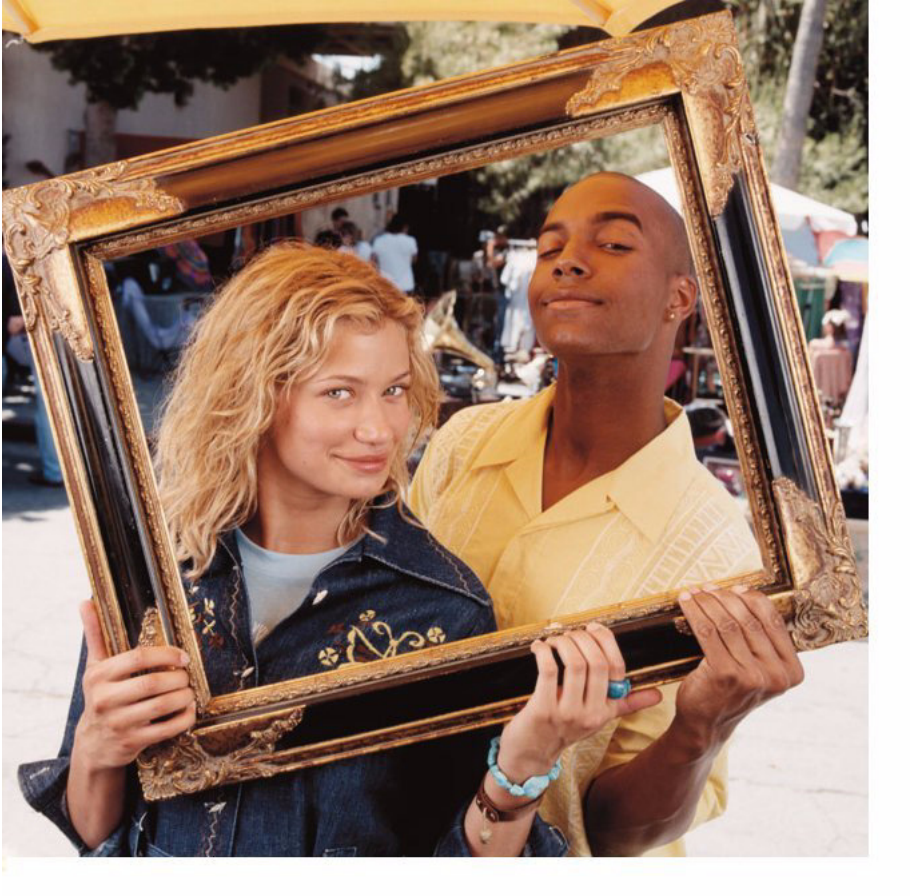

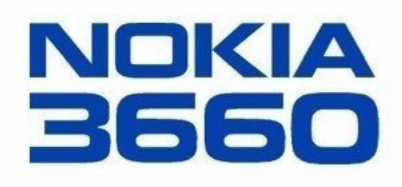

# Rozšírený návod na použitie

Copyright © 2003 Nokia. Všetky práva vyhradené.

CE168 Kopirovanie, prenášanie, rozširovanie alebo uchovávanie časti alebo celého obsahu tohto dokumentu v akejkoľvek forme bez predchádzajúceho pisomného súhlasu spoločnosti Nokia je zakázané.

Nokia, Nokia Connecting People a Xpress-on sú registrované ochranné známky spoločnosti Nokia. Ostatné názvy produktov a spoločností uvedené v tomto dokumente môžu byť ochrannými známkami alebo obchodnými označeniami ich príslušných vlastníkov.

Nokia tune je zvuková značka spoločnosti Nokia Corporation.

This product includes software licensed from Symbian Ltd © 1998-2002

© 1998-2002 Symbian Ltd. All rights reserved. Symbian and Symbian OS are trademarks of Symbian Ltd. All rights reserved.

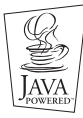

Java™ and all Java-based marks are trademarks or registered trademarks of Sun Microsystems, Inc.

POUŽÍVANIE TOHTO PRODUKTU AKÝMKOľVEK SPÔSOBOM. KTORÝ SA RIADI ŠTANDARDOM MPEG-4. JE ZAKÁZANÉ. S VÝNIMKOU POUŽÍVANIA. KTORÉ JE PRIAMO SPOJENÉ S (A) ÚDAJMI ALEBO INFORMÁCIAMI (i) VYTVORENÝMI SPOTREBITEĽOM A ZÍSKANÝMI BEZODPLATNE. OD SPOTREBITEĽA, KTORÝ TÝMTO NEVYKONÁVA PODNIKATEĽSKÚ ČINNOSŤ, A (ii) IBA NA OSOBNÉ POUŽÍTIE; A (B) ĎALŠÍMI SPÔSOBMI POUŽÍVANIA, NA KTORÉ ŠPECIFICKY A OSOBITNE POSKYTLA LICENCIU SPOLOČNOSŤ MPEG LA, L.L.C. Stac . LZS . S1996, Stac, Inc., 1994-1996 Microsoft Corporation, Includes one or more U.S. Patents; No. 4701745, 5016009, 5126739, 5146221, and 5414425, Other patents pending.

Hi/fn ®, LZS ®, ©1988-98, Hi/fn, Includes one or more U.S. Patents; No. 4701745, 5016009, 5126739, 5146221, and 5414425. Other patents pending,

Part of the software in this product is © Copyright ANT Ltd. 1998. All rights reserved.

m-Router Connectivity Components © 2000-2002 Intuwave Limited. All rights reserved. (www.intuwave.com)

US Patent No 5818437 and other pending patents. T9 text input software Copyright © 1997-2003. Tegic Communications, Inc. All rights reserved.

Spoločnosť Nokia uplatňuje politiku kontinuálneho rozvoja. Spoločnosť Nokia si vyhradzuje právo meniť a zdokonaľovať ktorýkoľvek z produktov opísaných v tomto dokumente bez predchádzajúceho upozornenia.

Spoločnosť Nokia nie je za žiadnych okolností zodpovedná za stratu údajov alebo príjmov za akokoľvek spôsobené osobitné, náhodné, následné alebo nepriame škody. Obsah tohto dokumentu sa vykladá "tak, ako je". Neposkytujú sa žiadne záruky akéhokoľvek druhu, či už výslovné alebo implikované, súvisiace so správnosťou. spoľahlivosťou alebo obsahom tohto dokumentu, vrátane, ale nie výhradne, implikovaných záruk obchodovateľnosti a vhodnosti na určitý účel, okrem záruk, ktoré stanovuje prislušný právny predpis. Spoločnosť Nokia si vyhradzuje právo kedykoľvek tento dokument upraviť alebo ho stiahnuť z obehu bez predchádzajúceho upozornenia.

Dostupnosť produktov sa môže v závislosti od regiónu líšiť. Prosím, informujte sa u najbližšieho predajcu spoločnosti Nokia.

### 9362513

Vvdanie 2. SK

#### Vyhlásenie o zhode

Vyhlasovateľ

#### Názov organizácie Nokia Slovakia, s.r.o.

| Adresa  | Grösslingova 7, 811 09 Bratislava                                                      |
|---------|----------------------------------------------------------------------------------------|
| IČO     | 35743573                                                                               |
| Výrobca | Nokia Corporation, Keilalahdentie 4, Espoo, Finland                                    |
| Výrobok | Mobilný telefónny prístroj Nokia 3660<br>(GSM 900 / GSM 1800 / GSM1900)<br>Typ : NHL-8 |

Horeuvedený výrobok bol posudzovaný podľa §12 ods. 3 písm. a) zákona č. 264/1999 Z.z. a je v zhode s technickými požiadavkami nasledovného vládneho nariadenia:

- Číslo
   443/2001, príloha č. 3

   Názov
   Nariadenie vlády o technických požiadavkách a postupoch
  - posudzovania zhody na rádiové zariadenia a koncové telekomunikačné zariadenia

Pri posudzovaní zhody boli použité nasledovné technické normy:

| Elektrická<br>bezpečnosť | STN EN 60950 : 2002        |
|--------------------------|----------------------------|
| EMC                      | STN P I-ETS 300 489-1:1999 |

### Elektrická STN EN 60950 : 2002 bezpečnosť

Posudzovanie STN EN 300 328-2 V1.1.1: 2001, STN EN 301 511 V7.0.1:2001 zhody rádiových a telekomunikačnýc h zariadení

Prehlásenie o zhode bolo vydané na základe týchto podkladov

# Skúšobný 225076 – elektrická bezpečnosť protokol

Skúšobný protokol 1001057 - EMC

Skúšobný protokol DT05224-EN - Bluetooth

Skúšobný protokol DTX05445-EN - rádiové a telekomunikačné zariadenia

V Bratislave dňa 21.01.2003

NOKIA SLOVAKIA s.r.o. Grösslingova 7, 811 09 Bratislava /IČQ:35743573 >1<

Kristian Zimka Product Manager Nokia Slovakia

Copyright © 2003 Nokia. All rights reserved.

# Obsah

| Pre vašu bezpečnosť                   | 8  |  |
|---------------------------------------|----|--|
| /šeobecné informácie1                 | 0  |  |
| ohotovostný režim1                    | 10 |  |
| Лепи 1                                | 12 |  |
| Zoznamy volieb1                       | 14 |  |
| Dn-line Pomocník 1                    | 14 |  |
| lavigačná lišta – horizontálny pohyb1 | 15 |  |
| Akcie spoločné pre všetky aplikácie 1 | 15 |  |
| Regulácia hlasitosti 1                | 17 |  |

### Váš telefón ..... 19

| Volanie                                       | 19 |
|-----------------------------------------------|----|
| Prijatie hovoru                               | 21 |
| <br>Denník – Register hovorov a hlavný denník | 24 |
| Zložka SIM                                    | 28 |

### Nastavenia...... 30

| Úprava všeobecných nastavení |    |
|------------------------------|----|
| Nastavenia telefónu          | 30 |
| Nastavenia hovoru            | 32 |
| Nastavenia spojenia          | 34 |
| Dátum a čas                  | 41 |
| Ochrana                      | 41 |
|                              |    |

| Blok. hovorov (služba siete)           | 45 |
|----------------------------------------|----|
| Sieť                                   | 46 |
| Nastavenia príslušenstva               | 47 |
|                                        |    |
| Kontakty                               | 48 |
| Vytyorenie karty kontaktu              | 48 |
| Konírovanie kontaktov medzi SIM kartou |    |
|                                        | 40 |
|                                        | 48 |
| Uprava karty kontaktu                  | 49 |
| Zobrazenie karty kontaktu              | 50 |
| Práca so skupinami kontaktov           | 54 |
|                                        |    |
| Fotoaparát a Snímky                    | 56 |
| Fotografovanie                         | 56 |
| Snímky – Ukladanie obrázkov            | 59 |
| Shinky Okladance oordzkov illinning    |    |
| Videonahrávač                          | 64 |
| Zaznamenanie videoklinu                |    |
| Prehrávanie videoklinov                | 65 |
|                                        | 05 |
|                                        | 65 |
| PoolΩno Plovor™                        | 66 |
|                                        | 00 |
| Sprievodca Media Guide                 | 67 |
| Prehrávanie multimediálnych súborov    | 67 |
|                                        |    |

| Odosielanie multimediálnych súborov | 70 |
|-------------------------------------|----|
| Zmena nastavení                     | 70 |

### Správy ......72

| Správy - Všeobecné informácie         | . 73 |
|---------------------------------------|------|
| Písanie textu                         | . 75 |
| Vytváranie a odosielanie nových správ | . 79 |
| Priečinok Prijaté - prijímanie správ  | . 86 |
| Moje zložky                           | . 90 |
| Vzdialená schránka                    | . 91 |
| Priečinok Na odoslanie                | . 96 |
| Prezeranie správ na SIM karte         | .96  |
| Celulárne vysielanie (služba siete)   | . 97 |
| Editor servisných príkazov            | . 97 |
| Nastavenia správ                      | . 97 |
| •                                     |      |

### Profily ...... 105

| Zmena profilu         | 105 |
|-----------------------|-----|
| Prispôsobenie profilu | 105 |
| Obľúbené              | 107 |

# Vytváranie nových skratiek ......107

## Kalendár a Úlohy ..... 108

| Vytváranie záznamov v kalendári   | .108 |
|-----------------------------------|------|
| Nastavenie upozornení v kalendári | .111 |
| Úlohy                             | .112 |

| Import dát z iných telefónov Nokia        | 113  |
|-------------------------------------------|------|
| Extra                                     | 114  |
| Kalkulačka                                | 114  |
| Skladateľ                                 | 115  |
| Konvertor                                 | 116  |
| Poznámky                                  | 117  |
| Hodiny                                    | 118  |
| Nahrávač                                  | 119  |
| Hry                                       | 119  |
| Pamäťová karta                            | 119  |
| Služby (XHTML)                            | 123  |
| Prístup na Internet: základné kroky       |      |
| Nastavenie telefónu pre služby prehliadač | a124 |
| Vytvorenie spojenia                       | 124  |

| Vytvorenie spojenia          | 124 |
|------------------------------|-----|
| Bezpečnosť spojenia          | 125 |
| Prezeranie záložiek          | 125 |
| Prehliadanie                 |     |
| Prezeranie uložených stránok | 127 |
| Načítanie                    | 128 |
| Ukončenie spojenia           | 129 |
| Nastavenia prehliadača       |     |

### Aplikácie (Java™)......131

| Inštalácia Java aplikácie13 | 32 |
|-----------------------------|----|
| Nastavenia Java aplikácie13 | 3  |

# Správca – inštalácia

# aplikácií a softwaru......134

| Inštalácia softwaru        | 135 |
|----------------------------|-----|
| Odstraňovanie softwaru     | 136 |
| Zobrazenie spotreby pamäte | 136 |

### Pripojenie......137

| Bluetooth spojenie              | 137 |
|---------------------------------|-----|
| Infračervené spojenie           | 142 |
| Pripojenie telefónu k počítaču  | 143 |
| Sync – vzdialená synchronizácia | 144 |

| Ak niečo nefunguje               | 147 |
|----------------------------------|-----|
| Otázky a odpovede                | 148 |
| Informácie o batériách           | 151 |
| Starostlivosť a údržba           | 152 |
| Dôležitě bezpečnostné informácie | 153 |
| Register                         | 157 |

# Pre vašu bezpečnosť

Prečítajte si tieto jednoduché pokyny. Porušenie týchto pravidiel môže byť nebezpečné alebo protizákonné. V tejto príručke nájdete ďalšie podrobné informácie.

Návod na obsluhu, starostlivosť a údržbu, ako aj dôležité bezpečnostné informácie náidete v príručke Rýchly štart.

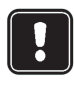

Nezapínajte telefón, keď je použitie bezdrôtových telefónov zakázané, alebo keď jeho použitie môže spôsobiť rušenie alebo nebezpečenstvo.

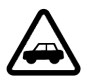

BEZPEČNOSŤ CESTNE I PREMÁVKY JE PRVORADÁ Keď riadite vozidlo, nedržte telefón v ruke.

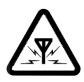

RUŠENIE Všetky bezdrôtové telefóny môžu podliehať rušeniu, ktoré môže zhoršiť ich výkon.

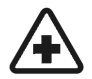

VYPNITE TELEFÓN V NEMOCNICI Dodržuite všetky nariadenia a pravidlá. Vypnite telefón v blízkosti zdravotníckych prístrojov.

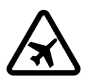

8

VYPNITE TELEFÓN V LIETADLE Bezdrôtové prístroje môžu v lietadlách spôsobovať rušenie.

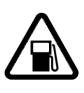

VYPNITE TELEFÓN POČAS ČERPANIA POHONNÝCH HMÔT Nepoužívajte telefón na čerpacej stanici. Nepoužívajte ho v blízkosti palív a chemikálií.

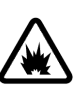

### VYPNITE TELEFÓN V BLÍZKOSTI ODSTRELOV

Nepoužívajte telefón tam, kde prebiehajú trhacie práce. Rešpektujte obmedzenia a dodržujte všetky predpisy a pravidlá.

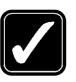

POUŽÍVAJTE TELEFÓN UVÁŽLIVO Používaite telefón iba v normálnei polohe. Nedotýkaite sa zbytočne antény.

| _ |     |
|---|-----|
| 1 |     |
|   |     |
|   |     |
| 4 | × ) |

KVALIFIKOVANÝ SERVIS Telefónne prístroje smú inštalovať a opravovať iba kvalifikovaní pracovníci.

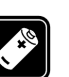

PRÍSLUŠENSTVO A BATÉRIE Používaite výlučne schválené príslušenstvo a batérie. Neprepájajte nekompatibilné výrobky.

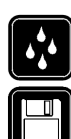

ODOLNOSŤ PROTI VODE Váš telefón nie je odolný voči vode. Uchovávajte ho v suchu.

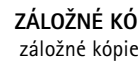

ZÁLOŽNÉ KÓPIE Nezabudnite si vytvoriť záložné kópie všetkých dôležitých dát.

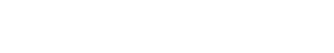

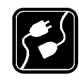

### PRIPOJENIE K INÝM ZARIADENIAM Pri

pripájaní k akémukoľvek inému zariadeniu si v jeho návode na použitie prečítajte podrobné bezpečnostné pokyny. Neprepájajte nekompatibilné výrobky.

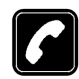

**VOLANIE** Presvedčte sa, že telefón je zapnutý a je v prevádzke. Zadajte telefóne číslo, vrátane medzimestskej predvoľby, a stlačte  $\bigcirc$ . Hovor ukončíte stlačením  $\bigcirc$ . Hovor prijmete stlačením  $\bigcirc$ .

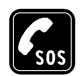

TIESŇOVÉ VOLANIA Presvedčte sa, že telefón je zapnutý a je v prevádzke. Stlačte (S) potrebný počet krát (napríklad aby ste ukončili hovor, vyšli z menu atď.), aby sa vyprázdnil displej. Navoľte tiesňové číslo a stlačte (C). Uveďte svoju polohu. Neukončujte hovor, kým vás k tomu druhá strana nevyzve.

# Služby siete

Mobilný telefón, popísaný v tomto návode, je schválený pre použitie v sieti EGSM 900 a GSM 1800 a 1900.

Niektoré funkcie, popísané v tomto návode, sa nazývajú služby siete (Network Services). Sú to špeciálne služby, ku ktorým získate prístup prostredníctvom svojho poskytovateľa služieb. Aby ste mohli začať niektoré z týchto služieb siete využívať, musíte si tieto služby objednať u svojho poskytovateľa služieb a získať od neho návod na ich používanie.

Upozornenie: Niektoré siete nemusia podporovať všetky špecifické národné znaky a/alebo služby.

# Nabíjačky a príslušenstvo

- Upozornenie: Vždy si skontrolujte modelové označenie každej nabíjačky, ktorú chcete použiť s týmto prístrojom. Toto zariadenie je určené pre použitie s napájaním z ACP-8, ACP-12, LCH-9 a LCH-12.
  - VÝSTRAHA! Používajte výlučne batérie, nabíjačky a príslušenstvo, schválené výrobcom telefónu pre tento konkrétny model telefónu. Pri použití akýchkoľvek iných typov môžu stratiť platnosť všetky povolenia a záruky, vzťahujúce sa na telefón, a vystavujete sa nebezpečenstvu.

Prosíme, informujte sa u oficiálneho dodávateľa, aké schválené príslušenstvo sa dodáva k vášmu telefónu.

Keď odpájate sieťovú šnúru akéhokoľvek zariadenia, uchopte a ťahajte zástrčku, nie šnúru.

Pri používaní funkcií tohoto prístroja sa riaď te platnými zákonmi a rešpektujte súkromie a legitímne práva iných ľudí.

# 1. Všeobecné informácie

Telefón Nokia 3660 je vybavený množstvom funkcií, ktoré sú veľmi praktické v každodennom živote, napríklad fotoaparát, Videonahrávač, Správy, e-mail, Hodiny, budík, Kalkulačka a Kalendár.

### Nálepky v predajnom balení

 Nálepky v predajnom balení obsahujú dôležité údaje pre potreby servisu a služieb podpory zákazníkov. V predajnom balení nájdete aj návod, ako by ste mali tieto nálepky použiť.

# Pohotovostný režim

lndikátory, uvedené nižšie, sa zobrazujú, keď je telefón pripravený na použitie a užívateľ nenapísal žiadne znaky. Vtedy sa telefón nachádza v "pohotovostnom režime". Na obr.  $\underline{1}$ :

A Zobrazuje intenzitu signálu celulárnej siete v mieste, kde sa práve nachádzate. Čím je stĺpec vyšší, tým väčšia je intenzita signálu. Namiesto symbolu antény sa zobrazuje GPRS symbol **G**, keď je voľba *GPRS spojenie* nastavená na *Keď je možné* a v sieti alebo v bunke siete, kde sa nachádzate, je dostupné spojenie. Pozrite si časti <u>'Paketové dáta (General Packet Radio Service, GPRS</u>), str. <u>35</u>, a <u>'GPRS'</u>, str. <u>40</u>.

**B** Zobrazuje analógové alebo digitálne hodiny. Pozrite si tiež nastavenia pre <u>'Dátum a čas'</u>, str. <u>41</u> a nastavenia pre Pohotovostný režim  $\rightarrow$  Snímka na pozadí, str. <u>31</u>.

C Ukazuje, v ktorej celulárnej sieti sa telefón práve používa.

 ${\bf D}$ Zobrazuje úroveň nabitia batérie. Čím je stĺpec vyšší, tým viac energie ešte zostáva v batérii.

10

A B E D Foto Kontakty Obrázok 1 Pohotovostný režim

s obrázkom na pozadí.

TELECOM C

St 15.05.2002

**Tip!** Skratky výberových tlačidiel a obrázok na pozadí môžete zmeniť. Pozrite si tiež nastavenia pre <u>'Pohotovostný režim'</u>, str. <u>31</u>. E Navigačná lišta: zobrazuje profil, ktorý je práve aktívny. Ak je nastavený profil Normál, zobrazuje sa namiesto názvu profilu aktuálny dátum. Ďalšie informácie nájdete v časti 'Navigačná lišta - horizontálny pohyb', str. 15, a 'Profily', str. 105.

F Zobrazuje aktuálne skratky, priradené výberovým tlačidlám 🤍 a 🥟.

Upozornenie: Váš telefón má šetrič displeja. Ak počas piatich minút nedôjde ku žiadnej akcij, displej sa vymaže a zobrazí sa šetrič displeja. Pozrite si str. 32. Šetrič displeja deaktivujete stlačením ľubovoľného tlačidla.

### Indikátory, vzťahujúce sa na činnosti

Keď sa telefón nachádza v pohotovostnom režime, môže sa zobrazovať jedna alebo vjacero z nasledujúcich ikôn:

- Oznamuje, že ste dostali nové správy do priečinka Prijaté v aplikácii Správy. Ak indikátor bliká, je v telefóne málo voľnej pamäti a musíte niektoré dáta vymazať. Ďalšie informácie nájdete v časti 'Nedostatok pamäti', str. 147.

Image: - Oznamuje, že ste dostali novú e-mailovú správu.

- Oznamuje, že ste dostali jeden alebo niekoľko odkazov. Pozrite si časť 'Volanie odkazovej schránky', str. 20.

.+. - Oznamuje, že v priečinku Na odoslanie čakajú na odoslanie správy. Pozrite si str. 73.

💥 - Zobrazuje sa, keď je v aktívnom profile voľba Hlásenie prich. hov. nastavená na Tiché a Tón hlásenia správy na Vypnutý. Pozrite si časť 'Profily', str. 105.

-Oznamuje, že tlačidlá telefónu sú zablokované. Pozrite si návod Rýchly štart.

🜪 - Oznamuje, že máte nastavený budík. Pozrite si časť 'Hodiny', str. 118.

 Oznamuje, že je aktívny Bluetooth. Poznamenávame, že keď sa cez Bluetooth prenášajú dáta, zobrazuje sa ikona (•).

🔏 Menu 0 m, Kontakty Kalendár Telefón R 68 Ô Správy Foto Snímky (1 RealOne Služby Videonahr Voľby Ukonči Obrázok 2 Hlavné menu.

Oznamuje, že všetky hovory prichádzajúce na telefón sú presmerované.
 Oznamuje, že všetky hovory prichádzajúce na telefón sú presmerované do odkazovej schránky. Pozrite si časť <u>'Nastavenia presmerovania hovorov'</u>, str. 23. Ak máte dve telefónne linky, potom indikátor presmerovania pre prvú linku bude <u>1</u>, a pre druhú linku
 Pozrite si časť <u>'Používaná linka (služba siete)</u>', str. <u>33</u>.

2 - Oznamuje, že na volanie z telefónu môžete využívať iba linku 2 (služba siete). Pozrite si časť <u>'Používaná linka (služba siete)</u>', str. <u>33</u>.

# Indikátory dátových spojení

- Keď aplikácia vytvára dátové spojenie, bliká v pohotovostnom režime jeden z nasledujúcich indikátorov.
- Keď je indikátor zobrazený a nebliká, spojenie je aktívne.

pre dátový prenos, 
pre vysokorýchlostný dátový prenos,

Is zobrazuje namiesto symbolu antény, keď je vytvorené aktívne GPRS spojenie. Is sa zobrazuje, keď je GPRS spojenie pozastavené počas hlasových hovorov.

F pre faxový prenos,

(
) pre Bluetooth spojenie a

mu pre infračervené spojenie.

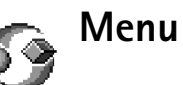

Stlačením (§) (tlačidlo Menu) otvoríte hlavné menu. Cez menu môžete pristupovať ku všetkým aplikáciám na vašom telefóne. Pozrite si obr. <u>2</u>, str. <u>12</u>.

#### Pohyb v menu

 Zatlačením na hornú (), dolnú (), ľavú () a pravú () časť posúvacieho tlačidla (vyznačené na obr. 3, str. 13 modrými šípkami 1 až 4) sa môžete pohybovať v menu.

#### Otváranie aplikácií a zložiek

Prejdite na aplikáciu alebo zložku a stlačením posúvacieho tlačidla uprostred (ako ukazuje šípka 5 na obr. <u>3</u>, str. <u>13</u>) ju otvorte.

### Zatváranie aplikácií

Vráťte sa späť potrebným počtom stlačení Späť až do pohotovostného režimu, alebo vyberte Voľby → Ukončiť.

Ak stlačíte a pridržíte ( , vráti sa telefón do pohotovostného režimu a aplikácia zostane otvorená na pozadí.

Upozornenie: Stlačenie 🕥 vždy ukončí hovor, aj keď je aktívna iná aplikácia a je zobrazená na displeji.

Keď vypnete telefón, aplikácie sa zavrú a všetky neuložené dáta sa automaticky uložia.

## Zmena usporiadania menu

Položky menu môžete usporiadať ľubovoľne podľa svojho uváženia. Menej často používané aplikácie môžete umiestniť do zložiek a aplikácie, ktoré používate častejšie, presunúť zo zložky do menu. Môžete si tiež vytvárať nové zložky.

- Prejdite na položku, ktorú chcete presunúť, a vyberte Voľby → Presunúť. Vedľa aplikácie sa objaví značka zaškrtnutia.
- 2 Presuňte výber tam, kde chcete umiestniť aplikáciu, a stlačte OK.

Voľby v menu: Otvoriť, Zobraziť zoznam | Zobraziť ikony, Vymazať, Presunúť, Presunúť do zložky, Nová zložka, Premenovať, Pomocník a Ukončiť.

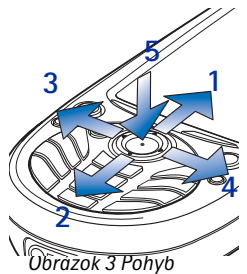

pomocou posúvacieho tlačidla.

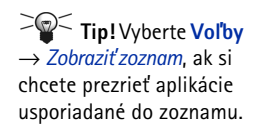

### 13

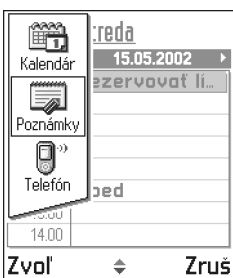

Obrázok 4 Okno pre prepínanie aplikácií

Voľby

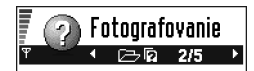

Ak chcete urobiť fotky a poslať ich ďalším zariadeniam, prejdite do Menu > **Foto**.

Upozornenie: Rešpektujte všetky miestne zákony upravujúce fotografovanie.

Voľby 🚽 Zavri

Obrázok 5 Téma on-line Pomocníka.

# Prechod medzi aplikáciami

Ak máte otvorených niekoľko aplikácií a chcete prejsť z jednej aplikácie do inej: Stlačte a pridržte (s) (tlačidlo Menu). Otvorí sa okno pre prepínanie aplikácií a zobrazí sa v ňom zoznam aplikácií, ktoré sú práve otvorené. Pozrite si obr. <u>4</u>, str. <u>14</u>. Prejdite na vybranú aplikáciu a stlačením () do nej vstúpte.

Upozornenie: Keď nastane nedostatok pamäti, telefón môže niektoré aplikácie zavrieť. Pred zavretím aplikácie telefón uloží všetky neuložené dáta.

# Zoznamy volieb

V tomto Návode na použitie uvádzame zoznamy príkazov z menu Voľby na okraji stránky. Z týchto zoznamov zistíte, ktoré príkazy máte k dispozícii v rozličných oknách a situáciách.

Upozo

Upozornenie: Zoznam dostupných príkazov sa mení podľa okna, v ktorom sa nachádzate.

Tip! V niektorých situáciách sa po stlačení posúvacieho tlačidla zobrazí kratší zoznam volieb, obsahujúci hlavné príkazy dostupné v danom okne.

# **On-line Pomocník**

Váš telefón Nokia 3660 má funkciu Pomocník, ktorú môžete sprístupniť z ľubovoľnej aplikácie, ktorá má ponuku Voľby; Pomocníka môžete sprístupniť stlačením tlačidla . Pozrite si obr. <u>5</u>, str. <u>14</u>.

# Navigačná lišta – horizontálny pohyb

Na navigačnej lište môžete vidieť:

- malé šípky alebo ušká, ktoré signalizujú prítomnosť ďalších okien, zložiek alebo súborov, na ktoré sa môžete presunúť. Pozrite si obr. <u>6</u>, str. <u>15</u>.
- indikátory režimu úprav, pozrite si časť 'Písanie textu', str. 75.

# Akcie spoločné pre všetky aplikácie

- Otváranie položiek pri prehliadaní Keď si prezeráte zoznam súborov alebo zložiek a chcete otvoriť niektorú položku, prejdite na ňu a stlačte posúvacie tlačidlo alebo vyberte Voľby → Otvoriť.
- Úprava položiek Ak chcete otvoriť položku pre úpravy, musíte ju niekedy otvoriť pre zobrazenie a potom vybrať Voľby → Upraviť, aby ste mohli zmeniť jej obsah.
- Zostávajúce položky Ak chcete dať súboru alebo zložke nové meno, prejdite na ňu a vyberte Voľby → Premenovať.
- Presúvane a vymazávanie položiek Prejdite na položku a vyberte Voľby → Vymazať alebo stlačte ⓒ. Ak chcete naraz vymazať niekoľko položiek, musíte ich najskôr označiť. Pozrite si nasledujúci odstavec "Označenie položky".
- Označenie položky Keď sa nachádzate v zozname, máte niekoľko možností výberu položiek.

  - Ak chcete vybrať všetky položky v zozname, vyberte Voľby → Označiť/Neoznačiť → Označiť všetky.

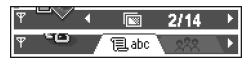

Obrázok 6 Šípky a ušká na navigačnej lište.

16

**Tip!** Informácie o vkladaní textu a číslic nájdete v časti <u>'Písanie</u> <u>textu'</u>, str. <u>75</u>.

| Kon                  | takty<br>Labe xxx > |  |  |
|----------------------|---------------------|--|--|
| Henshaw James        |                     |  |  |
| er Leist ne          | mut                 |  |  |
|                      |                     |  |  |
|                      |                     |  |  |
|                      |                     |  |  |
| Me                   |                     |  |  |
| Voľby                | Ukonči              |  |  |
| Obrázok 7            |                     |  |  |
| Vyhľadávacie pole    |                     |  |  |
| v aplikácii Kontaktv |                     |  |  |

Keď ste vybrali všetky požadované položky, môžete ich presunúť alebo vymazať - vyberte **Voľby**  $\rightarrow$  *Presunúť do zložky* alebo *Vymazať.* 

- Ak chcete zrušiť označenie položky, prejdite na ňu a vyberte Voľby → Označiť/Neoznačiť → Neoznačiť alebo súčasne stlačte (S) a posúvacie tlačidlo.
- Vytváranie zložiek Ak chcete vytvoriť novú zložku, vyberte Voľby → Nová zložka. Telefón vás požiada, aby ste zložke dali meno (max. 35 písmen).
- Presunutie položiek do zložky Ak chcete presunúť položky do zložky alebo z jednej zložky do inej, vyberte Voľby → Presunúť do zložky (nezobrazí sa, ak nie sú k dispozícii žiadne zložky). Keď vyberiete Presunúť do zložky, zobrazí sa zoznam dostupných zložiek a môžete si tiež prezrieť koreňovú zložku aplikácie (ak chcete presunúť položku mimo zložky). Vyberte miesto, kam chcete položku presunúť, a stlačte OK.

# Vyhľadávanie položiek

Pomocou vyhľadávacieho poľa môžete vyhľadávať mená, súbory, zložky alebo skratky. V niektorých situáciách nie je vyhľadávacie pole automaticky viditeľné; môžete ho aktivovať tak, že vyberiete **Voľby**  $\rightarrow N$ *ájsť* alebo jednoducho tak, že začnete písať.

 Ak chcete vyhľadať nejakú položku, začnite do vyhľadávacieho poľa písať text. Telefón okamžite začne hľadať zhody a presunie výber na najlepšiu zhodu. Pozrite si obr. <u>7</u>, str. <u>16</u>.

Ak chcete vyhľadávanie spresniť, zadajte viac písmen a výber sa presunie k položke, ktorá najlepšie vyhovuje zadaným písmenám.

2 Keď ste našli požadovanú položku, stlačením 🔘 ju otvorte.

# Regulácia hlasitosti

 Keď máte na telefóne aktívny hovor alebo počúvate zvuk, môžete stláčaním () alebo ) zvyšovať, resp. znižovať hlasitosť.

# Reproduktor

Váš telefón je vybavený reproduktorom pre hlasitý posluch. Reproduktor umožňuje, aby ste do telefónu hovorili a počúvali ho z krátkej vzdialenosti, a nemuseli si ho držať pri uchu; telefón môžete mať napríklad vedľa seba na stole. Reproduktor môžete využiť počas hovoru, so zvukovými aplikáciami a pri prezeraní multimediálnych správ. Pri prehrávaní videa RealOne Player™ štandardne používa reproduktor. Použitie reproduktora uľahčuje používanie iných aplikácií počas hovoru.

### Aktivácia reproduktora

Ak chcete počas prebiehajúceho hovoru prejsť na použitie reproduktora, vyberte **Voľby**  $\rightarrow$  *Zapnúť reproduktor*. Ozve sa zvukový signál, na navigačnej lište sa zobrazí a zmení sa indikátor hlasitosti. Pozrite si obr. <u>8</u>, str. <u>17</u>.

Upozornenie: Reproduktor nemožno aktivovať, keď je k telefónu pripojený headset.

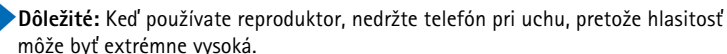

Reproduktor je treba pri hovore vždy osobitne aktivovať, zatiaľ čo zvukové aplikácie ako Skladateľ a Nahrávač využívajú reproduktor štandardne.

### Vypnutie reproduktora

• Keď máte aktívny hovor, vyberte Voľby  $\rightarrow$  Zapnúť handset.

Ikony hlasitosti zvuku:
pre režim slúchadla,
pre hlasitý režim.
Pozrite si tiež obr. <u>8</u>,
str. 17.

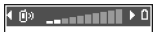

Obrázok 8 Indikátory hlasitosti pre režim slúchadla a hlasitý režim sa zobrazujú na navigačnej lište.

### Režim headsetu

Ak chcete upraviť hlasitosť, keď máte k telefónu pripojený headset, stláčajte 🔘 alebo 🔘, alebo použite tlačidlá headsetu, ak ich má.

# Spoločná pamäť

Spoločnú pamäť využívajú nasledujúce funkcie vášho telefónu: kontakty, textové alebo krátke správy, multimediálne správy, obrázky a tóny zvonenia, Videonahrávač, prehrávač RealOne Player™, kalendár a zoznam úloh a nahrané aplikácie. Ak používate niektorú z týchto funkcií, ostáva pre ďalšie funkcie menej pamäti. To zvlášť platí v prípade, že niektorú funkciu využívate veľmi intenzívne. Napríklad ak si uložíte veľké množstvo obrázkov, môžete obsadiť celú spoločnú pamäť a telefón môže zobraziť upozornenie, že pamäť je plná. Ak k tomu dôjde, vymažte niektoré údaje alebo položky, ktoré spotrebúvajú spoločnú pamäť.

# 2. Váš telefón

# Volanie

- - Pri hovoroch do zahraničia vložte dvoma stlačeniami redzinárodný volací znak (znak + nahrádza prístupový kód do medzinárodnej siete) a potom zadajte kód krajiny, medzimestskú predvoľbu bez 0 a telefónne číslo.

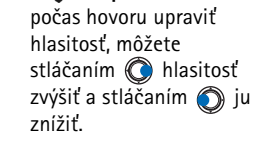

Tip! Ak chcete

Upozornenie: Hovory, o ktorých tu hovoríme ako o medzinárodných, môžu byť niekedy hovormi medzi regiónmi jedného štátu.

- 2 Stlačením 🕐 číslo zavolajte.
- 3 Stlačením 🕥 ukončíte hovor (alebo zrušíte pokus o spojenie).

Normálna poloha: Držte telefón rovnako, ako držíte ktorýkoľvek iný telefón.

Upozornenie: Stlačenie () vždy ukončí hovor, aj keď je aktívna iná aplikácia a je zobrazená na displeji.

O používaní hlasových menoviek pri volaní sa viac dozviete v časti <u>'Volanie vyslovením hlasovej menovky'</u>, str. <u>52</u>.

# Volanie s využitím adresára Kontakty

- 1 Ak chcete otvoriť adresár Kontakty, vstúpte do Menu  $\rightarrow$  Kontakty.
- 2 Ak chcete vyhľadať kontakt, prejdite k požadovanému menu. Môžete tiež napísať prvé písmená mena. Automaticky sa otvorí vyhľadávacie pole a zobrazí sa zoznam vyhovujúcich kontaktov.

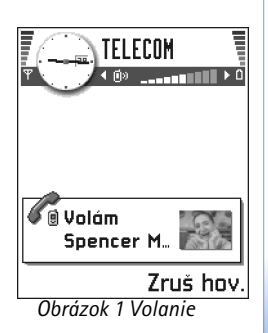

20

Tip! Ak si vaša odkazová schránka vyžaduje zadanie hesla vždy, keď voláte, aby ste si vypočuli odkazy, môžete za číslo odkazovej schránky zaradiť DTMF číslo. Takto sa vždy pri volaní odkazovej schránky heslo odošle automaticky. Príklad: +44123 4567p1234#, kde 1234 je heslo a "p" vkladá pauzu.

→ Ak si chcete prezrieť priradenia rýchlej voľby, choď te do Menu → Nástroje → Rýchla voľ.. 3 Stlačením contaktu zavoláte.
 Ak má kontakt viac než jedno telefónne číslo, prejdite na požadované číslo a stlačením
 contaktor na číslo zavolajte.

## Volanie odkazovej schránky

Odkazová schránka (služba siete) je telefónny odkazovač, kde vám volajúci, ktorí vás nezastihnú, môžu nechať svoje odkazy.

- Odkazovú schránku zavoláte stlačením (1) a (2) v pohotovostnom režime.
- Ak si telefón vyžiada číslo odkazovej schránky, navoľte ho a stlačte OK. Toto číslo dostanete od svojho poskytovateľa služieb.

Pozrite si tiež časť 'Nastavenia presmerovania hovorov', str. 23.

Každá telefónna linka môže mať vlastné číslo odkazovej schránky; pozrite si časť <u>'Používaná</u> linka (služba siete)', str. <u>33</u>.

### Zmena čísla odkazovej schránky

Ak chcete zmeniť telefónne číslo svojej odkazovej schránky, prejdite do Menu  $\rightarrow$  Nástroje  $\rightarrow$  Odk. schránka a vyberte Voľby  $\rightarrow$  Zmeniť číslo. Zadajte číslo (ktoré ste dostali od svojho poskytovateľa služieb) a stlačte OK.

# Rýchla voľba telefónneho čísla

- 2 Volanie čísla: V pohotovostnom režime stlačte príslušné tlačidlo rýchlej voľby a 🕐. Ak je funkcia *Rýchla voľba* nastavená na *Zapnutá*: Stlačte a pridržte príslušné tlačidlo rýchlej voľby, kým nezačne hovor.

### Uskutočnenie konferenčného hovoru

Konferenčné volanie je služba siete, ktorá umožňuje uskutočniť konferenčný hovor s až šiestimi účastníkmi vrátane vás.

- 1 Zavolajte prvému účastníkovi.
- 2 Ak chcete zavolať ďalšieho účastníka, vyberte Voľby → Nový hovor. Zadajte alebo vyhľadajte v pamäti telefónne číslo nového účastníka a stlačte OK. Prvý hovor sa automaticky podrží.
- 3 Keď sa nový účastník prihlási, zapojte prvého účastníka do konferenčného hovoru. Vyberte Voľby → Konferenčný.
- 4 Ak chcete do hovoru zapojiť ďalšieho účastníka, opakujte 2. krok a potom vyberte Voľby  $\rightarrow$  Konferenčný  $\rightarrow$  Pridať do konferen.
  - Ak sa chcete dôverne pozhovárať s jedným z účastníkov: Vyberte Voľby → *Konferenčný* → *Súkromne*. Prejdite na požadovaného účastníka a stlačte Súkromie. Konferenčný hovor na vašom telefóne sa podrží a ďalší účastníci sa zatiaľ môžu medzi sebou rozprávať, kým vy sa môžete dôverne rozprávať iba s jedným účastníkom. Po skončení dôverného rozhovoru vyberte Voľby → *Pridať do konferen.* a vrátite sa do konferenčného hovoru.
  - Ak chcete z konferenčného hovoru vyradiť niektorého účastníka, vyberte Voľby → Konferenčný → Vyradiť účastníka; potom prejdite na príslušného účastníka a stlačte Vyraď.
- 5 Aktívny konferenčný hovor ukončíte stlačením 🕥.

# Prijatie hovoru

- Ak chcete prijať prichádzajúci hovor, stlačte 🕜.
- Hovor ukončíte stlačením (S)

Ak hovor nechcete prijať, stlačte 🕥. Volajúcemu sa ozve obsadzovací tón.

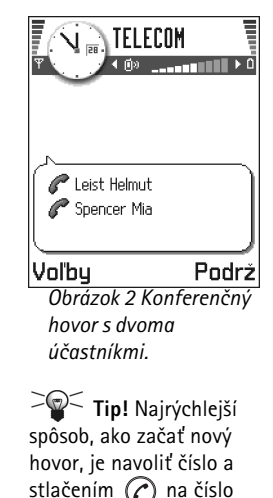

zavolať. Prebiehajúci hovor sa automaticky

podrží.

**Tip!** Ak chcete prispôsobiť tóny telefónu rozličným prostrediam a okolnostiam, napríklad, keď chcete, aby váš telefón nevydával žiadne zvuky, pozrite si <u>'Profily'</u>, str. <u>105</u>.

> Tip! Ak chcete súčasne ukončiť oba hovory, vyberte Voľby → Ukončiťvš. hovory a stlačte OK. **□** Tip! Ak ste aktivovali funkciu Presm. hovoru → Ak je obsadené a hovory ste presmerovali napríklad do svojej odkazovej schránky, odmietnutie prichádzajúceho hovoru tiež spôsobí jeho presmerovanie. Pozrite si časť <u>'Nastavenia presmerovania</u> <u>hovorov</u>', str. <u>23</u>.

Keď prichádza hovor, môžete stlačením Stlm rýchlo stíšiť zvonenie telefónu.

Upozornenie: Môže sa stať, že telefón priradí telefónnemu číslu nesprávne meno. K tomu dôjde, ak telefónne číslo volajúceho nie je uložené v adresári Kontakty, ale má posledných sedem číslic rovnakých ako niektoré číslo, uložené v adresári Kontakty. V takomto prípade nie je identifikácia hovoru správna.

## Služba čakania na hovor (služba siete)

Ak ste aktivovali službu čakania na hovor, bude vás sieť upozorňovať na ďalší prichádzajúci hovor aj v čase, keď máte na telefóne iný hovor. Pozrite si časť <u>'Čakajúci hovor: (služba siete)</u>, str. <u>32</u>.

- Počas hovoru môžete čakajúci hovor prijať stlačením (). Prvý hovor sa podrží. Medzi oboma hovormi môžete prechádzať stlačením Vymeň.
- 2 Aktívny hovor ukončíte stlačením 🕥.

## Voľby počas hovoru

Mnohé voľby, ktoré môžete využiť počas hovoru, sú službami siete. Počas hovoru získate stlačením Voľby prístup k niektorým z nasledujúcich volieb:

Stlmiť alebo Ozvuč, Ukončiť akt. hovor, Ukončiť vš. hovory, Podržať alebo Uvoľniť, Nový hovor, Konferenčný, Súkromie, Vyradiť účastníka, Odpovedať a Odmietnuť.

Vymeniť umožňuje vzájomne zameniť aktívny a podržaný hovor.

*Prepojiť* umožňuje prepojiť prichádzajúci alebo podržaný hovor s aktívnym hovorom a od oboch hovorov sa odpojiť.

Funkcia Poslať DTMF sa používa na vysielanie reťazcov DTMF tónov, napríklad hesiel alebo čísel bankových účtov.

Výklad termínu: DTMF tóny sú tóny, ktoré počujete pri stláčaní číselných tlačidiel na klávesnici telefónu. DTMF tóny vám umožňujú komunikovať napríklad s odkazovými schránkami a so systémami počítačovej telefónie.

- 1 Navol'te číslice tlačidlami 📴 🗐. Každé stlačenie tlačidla generuje DTMF tón, ktorý sa vyšle, ak je hovor aktívny. Opakovaným stláčaním 🐑 môžete zadať: \*, p (vloží približne dvojsekundovú pauzu pred alebo medzi DTMF znaky) a w (ak použijete tento znak, zostávajúca časť sekvencie sa nevyšle, kým počas hovoru znova nestlačíte Pošli). Stlačením 🚑 vložíte #.
- 2 Ak chcete ton odoslať, stlačte OK.
- Sekvenciu DTMF tónov môžete uložiť aj pre kartu kontaktu. Keď budete kontaktu volať, budete môcť sekvenciu odoslať. Pridajte DTMF tóny k telefónnemu číslu alebo do polí DTMF na karte kontaktu.

### Nastavenia presmerovania hovorov

Keď je aktivovaná táto služba siete, môžete presmerovať prichádzajúce hovory na iné číslo, napríklad na číslo vašej odkazovej schránky. Ďalšie informácie si vyžiadajte od svojho poskytovateľa služieb.

- Vyberte si niektorú z volieb presmerovania, napríklad vyberte Ak je obsadené, ak chcete, aby sa presmerovali hovory, keď je vaše číslo obsadené, alebo prichádzajúce hovory, ktoré odmietnete.
- Vyberte Voľby → Aktivovať, ak chcete zapnúť príslušnú voľbu presmerovania, Zrušiť, ak chcete voľbu presmerovania deaktivovať, alebo *Overiť stav*, ak chcete skontrolovať, či je presmerovanie aktivované alebo nie.
- Ak chcete zrušiť všetky aktívne presmerovania, vyberte Voľby  $\rightarrow$  Zrušiť vš. presmer.

Informácie o indikátoroch presmerovania nájdete v časti 'Indikátory, vzťahujúce sa na činnosti', str. 11.

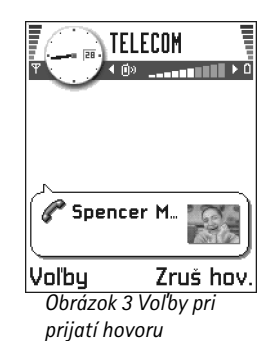

 $\checkmark$  Vstúpte do Menu  $\rightarrow$ Nástroje  $\rightarrow$ Presmerovanie.

24

➤ Tip! Ak si chcete zobraziť zoznam odoslaných správ, prejdite do Správy → Poslané.

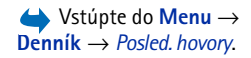

Voľby v oknách Neprijaté, Prijaté a Volané: Volať, Použiť číslo, Vymazať, Zmazať zoznam, Pridať do Kontaktov, Pomocník, a Ukončiť. Upozornenie: Blokovanie prichádzajúcich hovorov a presmerovanie hovorov nemôžu byť aktivované súčasne. Pozrite si časť <u>Blok. hovorov (služba siete)</u>, str. <u>45</u>.

# **Denník – Register hovorov a hlavný** denník

V denníku môžete sledovať telefónne hovory, krátke správy, paketové dátové spojenia a faxové a dátové prenosy, zaregistrované telefónom. Denník si môžete filtrovať a zobraziť si iba jeden typ udalostí, a na základe údajov z denníka si môžete vytvárať nové karty kontaktov.

Upozornenie: V hlavnom komunikačnom denníku sa spojenia s vašou vzdialenou poštovou schránkou, centrom multimediálnych správ alebo stránkami prehliadača zobrazujú ako dátové prenosy alebo paketové dátové spojenia.

## Register posledných hovorov

Telefón zaznamenáva telefónne čísla neprijatých a prijatých hovorov a volané čísla, ako aj približnú dĺžku a cenu vašich hovorov. Telefón registruje neprijaté a prijaté hovory iba ak tieto funkcie podporuje sieť a ak je telefón zapnutý a nachádza sa v oblasti, obsluhovanej sieťou.

### Neprijaté hovory a prijaté hovory

Ak si chcete prezrieť zoznam posledných 20 telefónnych čísel, z ktorých sa vám niekto naposledy neúspešne pokúšal dovolať (služba siete), prejdite do **Denník**  $\rightarrow$  *Posled. hovory*  $\rightarrow$  *Neprijaté.* 

Tip! Keď sa v pohotovostnom režime zobrazí upozornenie na neprijatý hovor, môžete stlačením Ukáž otvoriť zoznam neprijatých hovorov. Ak chcete zavolať naspäť, prejdite na vybrané číslo alebo meno a stlačte (?). Ak si chcete prezrieť zoznam posledných 20 telefónnych čísel alebo mien, z ktorých ste naposledy prijali hovor (služba siete), vstúpte do **Denník**  $\rightarrow$  *Posled. hovory*  $\rightarrow$  *Prijaté hovory*.

### Volané čísla

Tip! V pohotovostnom režime stlačením otvoríte okno Volané čísla. Pozrite si obr. <u>4</u>, str. <u>27</u>.

Ak si chcete zobraziť zoznam posledných 20 telefónnych čísel, ktoré ste naposledy volali alebo sa pokúšali volať, prejdite do *Denník*  $\rightarrow$  *Posled. hovory*  $\rightarrow$  *Volané čísla*.

### Vymazanie posledných hovorov

- Ak chcete vymazať všetky zoznamy posledných hovorov, v hlavnom okne Posledné hovory vyberte Voľby → Zmazať posledné.
- Ak chcete vymazať jeden z registrov hovorov, otvorte príslušný register a vyberte Voľby
   → Zmazať zoznam.
- Ak chcete vymazať iba niektorú udalosť, otvorte register, prejdite na vybranú udalosť a stlačte <sup>®</sup>.

# Trvanie hovoru

Umožňuje vám zobraziť si dĺžku vašich prichádzajúcich a odchádzajúcich hovorov.

Upozornenie: Skutočný čas, fakturovaný za hovory vaším poskytovateľom služieb, môže byť odlišný v závislosti od funkcií siete, zaokrúhľovania pri fakturácii ap.

**Vymazanie počítadiel dĺžky hovoru** – Vyberte **Voľby**  $\rightarrow$  *Vynulovať merače*. Na vykonanie tejto operácie sa vyžaduje blokovací kód, pozrite si časť <u>'Ochrana'</u>, str. <u>41</u>. Ak chcete vymazať iba niektorú udalosť, prejdite na ňu a stlačte **(C)**.

Ikony: ☆ pre neprijaté,
 pre prijaté a
 ∧ pre volané čísla.

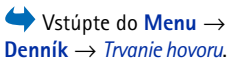

➤ Tip! Ak chcete, aby sa vám počas prebiehajúceho hovoru zobrazil údaj merača dĺžky hovoru, vyberte Voľby → Nastavenia → Ukázať dĺžku hovoru → Áno.

# $\stackrel{\clubsuit}{\rightarrow} \operatorname{Prejdite} \operatorname{do} \operatorname{Dennik} \rightarrow Cena hovorov.$

# Cena hovoru (služba siete)

Funkcia Cena hovoru vám umožňuje zistiť si cenu posledného hovoru alebo všetkých hovorov. Cena za hovory sa zobrazuje osobitne pre každú SIM kartu.

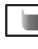

Upozornenie: Skutočná cena, fakturovaná za hovory a služby vaším poskytovateľom služieb, môže byť odlišná v závislosti od funkcií siete, zaokrúhľovania pri fakturácii, daní ap.

### Limit ceny hovorov, nastavený poskytovateľom služieb

Váš poskytovateľ služieb môže obmedziť cenu vašich hovorov na isté množstvo tarifných alebo menových jednotiek. Keď je aktívny režim limitovanej tarifikácie, možno telefonovať iba pokým nedôjde k prekročeniu prednastaveného kreditného limitu (limitu ceny) a ak ste v sieti, ktorá podporuje limit ceny hovorov. Počet zostávajúcich jednotiek sa zobrazuje počas hovoru a v pohotovostnom režime. Po vyčerpaní tarifných jednotiek sa zobrazí upozornenie *Limit ceny hovorov dosiahnutý*. Obráťte sa na svojho poskytovateľa služieb po informácie o režime limitovanej tarifikácie a cenách tarifných jednotiek.

### Zobrazenie ceny v tarifných alebo menových jednotkách

- Telefón môžete nastaviť, aby zobrazoval zostávajúci hovorový čas v tarifných jednotkách alebo jednotkách meny. Potrebujete na to PIN2 kód, pozrite si str. <u>42</u>.
  - 1 Vyberte Voľby → Nastavenia → Ukázať cenu v. Voľby sú Mene a Jednotkách.
  - 2 Ak vyberiete *Mene*, telefón vás vyzve zadať cenu jednotky. Zadajte cenu tarifnej alebo kreditnej jednotky pre svoju domácu sieť a stlačte OK.
  - 3 Napíšte názov meny. Použite trojpísmenovú skratku, napríklad GBP.
  - Upozornenie: Keď už z limitu nezostávajú žiadne hovorové alebo menové jednotky, môže sa dať volať iba na tiesňové číslo, naprogramované vo vašom telefóne (napríklad 112 alebo iné oficiálne tiesňové číslo).

### Ak si chcete sami nastaviť limit ceny hovorov

- 1 Vyberte Voľby  $\rightarrow$  Nastavenia  $\rightarrow$  Limit ceny hovoru  $\rightarrow$  Zapnutý.
- 2 Telefón vás požiada o zadanie limitu v jednotkách. Na toto nastavenie môže byť potrebný PIN2 kód. V závislosti od nastavenia *Ukázať cenu v* zadajte príslušný počet tarifných alebo menových jednotiek.

Keď sa dosiahne limit ceny, ktorý ste si nastavili, počítadlo sa zastaví na maximálnej hodnote a zobrazí sa správa *Vynulovať počítadlo všetkých hovorov*. Aby ste mohli ďalej telefonovať, prejdite do **Voľby**  $\rightarrow$  *Nastavenia*  $\rightarrow$  *Limit ceny hovoru*  $\rightarrow$  *Vypnutý*. Potrebujete na to PIN2 kód, pozrite si str. <u>42</u>.

**Vymazanie počítadiel ceny hovoru** - Vyberte **Voľby**  $\rightarrow$  *Vynulovať počítadlá.* Potrebujete na to PIN2 kód, pozrite si str. <u>42</u>. Ak chcete vymazať iba niektorú udalosť, prejdite na ňu a stlačte  $\bigcirc$ .

# Počítadlo dát GPRS

Umožňuje vám zistiť si množstvo dát, odoslaných a prijatých počas paketových (GPRS) dátových spojení. Poplatky za GPRS spojenia vám môžu byť účtované napríklad podľa množstva odoslaných a prijatých dát.

## Prezeranie hlavného denníka

V hlavnom denníku uvidíte pre každú komunikačnú udalosť meno odosielateľa alebo prijímateľa, jeho telefónne číslo, meno poskytovateľa služieb alebo prístupové miesto. Pozrite si obr. <u>5</u>, str. <u>28</u>.

Upozornenie: Čiastočné udalosti, ako sú krátke správy, odoslané vo viacerých častiach, a paketové dátové spojenia, sú zaznamenávané ako jedna komunikačná udalosť.

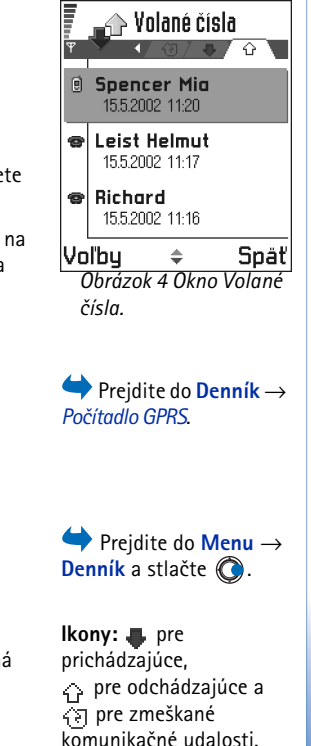

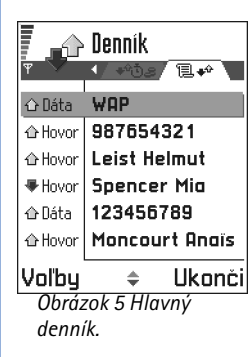

#### Filtrovanie denníka

- 1 Vyberte Voľby  $\rightarrow$  *Filter*. Otvorí sa zoznam filtrov.
- 2 Prejdite na niektorý filter a stlačte Zvoľ.

#### Vymazanie obsahu denníka

 Ak chcete trvalo vymazať celý obsah denníka, register Posledné hovory a výpisy o doručení z aplikácie Správy, vyberte Voľby → Zmazať denník. Potvrďte stlačením Áno.

#### Počítadlo paketových dát a merač času spojenia

 Ak si chcete pozrieť, koľko kilobajtov dát ste preniesli a ako dlho trvalo to-ktoré GPRS spojenie, prejdite na niektorú Vstupnú alebo Výstupnú udalosť s ikonou prístupového miesta G a vyberte Voľby → Zobraziť detaily.

#### Nastavenia denníka

- Vyberte Voľby → Nastavenia. Otvorí sa zoznam nastavení.
  - Trvanie denníka Udalosti denníka zostávajú v pamäti telefónu na určený počet dní a po ich uplynutí sa automaticky vymažú, aby sa uvoľnila pamäť.
    - Upozornenie: Ak vyberiete Žiadny denník, nenávratne sa vymaže celý obsah denníka, register posledných hovorov a výpisy o doručení v aplikácii Správy.
  - O nastaveniach *Trvanie hovoru*, *Ukázať cenu v*, *Limit ceny hovoru* sa viac dozviete v častiach <u>'Trvanie hovoru'</u> a <u>'Cena hovoru (služba siete)'</u> v predchádzajúcej časti tejto kapitoly.

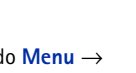

Zložka SIM

Vaša SIM karta môže poskytovať dodatočné služby, ku ktorým môžete pristupovať v tejto zložke. Pozrite si aj časti <u>'Kopírovanie kontaktov medzi SIM kartou a pamäťou telefónu'</u>, str. <u>48</u>, "Potvrdenie SIM služieb", str. <u>43</u>, "Nastavenia pevného zoznamu", str. <u>43</u> a <u>'Prezeranie správ na SIM karte'</u>, str. <u>96</u>.

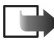

Upozornenie: Informácie o dostupnosti, cenách a používaní SIM služieb si vyžiadajte od predajcu SIM karty, napríklad od operátora siete, poskytovateľa služieb alebo iného predajcu.

 V adresári SIM si môžete prezerať mená a čísla, uložené na SIM karte, môžete ich upravovať a pridávať nové, a môžete na ne volať. Voľby v adresári SIM: Otvoriť, Volať, Nový SIM kontakt, Upraviť, Vymazať, Označiť/Neoznačiť, Kopír. do Kontaktov, Moje čísla, SIM detaily, Pomocník, a Ukončiť.

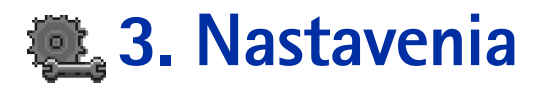

# Úprava všeobecných nastavení

### 

- 1 Prejdite na niektorú skupinu nastavení a stlačením 🔘 ju otvorte.
- 2 Prejdite na nastavenie, ktoré chcete zmeniť, a stlačením O
  - prepnite nastavenie, ak má iba dve voľby (Zapnuté/Vypnuté).
  - otvorte zoznam volieb alebo editor.
  - otvorte zobrazenie posuvníka; stláčaním () a () môžete zvýšiť resp. znížiť hodnotu, pozrite si obr. <u>1</u>, str. <u>30</u>.
  - Upozornenie: Niektoré nastavenia môžete dostať od svojho poskytovateľa služieb vo forme textovej správy. Pozrite si časť <u>'Prijímanie inteligentných správ</u>', str. <u>88</u>.

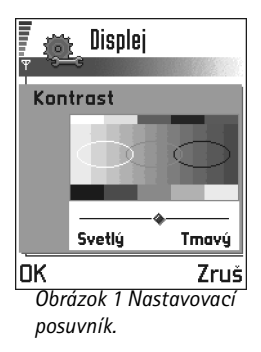

# Nastavenia telefónu

### Všeobecné

- Jazyk telefónu Môžete zmeniť jazyk textov na displeji svojho telefónu. Táto zmena ovplyvní aj formát dátumu a času a použité oddeľovače, napríklad vo výpočtoch. Vo vašom telefóne sú inštalované tri jazyky. Ak vyberiete Automatický, vyberie telefón jazyk podľa informácií na vašej SIM karte. Po zmene jazyka textov na displeji musíte telefón reštartovať.
  - Upozornenie: Zmena nastavení Jazyk telefónu alebo Jazyk pri písaní ovplyvňuje každú aplikáciu vo vašom telefóne a zostane v platnosti, až kým tieto nastavenia znova nezmeníte.
- *Jazyk pri písaní* Môžete trvalo zmeniť jazyk, používaný pri písaní na vašom telefóne. Zmena jazyka ovplyvňuje

- znaky, dostupné pri stláčaní jednotlivých tlačidiel ( 🛺 🚎),
- slovník, používaný pri prediktívnom písaní, a
- špeciálne znaky, dostupné pri stláčaní tlačidiel 🐑 a 揻 .
  - Príklad: Používate telefón, kde sú texty na displeji v angličtine, ale chcete všetky správy písať po francúzsky. Po zmene jazyka bude slovník pre prediktívne písanie vyhľadávať francúzske slová a stláčaním tlačidiel i a famor získate prístup k najbežnejším francúzskym špeciálnym a interpunkčným znakom.
- Slovník Ak chcete zapnúť alebo vypnúť prediktívne písanie textu (Zapnutý, resp. Vypnutý) pre všetky editory v telefóne. Toto nastavenie môžete zmeniť aj z ktoréhokoľvek editora. Stlačte (S) a vyberte Slovník → Zapnúť slovník alebo Vypnutý.

**Upozornenie:** Slovník pre prediktívne písanie nie je k dispozícii pre všetky jazyky.

- Uvítanie alebo logo Otvorte nastavenie stlačením (). Uvítanie alebo logo sa krátko zobrazí vždy, keď zapnete telefón. Vyberte *Predvolené*, ak chcete použiť prednastavený obrázok alebo animáciu. Vyberte *Text*, ak chcete napísať uvítaciu správu (max. 50 písmen). Vyberte *Snímka*, ak chcete vybrať fotografiu z aplikácie Snímky.
- Pôvodné nast. telef. Niektoré z nastavení môžete vrátiť na pôvodné hodnoty. Aby ste to mohli urobiť, potrebujete blokovací kód. Pozrite si str. <u>42</u>. Po obnovení nastavení môže zapnutie telefónu trvať dlhší čas.

Upozornenie: Všetky dokumenty a súbory, ktoré ste vytvorili, ostanú nezmenené.

#### Pohotovostný režim

- Snímka na pozadí Ktorýkoľvek obrázok môžete nastaviť ako obrázok na pozadí v pohotovostnom režime. Vyberte Áno, ak chcete vybrať obrázok z aplikácie Snímky.
- L'avé tlačidlo voľby a Pravé tlačidlo voľby Môžete zmeniť skratky, ktoré sa v pohotovostnom režime zobrazujú nad ľavým a pravým výberovým tlačidlom. Popri aplikáciách môžu skratky ukazovať aj na funkcie, napríklad Nová správa.

Upozornenie: Nemôžete použiť skratku na aplikáciu, ktorú ste si nainštalovali.

✓ Tip! Túto zmenu môžete urobiť aj v niektorých editoroch. Stlačte (S) a vyberte Jazyk pri písaní:.

32

# ₢ 1 🖾 2

### Obrázok 2 Setrič displeja.

### Displej

- Kontrast Umožňuje nastaviť kontrast displeja na svetlejšiu alebo tmavšiu úroveň. Pozrite si obr. <u>1</u>, str. <u>30</u>.
- Farebná škála Ak chcete zmeniť paletu farieb, používaných na displeji.
- Časový limit šetriča Šetrič displeja sa aktivuje po uplynutí časového limitu šetriča. Keď je aktívny šetrič displeja, displej je prázdny a je zobrazená lišta šetriča displeja. Pozrite si obr. <u>2</u>, str. <u>32</u>.
  - Šetrič displeja deaktivujete stlačením ľubovoľného tlačidla.
- Šetrič displeja Vyberte, čo sa má zobrazovať na lište šetriča displeja: čas a dátum alebo vami zadaný text. Pozrite si obr. <u>2</u>, str. <u>32</u>. Pás šetriča displeja mení polohu a farbu pozadia v jednominútových intervaloch. Šetrič displeja sa takisto mení, aby informoval o počte nových správ alebo zmeškaných hovorov.

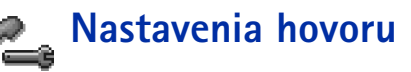

Upozornenie: Ak chcete zmeniť nastavenia presmerovania hovorov, prejdite do Menu → Nástroje → Presmerovanie. Pozrite si časť <u>'Nastavenia presmerovania</u> <u>hovorov'</u>, str. <u>23</u>.

### Poslať moje číslo

 Táto služba siete vám umožňuje nastaviť, čí sa má vaše číslo zobrazovať účastníkovi, ktorého voláte (*Áno*) alebo má pred ním ostať utajené (*Nie*). Túto hodnotu môže nastaviť aj váš operátor alebo poskytovateľ služieb pri aktivácii (*Nastavené sieťou*).

### Čakajúci hovor: (služba siete)

 Sieť vás bude upozorňovať na nový prichádzajúci hovor v čase, keď máte na telefóne iný hovor. Vyberte: *Aktivovať*, ak si od siete chcete vyžiadať, aby aktivovala funkciu čakania na hovor, *Zrušiť*, ak chcete, aby sieť deaktivovala funkciu čakania na hovor, alebo *Overiť stav*, ak chcete zistiť, či je funkcia aktívna alebo nie.

#### Autoopakov. voľby

 Keď je toto nastavenie aktivované, vykoná telefón po neúspešnom pokuse o spojenie do desať ďalších pokusov. Stlačením 🔊 automatické opakovanie voľby zastavíte.

#### Súhrnné info hovoru

 Aktivujte toto nastavenie, ak chcete, aby telefón krátko zobrazil dĺžku a cenu predchádzajúceho hovoru. Aby sa zobrazila cena hovoru, musí byť na vašej SIM karte aktivovaná funkcia Limit cenv hovoru. Pozrite si str. 26.

### Rýchla voľba

 Vyberte Zapnutá a budete môcť na čísla, priradené tlačidlám rýchlej voľby (2 - 9) volať stlačením a pridržaním príslušného tlačidla. Pozrite si tiež časť 'Priradenie tlačidiel rýchlej voľby', str. 53.

### Príjem ľub. tlačidlom

 Vyberte Zapnutý a budete môcť prijať prichádzajúci hovor krátkym stlačením ľubovoľného tlačidla s výnimkou 🦯 , 🔘 a 📎.

### Používaná linka (služba siete)

• Toto nastavenie sa zobrazuje iba ak SIM karta podporuje dve účastnícke čísla, teda dve telefónne linky. Vyberte, ktorá telefónna linka (*Linka 1* alebo *Linka 2*) sa má používať pre volanie a odosielanie krátkych správ. Hovory môžete prijímať na oboch linkách, nezávisle od zvolenej linky.

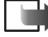

Upozornenie: Ak vyberiete Linka 2 a nemáte objednanú túto službu siete, nebudete môcť z telefónu volať.

Ak chcete zabrániť prepínaniu liniek, vyberte Zmena linky  $\rightarrow$  Neaktívna, ak túto možnosť podporuje vaša SIM karta. Na zmenu tohoto nastavenia potrebujete PIN2 kód.

Indikátorv odkazov: sa zobrazujú, ak máte ieden alebo niekoľko odkazov.

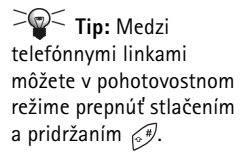

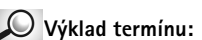

Prístupové miesto – Miesto, v ktorom sa váš telefón pripája k Internetu prostredníctvom dátového prenosu alebo paketového dátového spojenia. Prístupové miesto môže poskytnúť napríklad komerčný poskytovateľ služieb Internetu (ISP), poskytovateľ služieb pre mobilné zariadenia, alebo operátor siete.

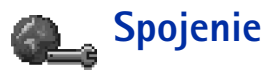

# Všeobecné informácie o dátových spojeniach a prístupových miestach

Ak chcete definovať nastavenia pre prístupové miesta, prejdite do Nastavenia  $\rightarrow$  Sspojenie  $\rightarrow$  Miesta prístupu.

Pre pripojenie k prístupovému miestu je potrebné dátové spojenie. Váš telefón podporuje tri druhy dátových spojení:

- dátový prenos GSM (**D**),
- vysokorýchlostný dátový prenos GSM (III) a
- paketové dátové (GPRS) spojenie (15).

Môžete definovať tri rôzne druhy prístupových miest: Prístupové miesto pre MMS, prístupové miesto prehliadača a prístupové miesto pre Internet (IAP). Informujte sa u svojho poskytovateľa služieb, aké prístupové miesto je potrebné pre službu, ktorú chcete využívať. Nastavenia prístupových miest musíte definovať, ak chcete napríklad

- odosielať a prijímať multimediálne správy,
- odosielať a prijímať elektronickú poštu,
- prehliadať si stránky,
- nahrávať Java™ aplikácie,
- použiť Prenášač snímok, alebo
- používať svoj telefón ako modem.

Pozrite si tiež časť 'Indikátory dátových spojení', str. 12.

### Dátové prenosy GSM

Dátový prenos GSM umožňuje prenášať dáta rýchlosťou maximálne 14,4 kbps. O dostupnosti a možnostiach objednania dátových služieb sa informujte u operátora siete alebo poskytovateľa služieb.

#### Minimálne nastavenia, potrebné na uskutočnenie dátového prenosu

 Ak chcete uložiť súbor základných nastavení pre dátové prenosy GSM, vstúpte do Nastavenia → Sspojenie → Miesta prístupu a vyberte Voľby → Nové mies. prístupu.
 Vyplňte nasledujúce údaje: Nosič dát: GSM dáta, Dial-up číslo, Režim spojenia: Stále, Typ dát. prenosu: Analógový a Max. rýchlosť dát: Automatická.

### Vysokorýchlostný dátový prenos (High Speed Circuit Switched Data, HSCSD)

Výklad termínu: Vysokorýchlostné dátové prenosy umožňujú prenášať dáta rýchlosťou až 43,2 kbps, teda trojnásobne rýchlejšie než pri štandardných dátových prenosoch v GSM sieti. HSCSD je čo do rýchlosti porovnateľné s mnohými počítačovými modemami, ktoré komunikujú cez dnešné pevné telefónne siete.

O dostupnosti a možnostiach objednania vysokorýchlostných dátových služieb sa informujte u operátora siete alebo poskytovateľa služieb.

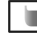

Upozornenie: Odosielanie dát v režime HSCSD vyčerpáva batériu telefónu rýchlejšie ako normálne hovory a dátové prenosy, pretože telefón vysiela dáta do siete s vyššou frekvenciou.

### Paketové dáta (General Packet Radio Service, GPRS)

Výklad termínu: GPRS, alebo Všeobecná paketová rádiová služba, používa technológiu paketových dát, pri ktorej sa cez mobilnú sieť posielajú informácie vo forme krátkych dátových balíčkov. Výhoda posielania dát v paketoch spočíva v tom, že sieť je obsadená iba keď sa posielajú alebo prijímajú dáta. Pretože GPRS efektívne využíva sieť, umožňuje rýchle vytváranie dátových spojení a vysoké rýchlosti dátových prenosov.

🐨 Tip! Aplikácia Sprievodca nastaveniami - Settings wizard - ktorá je súčasťou balíka PC Suite for Nokia 3660. vám pomôže nakonfigurovať prístupové miesta a nastavenia poštovej schránky. Môžete si tiež prekopírovať existujúce nastavenia, napríklad zo svojho počítača na telefón. Pozrite si CD-ROM disk. ktorý sa nachádza v predajnom balení.

Voľby v zozname miest prístupu: Upraviť, Nové mies. prístupu, Vymazať, Pomocník a Ukončiť.

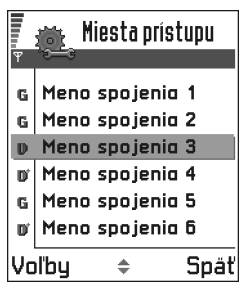

Obrázok 3 Zoznam miest prístupu využívajúcich rozličné dátové spojenia.

#### Minimálne nastavenia, potrebné na uskutočnenie paketového dátového prenosu

- Musíte si objednať GPRS službu. O dostupnosti a možnostiach objednania GPRS sa informujte u operátora siete alebo poskytovateľa služieb.
- Prejdite do Nastavenia → Sspojenie → Miesta prístupu a vyberte Voľby → Nové mies. prístupu. Vyplňte nasledujúce údaje: Nosič dát: GPRS a Názov miesta príst.: uveď te meno, ktoré vám dal poskytovateľ služieb. Podrobnejšie informácie nájdete v časti <u>'Vytvorenie</u> miesta prístupu', str. <u>36</u>.

#### Poplatky za paketové dáta a aplikácie

Spoplatnené je tak aktívne GPRS spojenie, ako aj aplikácie, používané cez GPRS, napríklad využívanie služieb, odosielanie a príjem dát a SMS správy. Podrobnejšie informácie o poplatkoch za služby získate od operátora vašej siete alebo poskytovateľa služieb. Pozrite si tiež časť <u>'Počítadlo paketových dát a merač času spojenia</u>', str. <u>28</u>.

### Vytvorenie miesta prístupu

Vo svojom mobilnom telefóne Nokia 3660 môžete mať preddefinované nastavenia prístupových miest. Nastavenia prístupového miesta môžete dostať aj v inteligentnej ("smart") správe od poskytovateľa služieb. Pozrite si časť <u>'Prijímanie inteligentných správ</u>, str. <u>88</u>.

Keď otvoríte zoznam *Miesta prístupu* a žiadne miesta prístupu nemáte definované, telefón sa spýta, či chcete miesto prístupu vytvoriť.

Ak už máte definované miesta prístupu a chcete vytvoriť nové, vyberte **Voľby**  $\rightarrow$  *Nové mies. prístupu* a vyberte:

- Použiť predvol. nast., ak chcete, aby sa použili štandardné nastavenia. Vykonajte potrebné zmeny a stlačte Späť, aby sa nastavenia uložili.
- Použiť ex. nastavenia, ak chcete použiť údaje z existujúcich nastavení ako základ pre nastavenia nového prístupového miesta. Otvorí sa zoznam existujúcich prístupových
miest. Jedno z nich vyberte a stlačte OK. Nastavenia prístupového miesta sa otvoria a niektoré polia už budú vyplnené.

### Úprava miesta prístupu

Keď otvoríte Miesta prístupu, zobrazí sa zoznam definovaných prístupových miest, pozrite si obr. 3, str. 36. Prejdite na prístupové miesto, ktoré chcete upraviť, a stlačte 🔘.

#### Vymazanie miesta prístupu

V zozname miest prístupu prejdite na prístupové miesto, ktoré chcete odstrániť, a vyberte **Voľby**  $\rightarrow$  *Vvmazať*.

### Miesta prístupu

Tu uvidíte stručné vysvetlenie pre každé nastavenie, ktoré môže byť potrebné pre jednotlivé dátové spojenia a prístupové miesta.

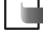

Upozornenie: Nastavenia začnite vypĺňať zhora, pretože v závislosti od toho, aké dátové spojenie vyberiete (Nosič dát) alebo či je potrebná IP adresa brány, budú k dispozícii iba potrebné polia nastavení.

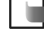

Upozornenie: Veľmi pozorne sa riaď te pokynmi, ktoré vám dal poskytovateľ služieb.

- Názov spojenia Uveď te popisné meno spojenia.
- Nosič dát Voľby sú GSM dáta, Vysokorýchi. GSM a GPRS. Jednotlivé polia nastavení budú k dispozícii podľa toho, ktoré dátové spojenie vyberiete. Vyplňte všetky polia, označené textom Musí byť určené alebo červenou hviezdičkou. Ďalšie polia môžete nechať prázdne, ak vám poskytovateľ služieb nedal iné inštrukcie.

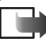

Upozornenie: Aby ste mohli využívať dátové spojenie, musí poskytovateľ služieb túto funkciu podporovať a v prípade potreby ju aktivovať pre vašu SIM kartu.

Názov miesta príst. (iba pre paketové dáta) - Meno prístupového miesta je potrebné pre vytvorenie spojenia s GPRS sieťou. Meno prístupového miesta získate od operátora siete alebo poskytovateľa služieb.

Voľby pri úprave nastavení prístupového miesta: Zmeniť. Rozšír. nastavenia, Pomocník a Ukončiť.

Tip! Pozrite si aj časti <u>'Nastavenia,</u> potrebné pre multimediálne správy', str. <u>81, 'Nastavenia,</u> potrebné pre elektronickú poštu', str. <u>84, a</u> 'Nastavenie telefónu pre služby prehliadača', str. <u>124</u>.

Tip! Pri písaní môžete stlačením tabuľku špeciálnych znakov. Stlačením medzeru.

- Dial-up číslo (iba pre GSM a vysokorýchlostné dáta) Telefónne číslo modemu v prístupovom mieste.
- Meno užívateľa Ak to vyžaduje poskytovateľ služieb, uveďte meno užívateľa. Meno užívateľa môže byť potrebné pre vytvorenie dátového spojenia a spravidla ho dostanete od poskytovateľa služieb. V mene užívateľa sa často rozlišujú malé a veľké písmená.
- Vyžadovať heslo Ak musíte vždy pri prihlásení sa na server zadať nové heslo, alebo ak nechcete ukladať svoje heslo do telefónu, vyberte Áno.
- Heslo Heslo môže byť potrebné pri vytváraní dátového spojenia a spravidla ho dostanete od poskytovateľa služieb. V hesle sa často rozlišujú malé a veľké písmená. Keď píšete heslo, na krátky čas sa zobrazia znaky, ktoré vkladáte, a potom sa zmenia na hviezdičky (\*). Číslice zadáte najjednoduchšie tak, že stlačíte () a vyberiete Vložiť číslo, a potom pokračujete v písaní písmen.
- Autentifikácia Normálna | Ochranná.
- IP adresa brány IP adresa, používaná požadovanou bránou prehliadača.
- Domovská stránka V závislosti od toho, čo nastavujete, uveď te:
  - adresu služby, alebo
  - adresu centra multimediálnych správ.
- Ochrana spojenia vyberte, či sa má pre spojenie použiť Ochrana transportnej vrstvy (Transport Layer Security - TLS). Riaď te sa pokynmi, ktoré vám dal poskytovateľ služieb.
- Režim spojenia Stále | Dočasné.
- Typ dát. prenosu (iba pre GSM a vysokorýchlostné dáta) Analógový, ISDN v.110, alebo ISDN v.120 definuje, či telefón používa analógové alebo digitálne spojenie. Toto nastavenie závisí od operátora siete GSM ako aj od poskytovateľa služieb Internetu (ISP), pretože niektoré GSM siete nepodporujú určité typy ISDN spojení. Podrobnejšie sa informujte u svojho poskytovateľa služieb Internetu. Ak sú k dispozícii ISDN spojenia, tieto vytvárajú spojenie rýchlejšie ako analógové pripojenia.
- Max. rýchlosť dát (iba pre GSM a vysokorýchlostné dáta) Voľby sú Automatická / 9600 / 14400 / 19200 / 28800 / 38400 / 43200, v závislosti od toho, čo ste nastavili ako Režim spojenia a Typ dát. prenosu. Táto možnosť vám umožňuje obmedziť maximálnu rýchlosť

spojenia pri použití vysokorýchlostných dát. Vysoké rýchlosti prenosu dát môžu stáť viac, podľa poskytovateľa služieb siete.

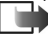

Upozornenie: Vyššie uvedené rýchlosti predstavujú maximálne rýchlosti, pri ktorých bude pracovať vaše spojenie. Počas spojenia môže byť pracovná rýchlosť menšia, v závislosti od podmienok na sieti.

#### Voľby $\rightarrow$ Rozšír. nastavenia

- IP adresa telefónu IP adresa vášho telefónu.
- Primárny DNS server: IP adresa primárneho DNS servera.
- <u>Sekund. DNS server</u>: IP adresa sekundárneho DNS servera.

Upozornenie: Ak potrebujete vyplniť polia IP adresa telefónu, Primárny DNS server, alebo Sekund. DNS server, vyžiadajte si tieto adresy od svojho poskytovateľa služieb Internetu.

Nasledujúce nastavenia sa zobrazujú, ak ste ako typ spojenia vybrali dátový prenos a vysokorýchlostné dáta.

- Použiť spätný hovor Táto voľba umožňuje serveru po vašom počiatočnom zavolaní vám zavolať naspäť, takže budete mať spojenie bez toho, aby ste platili za hovor. Objednajte si túto službu u svojho poskytovateľa služieb.

Upozornenie: Spoplatnené môžu byť aj niektoré typy prijatých volaní, napríklad v roamingu a pri vysokorýchlostných dátových prenosoch. Vyžiadajte si viac informácií od operátora svojej GSM siete.

Upozornenie: Telefón bude očakávať, že spätné volanie bude používať rovnaké nastavenia prenosu ako volanie, ktorým ste si spätné volanie vyžiadali. Sieť musí podporovať príslušný typ prenosu v oboch smeroch, smerom do telefónu i z telefónu.

 Typ spätného hovoru – Voľby sú Použiť č. servera / Použiť iné číslo. Informujte sa u svojho poskytovateľa služieb, ktoré z týchto nastavení je správne; závisí to od konfigurácie poskytovateľa.

🔎 Výklad termínu: ISDN predstavuje spôsob vytvorenia dátového prenosu medzi vaším telefónom a prístupovým miestom. ISDN spojenia sú digitálne po celej dĺžke a ako také ponúkajú kratšie časy vytvorenia a väčšie prenosové rýchlosti než analógové spojenia. Aby ste mohli používať ISDN spojenie, musí ho podporovať poskytovateľ služieb Internetu, ako aj operátor siete.

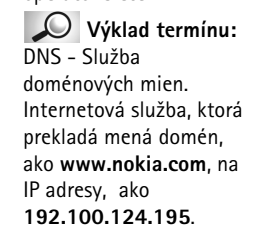

### Výklad termínu:

PPP (Point-to-Point Protocol) - bežný sieťový softwarový protokol. ktorý umožňuje ktorémukoľvek počítaču s modemom a telefónnou linkou pripojiť sa priamo na Internet.

Vstúpte do Nastavenia  $\rightarrow$  Sspoienie  $\rightarrow GPRS$ 

- Číslo spät. hovoru Zadajte dátové telefónne číslo svojho telefónu, ktoré použije server ٠ pre spätné volanie. Týmto číslom je spravidla telefónne číslo vášho telefónu pre dátové prenosy.
- Použiť PPP kompres. Keď nastavíte Áno, táto voľba zrýchli prenos dát, ak ju podporuje vzdialený PPP server. Ak máte ťažkosti s vytvorením spojenia, skúste nastaviť túto voľbu na Nie. Porad'te sa so svojím poskytovateľom služieb.
- Použiť zápis loginu Voľby sú Áno / Nie.
- Zápis loginu Vložte prihlasovací skript.
- Inicializácia modemu (Inicializačný reťazec modemu) Umožňuje nastaviť telefón pomocou modemových AT príkazov. V prípade potreby zadajte reťazec podľa odporúčania poskytovateľa služieb GSM siete alebo poskytovateľa služieb Internetu.

## GPRS

Nastavenia GPRS ovplyvňujú všetky prístupové miesta, využívajúce paketové dátové spojenia.

GPRS spojenie - Ak vyberiete Keď je možné a budete sa nachádzať v sieti, ktorá podporuje paketové dáta, telefón sa v GPRS sieti zaregistruje a bude odosielať krátke správy cez GPRS. Aj začatie aktívneho paketového dátového spojenia, napríklad pre odosielanie a príjem elektronickej pošty, je rýchlejšie. Ak vyberiete *Podľa potreby*, bude telefón používať paketové dátové spojenie iba keď spustíte aplikáciu alebo činnosť, ktorá si takéto spojenie vyžaduje. GPRS spojenie sa uzavrie, keď ho žiadna aplikácia nevyužíva.

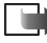

Upozornenie: Keď sa nachádzate v mieste, nepokrytom GPRS sieťou a máte nastavené Keď je možné, telefón sa bude periodicky snažiť vytvoriť paketové dátové spojenie.

*Miesto prístupu* – Meno prístupového miesta je potrebné, keď chcete svoj telefón využiť ako paketový dátový modem pre svoj počítač. Viac informácií o modemových spojeniach náidete na str. 144.

## Dátový prenos

Nastavenia Dátový prenos ovplyvňujú všetky prístupové miesta, využívajúce dátové prenosy a vysokorýchlostné dátové prenosy.

*On-line čas* - Ak neprebieha žiadna aktivita, dátový prenos sa automaticky ukončí po uplynutí tohoto časového intervalu. Voľby sú *Definuje užívateľ*, v tomto prípade uveď te časový interval, alebo *Neobmedzený*.

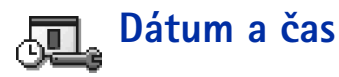

 Nastavenia dátumu a času vám umožňujú definovať dátum a čas, používaný na vašom telefóne, ako aj zmeniť formát dátumu a času a použité oddeľovače. Ak chcete zmeniť typ hodín, zobrazených v pohotovostnom režime, vyberte *Typ hodín → Analógové* alebo *Digitálne*. Vyberte *Autoaktualizác. času*, ak chcete, aby sieť mobilných telefónov aktualizovala informácie o dátume, čase a časovom pásme na vašom telefóne (služba siete). **Tip!** Pozrite si tiež nastavenia pre Jazyk, str. <u>30</u>.

Vstúpte do Nastavenia

 $\rightarrow$  Sspoienie  $\rightarrow$  Dátový

prenos.

▶ Upozornenie: Aby sa nastavenie Autoaktualizác. času aktivovalo, musíte telefón reštartovať.

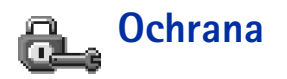

## Telefón a SIM

Vysvetlenie k rozličným bezpečnostným kódom, ktoré môžete potrebovať:

 PIN kód (4 – 8 číslic) – PIN kód (Personal Identification Number) chráni vašu SIM kartu pred neoprávneným použitím. PIN kód sa spravidla dodáva spolu so SIM kartou. Ak dôjde trikrát po sebe k zadaniu nesprávneho PIN kódu, PIN kód sa zablokuje. Keď je PIN kód zablokovaný, musíte ho odblokovať, aby ste mohli znova použiť SIM kartu. Pozrite si informáciu o PUK kóde.

- PIN2 kód (4 8 číslic) PIN2 kód, dodávaný s niektorými SIM kartami, je potrebný pre sprístupnenie niektorých funkcií, ako sú počítadlá tarifných jednotiek.
- Blokovací kód (5 číslic) Blokovací kód môžete použiť na zablokovanie telefónu a tlačidiel, aby nedošlo k ich neoprávnenému použitiu.
  - Upozornenie: Z výrobného závodu má telefón nastavený blokovací kód 12345. Aby ste predišli neoprávnenému použitiu svojho telefónu, zmeňte blokovací kód. Nový kód udržiavajte v tajnosti a na bezpečnom mieste oddelene od telefónu.
- PUK a PUK2 kód (8 číslic) PUK kód (Personal Unblocking Key Osobný odblokovací kód) sa používa na zmenu zablokovaného PIN kódu. PUK2 kód sa vyžaduje pri zmene zablokovaného PIN2 kódu. Ak tieto kódy nedostanete spolu so SIM kartou, vyžiadajte si ich od operátora, ktorého SIM karta sa nachádza vo vašom telefóne.

Môžete zmeniť nasledujúce prístupové kódy: blokovací kód, PIN kód a PIN2 kód. Tieto kódy môžu pozostávať iba z číslic od **0** do **9**.

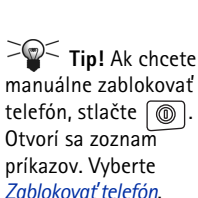

Upozornenie: Vyhýbajte sa používaniu prístupových kódov, podobných tiesňovým číslam ako je číslo 112, aby nedopatrením nedochádzalo k volaniam na tiesňové číslo.

Ochrana PIN kódom – Keď je aktívna ochrana PIN kódom, bude si telefón žiadať PIN kód po každom zapnutí. Upozorňujeme, že niektoré SIM karty neumožňujú vypnúť ochranu PIN kódom.

PIN kód | PIN2 kód | Blokovací kód - Otvorte toto nastavenie, ak chcete zmeniť niektorý kód.

*Autoblokovací cyklus* – Môžete zadať autoblokovací interval, čas, po ktorom sa telefón automaticky zablokuje a bude ho možné použiť až po zadaní platného blokovacieho kódu. Zadajte hodnotu času v minútach, alebo vyberte *Žiadny*, ak chcete automatické blokovanie vypnúť.

• Telefón odblokujete zadaním blokovacieho kódu.

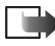

Upozornenie: Keď je telefón zablokovaný, môže sa dať volať na tiesňové číslo, naprogramované v telefóne (napríklad 911, 112 alebo iné oficiálne tiesňové číslo).

**Blok. pri zmene SIM** – Vyberte *Åno*, ak chcete, aby si telefón vyžiadal blokovací kód po vložení novej, neznámej SIM karty. Telefón uchováva zoznam SIM kariet, ktoré rozpoznáva ako karty majiteľa.

*Pevný zoznam* – Ak to vaša karta dovoľuje, môžete povoliť odchádzajúce hovory iba na vybranú skupinu telefónnych čísel. Pre túto funkciu potrebujete PIN2 kód. Keď je táto funkcia aktivovaná, môžete volať iba na telefónne čísla, ktoré sú uvedené v pevnom zozname, alebo ktoré začínajú rovnakými číslicami ako niektoré telefónne číslo v pevnom zozname.

- Upozornenie: Keď je aktivovaný pevný zoznam, môže sa dať v niektorých sieťach volať na tiesňové číslo, naprogramované v telefóne (napríklad 112 alebo iné oficiálne tiesňové číslo).
- Ak chcete do Pevného zoznamu zaradiť nové čísla, vyberte Voľby → Nový kontakt alebo Pridať z Kontaktov.

Uzavretá skup. užív. (služba siete) – Môžete definovať skupinu ľudí, ktorým môžete volať a ktorí môžu volať vám. Ďalšie informácie si vyžiadajte od operátora svojej siete alebo od poskytovateľa služieb. Vyberte: *Predvolená*, ak chcete aktivovať prednastavenú skupinu, na ktorej ste sa dohodli s operátorom siete, *Zapnutá*, ak chcete použiť inú skupinu (musíte poznať registračné číslo skupiny), alebo *Vypnutá*.

Upozornenie: Keď sú hovory obmedzené na uzavreté skupiny užívateľov, môže sa dať v niektorých sieťach volať na niektoré tiesňové čísla (napríklad 112 alebo iné oficiálne tiesňové číslo).

*Potvrdiť SIM služby* (služba siete) – Ak chcete telefón nastaviť, aby zobrazoval potvrdzovacie správy pri používaní služieb SIM karty.

Ak si chcete prezrieť zoznam čísel v pevnom zozname, prejdite do Menu  $\rightarrow SIM \rightarrow Pevný$ zoznam.

Voľby v okne Pevný zoznam: Otvoriť, Volať, Nový kontakt, Upraviť, Vymazať, Pridať do Kontaktov, Pridať z Kontaktov, Pomocník a Ukončiť.

44

Voľby v hlavnom okne správcu certifikátov: Detaily certifikátu, Vymazať, Nastavenia dôvery, Označiť/Neoznačiť, Pomocník a Ukončiť.

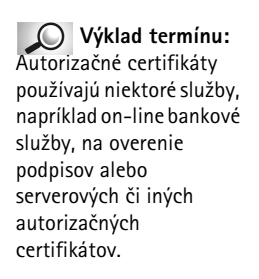

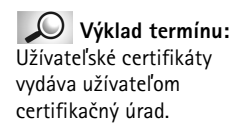

## Správa certifikátov

V hlavnom okne správcu certifikátov môžete vidieť zoznam autorizačných certifikátov, uložených vo vašom telefóne. Stlačením 🔘 môžete zobraziť zoznam užívateľských certifikátov, ak existuje.

Výklad termínu: Digitálne certifikáty sa používajú na overenie pôvodu stránok prehliadača a inštalovaného softwaru. Možno im však dôverovať iba vtedy, ak je známe, že pochádzajú z autentického zdroja.

Digitálne certifikáty potrebujete, ak:

- sa chcete spojiť s on-line bankou alebo inou službou alebo serverom a vykonávať tam činnosť, ktorej súčasťou je prenos dôverných údajov, alebo
- chcete minimalizovať riziko napadnutia vírusom alebo iným škodlivým kódom a mať istotu o autentickosti softwaru, ktorý preberáte a inštalujete.
  - Dôležité: Majte však na pamäti, že aj keď používanie certifikátov podstatne znižuje riziká spojené so vzdialenými pripojeniami a s inštaláciou softwaru, certifikáty vám pomôžu zvýšiť bezpečnosť iba ak ich budete správne používať. Existencia certifikátu vám sama osebe neposkytuje žiadnu ochranu; aby ste dosiahli zvýšenie bezpečnosti, musí správca certifikátov obsahovať správne, autentické alebo dôveryhodné certifikáty.

### Zobrazenie podrobností o certifikáte - kontrola autentickosti

Jedinou zárukou toho, že sa skutočne pripájate k správnej bráne alebo serveru prehliadača je overenie signatúry a doby platnosti certifikátu brány alebo servera prehliadača.

Na displeji telefónu sa objaví upozornenie,

- ak totožnosť servera alebo brány prehliadača nie je autentická, alebo
- ak vo svojom telefóne nemáte správny bezpečnostný certifikát.

Ak si chcete pozrieť podrobné údaje o certifikáte, prejdite na vybraný certifikát a vyberte Voľby  $\rightarrow$  *Detaily certifikátu.* Keď otvoríte zobrazenie detailov certifikátu, skontroluje

správca certifikátov platnosť certifikátu a môže sa objaviť jedno z nasledujúcich upozornení:

- Certifikát nie je dôveryhodný Nenastavili ste žiadnu aplikáciu, aby certifikát využívala. Ďalšie informácie nájdete v nasledujúcej časti <u>'Zmena nastavení dôveryhodnosti</u> <u>autorizačného certifikátu'</u>.
- Certifikát stratil platnosť Doba platnosti pre vybraný certifikát uplynula.
- Certifikát ešte neplatí Doba platnosti vybraného certifikátu ešte nezačala.
- Certifikát poškodený Certifikát nemožno použiť. Obráťte sa na vydavateľa certifikátu.
- Dôležité: Certifikáty majú obmedzenú dobu platnosti. Ak sa objaví správa Certifikát stratil platnosť alebo Certifikát ešte neplatí, hoci certifikát by mal byť platný, skontrolujte, či máte vo svojom telefóne nastavený správny čas a dátum.

### Zmena nastavení dôveryhodnosti autorizačného certifikátu

 Prejdite na niektorý autorizačný certifikát a vyberte Voľby → Nastavenia dôvery. V závislosti od certifikátu sa zobrazí zoznam aplikácií, ktoré môžu využívať vybraný certifikát. Napríklad:

Služby / Áno - certifikát môže certifikovať lokality.

*Správca aplikácií* / Áno - certifikát môže certifikovať pôvod nového softwaru. *Internet* / Áno - certifikát môže certifikovať e-mailové a obrazové servery.

Dôležité: Pred zmenou týchto nastavení sa ubezpečte, že naozaj dôverujete vlastníkovi certifikátu a že certifikát naozaj patrí uvedenému vlastníkovi.

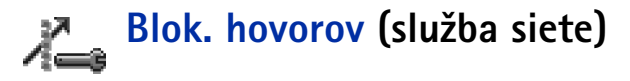

Táto služba siete vám umožňuje obmedziť možnosti volania a prijímania hovorov cez váš telefón. Aby ste mohli túto funkciu využívať, potrebujete blokovacie heslo, ktoré si môžete vyžiadať od svojho poskytovateľa služieb.

1 Prejdite k jednej z blokovacích volieb.

- 2 Vyberte Voľby → Aktivovať, ak chcete, aby sieť uplatnila obmedzenie, alebo Zrušiť, ak chcete zrušiť obmedzenie volania, alebo Overiťstav, ak chcete zistiť, či sú hovory zablokované alebo nie.
- Vyberte Voľby  $\rightarrow$  Zmeniť blok. heslo, ak chcete zmeniť blokovacie heslo.
- Vyberte **Voľby**  $\rightarrow$  *Zrušiť všetky blok.*, ak chcete zrušiť všetky aktívne voľby blokovania.
  - Upozornenie: Keď sú hovory zablokované, v niektorých sieťach sa môže dať volať na tiesňové číslo, naprogramované v telefóne (napríklad 112 alebo iné oficiálne tiesňové číslo).

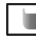

Upozornenie: Blokovanie hovorov ovplyvňuje všetky hovory, vrátane dátových prenosov.

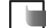

Upozornenie: Nemôžete mať súčasne aktívne blokovanie prichádzajúcich hovorov a presmerovanie hovorov alebo pevný zoznam. Pozrite si časť <u>'Nastavenia</u> presmerovania hovorov', str. <u>23</u>, alebo "Pevná voľba", str. <u>43</u>.

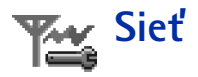

### Voľba siete

- Vyberte Automatická, ak chcete telefón nastaviť, aby automaticky vyhľadal a vybral jednu z celulárnych sietí v oblasti, kde sa nachádzate, alebo
- Vyberte Manuálna, ak chcete požadovanú sieť vybrať manuálne zo zoznamu sietí. Ak sa spojenie s manuálne vybranou sieťou stratí, telefón vydá tón, upozorňujúci na chybu, a požiada, aby ste znova vybrali niektorú sieť. Vybraná sieť musí mať roamingovú dohodou s vašou domovskou sieťou, to jest s operátorom, ktorého SIM kartu máte vo svojom telefóne.

#### Info o sieti

 Vyberte Zapnuté, ak chcete, aby telefón oznamoval, keď sa používa v celulárnej sieti, založenej na mikrocelulárnej (MCN) technológii, a ak chcete aktivovať prijímanie celulárnych informácií.

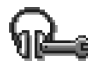

## Nastavenia príslušenstva

Prejdite do zložky zariadenia príslušenstva a otvorte nastavenia:

- Vyberte Predvolený profil, ak chcete nastaviť profil, ktorý sa má automaticky aktivovať vždy po pripojení príslušného zariadenia k telefónu. Pozrite si časť <u>'Profily'</u>, str. <u>105</u>.
- Vyberte Automatic odpoveď, ak chcete nastaviť telefón, aby automaticky prijímal prichádzajúci hovor po piatich sekundách. Ak je Hlásenie prichádzajúceho hovoru nastavené na Pípne raz alebo Tiché, nemôžete automatický príjem použiť.
  - ▶ Upozornenie: Ak používate loopset, musíte ho aktivovať osobitne. Otvorte zložku Loopset a vyberte Použiť loopset → Áno. Ak ste aktivovali loopset, použije headset rovnaké nastavenia ako loopset.

Výklad termínu:

Roamingová dohoda – Dohoda medzi dvoma alebo viacerými poskytovateľmi služieb siete, ktorá umožňuje účastníkom od jedného poskytovateľa služieb používať služby ostatných poskytovateľov.

## Indikátory, zobrazené v pohotovostnom režime:

je pripojený headset.
 je pripojená
 indukčná slučka - loopset.

Adresár Kontakty otvoríte v pohotovostnom režime stlačením 🔘, alebo vstúpte do Menu  $\rightarrow$  Kontakty.

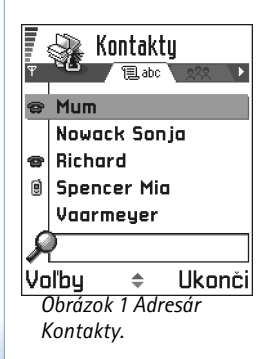

V adresári Kontakty si môžete uchovávať a spravovať kontaktné informácie, ako sú mená, telefónne čísla a adresv. Pozrite si obr. 1. str. 48.

Kontakty využívajú spoločnú pamäť. Pozrite si časť 'Spoločná pamäť', str. 18.

Ku karte kontaktu môžete doplniť aj osobný tón zvonenia, hlasovú menovku, alebo miniatúrny obrázok. Môžete si vytvárať skupiny kontaktov, ktoré vám umožnia odosielať krátke správy alebo e-maily súčasne viacerým prijímateľom.

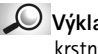

🔎 Výklad termínu: Hlasová menovka môže byť akékoľvek vyslovené slovo, napríklad krstné meno osoby. Hlasové menovky vám umožňujú zatelefonovať jednoducho hlasným vyslovením slova.

## Vytvorenie karty kontaktu

- Otvorte Kontakty a vyberte Voľby  $\rightarrow Nový kontakt$ . Otvorí sa prázdna karta kontaktu.
- 2 Vyplňte polia podľa svojho výberu a stlačte Hotovo. Karta kontaktu sa uloží do pamäti telefónu a zavrie, a následne ju uvidíte v adresári Kontakty.

## Kopírovanie kontaktov medzi SIM kartou a pamäťou telefónu

• Ak chcete kopírovať mená a čísla zo SIM karty do svojho telefónu, prejdite do Menu  $\rightarrow$ SIM  $\rightarrow$  SIM adresár. Vyberte meno (mená), ktoré chcete kopírovať, a vyberte Voľby  $\rightarrow$ Kopír. do Kontaktov.

 Ak chcete prekopírovať telefónne alebo faxové číslo alebo číslo na pager z Kontaktov na SIM kartu, vstúpte do Kontaktov, otvorte kartu kontaktu, prejdite na príslušné číslo a vyberte Voľby → Kopírovať na SIM.

## Úprava karty kontaktu

- V adresári Kontakty prejdite na kartu kontaktu, ktorú chcete upraviť, a stlačením ju otvorte.
- 2 Ak chcete zmeniť údaje na karte, vyberte Voľby  $\rightarrow$  Upraviť.
- 3 Ak chcete uložiť zmeny a vrátiť sa do okna karty kontaktu, stlačte Hotovo.

### Vymazávanie kariet kontaktov

 V adresári Kontakty prejdite na kartu, ktorú chcete vymazať, a vyberte Voľby → Vymazať.

### Ak chcete vymazať viac kariet

- 1 Označte karty, ktoré chcete vymazať. Prejdite na kontakt, ktorý chcete vymazať, a stlačte Voľby  $\rightarrow$  Označiť. Vedľa karty sa objaví značka zaškrtnutia.
- 2 Keď máte označené všetky kontakty, ktoré chcete vymazať, vyberte Voľby → Vymazať. → Tip! Môžete označiť aj viac položiek súčasne, ak stlačíte a pridržíte 
  a zároveň stlačíte 
  . Pozrite si tiež časť 'Akcie spoločné pre všetky aplikácie', str. 15.

### Pridávanie a odstraňovanie polí na karte kontaktu

- 1 Otvorte kartu kontaktu a vyberte Voľby  $\rightarrow$  Upraviť.
- 2 Ak chcete doplniť ďalšie pole, vyberte Voľby → Pridať detail. Ak chcete odstrániť nepotrebné pole, vyberte Voľby → Vymazať detail. Ak chcete zmeniť označenie poľa karty kontaktu, vyberte Voľby → Upraviť menovku.

Voľby v adresári Kontakty: Otvoriť, Volať, Vytvoriť správu, Nový kontakt, Upraviť, Vymazať, Duplikát, Pridať do skupiny, Patrí do skupín, Označiť/Neoznačiť, Poslať, Info o Kontaktoch, Pomocník a Ukončiť.

Voľby pri úprave karty kontaktu: Pridať miniatúru / Odstrániť miniatúru, Pridať detail, Vymazať detail, Upraviť menovku, Pomocník a Ukončiť.

### 49

50

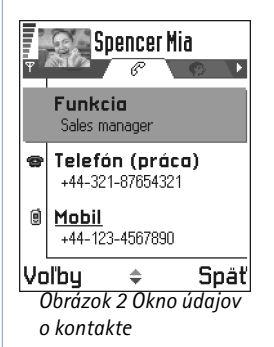

Voľby pri prezeraní karty kontaktu; keď je vybrané niektoré telefónne číslo. Volaj, Vytvoriť správu, Upraviť, Vymazať, Predvolené, Pridať hlas. voľbu | Hlasové voľby, Prideliť rých. voľbu | Zrušiť rýchlu voľbu, Tón zvonenia, Kopírovať na SIM, Poslať, Pomocník a Ukončiť.

## Vloženie obrázku do karty kontaktu

Existujú dva rôzne typy obrázkov, ktoré môžete pridať do karty kontaktu. Viac informácií o fotografovaní a ukladaní obrázkov nájdete v časti <u>'Fotoaparát a Snímky'</u>, str. <u>56</u>.

- Ak chcete ku karte kontaktu pripojiť miniatúrny obrázok, otvorte ju, vyberte Voľby → *Upraviť* a potom vyberte Voľby → *Pridať miniatúru*. Pozrite si obr. <u>2</u>, str. <u>50</u>. Táto miniatúra sa zobrazí, aj keď vám kontakt zavolá.
  - Upozornenie: Keď ste ku karte kontaktu pripojili miniatúrny obrázok, môžete vybrať Pridať miniatúru, ak chcete obrázok nahradiť iným, alebo Odstrániť miniatúru, ak chcete obrázok z karty kontaktu odstrániť.

## Zobrazenie karty kontaktu

Okno kontaktných údajov (🜮) zobrazuje všetky údaje, vložené do karty kontaktu. Stlačením 🔘 otvoríte okno Obrázok (🕐).

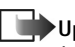

▶Upozornenie: V okne kontaktných údajov sa zobrazujú iba polia, ktoré obsahujú údaje. Vyberte Voľby → Upraviť, ak chcete vidieť všetky polia a doplniť na kartu kontaktu ďalšie údaje.

## Prideľovanie prednastavených čísel a adries

Ak má kontakt niekoľko telefónnych čísel alebo e-mailových adries, môžete si pre urýchlenie telefonovania definovať, aby sa niektoré čísla a adresy používali ako prednastavené.

Otvorte kartu kontaktu a vyberte Voľby → Predvolené. Otvorí sa prekryvné okno so zoznamom jednotlivých volieb.

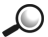

Dríklad: Prejdite na Telefónne číslo a stlačte Prideľ. Zobrazí sa zoznam telefónnych čísel na vybranej karte kontaktu. Prejdite na číslo, ktoré chcete nastaviť ako predvolené, a stlačte 🔘. Keď sa vrátite späť do okna kontaktnej karty, uvidíte, že prednastavené číslo je podčiarknuté. Pozrite si obr. 2, str. 50.

## Hlasová voľba

Z telefónu môžete zavolať vyslovením hlasovej menovky, pridanej ku karte kontaktu. Hlasovou menovkou môže byť ľubovoľné vyslovené slovo (slová). Kým začnete využívať voľbu hlasom, uvedomte si, že:

- Jazyk nie je u hlasových menoviek dôležitý. Dôležitý je ale hlas hovoriaceho.
- Hlasové menovky sú citlivé na hluk pozadia. Nahrávajte ich a používajte pri volaní v tichom prostredí.
- Veľmi krátke mená telefón neprijme. Používajte dlhé mená a vyhnite sa používaniu podobných mien pre rôzne čísla.
  - Upozornenie: Meno musíte vysloviť presne tak, ako ste ho vyslovili pri nahrávaní. To môže byť náročné napríklad v hlučnom prostredí alebo v tiesni, preto by ste sa nemali za každých okolností spoliehať výlučne na voľbu hlasom.

### Pridanie hlasovej menovky k telefónnemu číslu

- Upozornenie: Hlasové menovky možno priraďovať iba telefónnym číslam, uloženým v pamäti telefónu. Pozrite si časť 'Kopírovanie kontaktov medzi SIM kartou a pamäťou telefónu', str. 48.
- 1 V adresári Kontakty prejdite na kontakt, ku ktorému chcete priradiť hlasovú voľbu, a stlačením 🔘 otvorte kartu kontaktu.
- 2 Prejdite na číslo, ku ktorému chcete priradiť hlasovú voľbu, a vyberte Voľby  $\rightarrow$  Pridať hlas voľbu

Priklad: Ako hlasovú menovku môžete použiť meno osoby. napríklad "Janko mobil".

 $\rightarrow$  **Tip!** Ak si chcete prezrieť zoznam definovaných hlasových menoviek, v adresári Kontakty vyberte **Voľby** → *Info o kontaktoch* → *Hlasové voľby*.

**Upozornenie:** Na karte kontaktu môžete definovať iba jednu hlasovú menovku.

- 3 Zobrazí sa text Stlačte Štart a po zaznení tónu začnite hovoriť. Pri nahrávaní držte telefón v malej vzdialenosti od svojich úst. Po zaznení štartovacieho tónu jasne vyslovte slovo (slová), ktoré chcete nahrať ako hlasovú menovku.
  - Stlačením Štart spustite nahrávanie hlasovej menovky. Telefón vydá signál, oznamujúci začiatok nahrávania, a zobrazí sa text Teraz hovorte.
- 4 Po nahraní telefón prehrá zaznamenanú menovku a zobrazí sa text Prehráva sa hlasová voľba. Ak nahrávku nechcete uložiť, stlačte Skonči.
- 5 Po úspešnom uložení hlasovej menovky sa zobrazí text Hlasová voľba uložená a ozve sa pípnutie. Vedľa čísla na karte kontaktu sa zobrazí symbol <a>(2)</a>.

Upozornenie: Vo svojom telefóne môžete priradiť hlasové menovky 25 telefónnym číslam. Ak sa pamäť naplní, niektoré hlasové menovky vymažte.

### Volanie vyslovením hlasovej menovky

Upozornenie: Hlasovú menovku musíte vysloviť presne tak, ako ste ju vyslovili pri nahrávaní.

- 1 V pohotovostnom režime stlačte a pridržte \_\_\_\_\_. Ozve sa krátky zvukový signál a zobrazí sa text *Teraz hovorte*.
- 2 Keď voláte vyslovením hlasovej menovky, využíva sa reproduktor telefónu. Držte telefón v malej vzdialenosti od svojich úst a tváre a jasne vyslovte hlasovú menovku.
- 3 Telefón prehrá pôvodnú hlasovú menovku, zobrazí meno a číslo, a po 1,5 sekunde navolí číslo, zodpovedajúce rozpoznanej hlasovej menovke.
- Ak telefón prehrá nesprávnu hlasovú menovku a chcete opakovať voľbu hlasom, stlačte
   Opakuj.
- Upozornenie: V čase, keď niektorá aplikácia využívajúca dátový prenos alebo GPRS spojenie odosiela alebo prijíma dáta, nemožno pri volaní použiť hlasovú voľbu. Ak chcete volať s využitím hlasovej voľby, ukončite všetky aktívne dátové spojenia.

### Prehranie, vymazanie a zmena hlasovej menovky

Ak chcete prehrať, vymazať alebo zmeniť hlasovú menovku, otvorte kartu kontaktu, prejdite na číslo s hlasovou menovkou (označené  $\mathcal{Q}$ ) a vyberte **Voľby**  $\rightarrow$  *Hlasové voľby*  $\rightarrow$  a buď

- Prehrať ak si hlasovú menovku chcete znova vypočuť, alebo
- Vymazať ak chcete hlasovú menovku vymazať, alebo
- Zmeniť ak chcete namiesto existujúcej hlasovej menovky nahrať novú. Stlačením Štart spustíte nahrávanie.

## Priradenie tlačidiel rýchlej voľby

Rýchla voľba je jednoduchý spôsob volania často používaných čísel. Tlačidlá rýchlej voľby môžete priradiť ôsmim telefónnym číslam. Číslo 1 je rezervované pre odkazovú schránku.

- Otvorte kartu kontaktu, pre ktorý chcete definovať tlačidlo rýchlej voľby, a vyberte Voľby → Prideliť rých. voľbu. Otvorí sa schéma priradení rýchlej voľby, zobrazujúca čísla od 1 do 9. Pozrite si obr. <u>3</u>, str. <u>53</u>.
- 2 Prejdite na niektoré číslo a stlačte Prideľ. Keď sa vrátite do okna kontaktných údajov, uvidíte vedľa telefónneho čísla ikonu rýchlej voľby. Pozrite si obr. 2, str. 50.

## Definovanie tónu zvonenia pre kartu kontaktu alebo skupinu

Pre každú kartu a skupinu kontaktov môžete nastaviť tón zvonenia. Keď vám potom takýto kontakt alebo člen skupiny zavolá, telefón bude zvoniť vybraným tónom zvonenia (ak sa spolu s volaním vyšle telefónne číslo volajúceho a váš telefón ho spozná).

- 1 Stlačením 🛞 otvorte kartu kontaktu, alebo prejdite do Zoznamu skupín a vyberte skupinu kontaktov.
- 2 Vyberte Voľby  $\rightarrow$  *Tón zvonenia*. Otvorí sa zoznam tónov zvonenia.

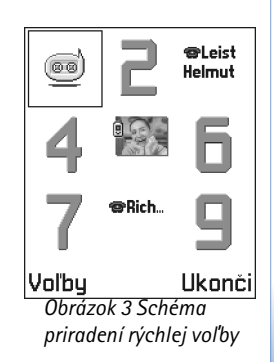

Výklad termínu: Keď odosielate alebo prijímate kontaktné údaje, používa sa termín "vizitka". Vizitka je karta kontaktu vo formáte vhodnom pre odosielanie formou krátkej správy, spravidla vo formáte "vCard".

Voľby v okne Zoznam skupín: Otvoriť, Nová skupina, Vymazať, Premenovať, Tón zvonenia, Info o kontaktoch, Pomocník a Ukončiť.

- **3** Pomocou posúvacieho tlačidla vyberte tón zvonenia, ktorý chcete použiť pre kontakt alebo skupinu, a stlačte **Zvoľ**.
- Ak chcete tón zvonenia odstrániť, zo zoznamu tónov zvonenia vyberte Predvolený tón.
  - Upozornenie: Pre individuálne kontakty telefón vždy použije tón zvonenia, ktorý bol priradený naposledy. Teda ak najskôr zmeníte tón zvonenia skupiny a potom tón zvonenia pre jednotlivý kontakt patriaci do tejto skupiny, použije telefón tón zvonenia nastavený pre kontakt, keď vám tento kontakt bude najbližšie volať.

### Odosielanie kontaktných údajov

- 1 V adresári Kontakty prejdite na kartu, ktorú chcete odoslať.
- 2 Vyberte Voľby → Poslať a potom vyberte spôsob zaslania; možnosti sú: Ako textovú správu, Cez e-mail (možno použiť iba ak sú definované správne nastavenia pre e-mail), Cez infračervené, alebo Cez Bluetooth. Karta kontaktu, ktorú chcete poslať, sa teraz stala "vizitkou". Ďalšie informácie nájdete v kapitole <u>'Správy'</u>, v časti <u>'Odosielanie a príjem dát cez infračervené spojenie'</u>, str. <u>142</u>, a v časti <u>'Odosielanie dát cez Bluetooth</u>, str. <u>139</u>.
- Prijaté vizitky môžete zaradiť do svojho adresára Kontakty. Podrobnejšie informácie nájdete v časti <u>'Prijímanie inteligentných správ'</u>, str. <u>88</u>.

## Práca so skupinami kontaktov

Môžete vytvárať skupiny kontaktov, ktoré môžete použiť napríklad ako zoznamy adresátov pre rozosielanie krátkych správ a elektronickej pošty. Na str. <u>53</u> sa dozviete, ako skupine priradiť tón zvonenia.

### Vytváranie skupín kontaktov

- 1 V adresári Kontakty otvorte stlačením 🔘 zoznam Skupiny.
- 2 Vyberte Voľby  $\rightarrow Nová skupina$ . Pozrite si obr. <u>4</u>, str. <u>55</u>.

3 Napíšte meno skupiny alebo použitie štandardné meno Skupina a stlačte OK.

### Zaraďovanie členov do skupiny

- 2 Prejdite na skupinu, do ktorej chcete kontakt zaradiť, a stlačte 🔘.

### Súčasné zaradenie viacerých členov

- 1 V Zozname skupín otvorte skupinu a vyberte Voľby  $\rightarrow$  *Pridať členov*.
- 2 Prejdite na kontakt a stlačením 
  ho označte. Zopakujte túto akciu pre všetky kontakty, ktoré chcete zaradiť do skupiny, a stlačením OK kontakty do vybranej skupiny zaraďte.

## Odstraňovanie členov zo skupiny

- 1 Vstúpte do Zoznamu skupín, prejdite do skupiny, ktorú chcete upraviť, a stlačte 🔘.
- 2 Prejdite na kontakt, ktorý chcete odstrániť, a vyberte Voľby → Vymazať zo skupiny.
- 3 Stlačením Áno odstráňte kontakt zo skupiny.

## Import dát z iných telefónov Nokia

Údaje z kalendára, kontakty a zoznamy úloh z mnohých typov telefónov Nokia si môžete preniesť na svoj telefón Nokia 3660 pomocou aplikácie Data Import z balíka PC Suite for Nokia 3660. Návod na použitie aplikácie nájdete v on-line pomocníkovi k PC Suite na disku CD-ROM.

| , 🖓    | Kontakty   | 282    |
|--------|------------|--------|
| (žia   | dne skup   | iny)   |
| Názov  | skupiny    | N Abc  |
| Priate | elia       |        |
| OK     |            | Zruš   |
| Obrázo | ok 4 Vytvo | orenie |
| skupin | v kontakt  | ov.    |

## 5. Fotoaparát a Snímky

 $\checkmark$  V pohotovostnom režime stlačte Foto alebo vstúpte do Menu  $\rightarrow$  Foto.

Voľby pred fotografovaním: Zachytiť, Ísť na Snímky, Nastavenia, Pomocník a Ukončiť.

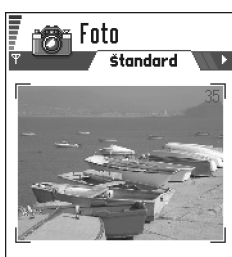

Voľby Ukonči Obrázok 1 Vyhľadanie scény pre fotografovanie.

Pomocou fotoaparátu môžete na cestách fotografovať obrázky ľudí alebo udalostí. Fotografie sa automaticky ukladajú do aplikácie Snímky, kde ich môžete premenovať a utriediť ich do zložiek. Okrem toho môžete poslať fotografie svojim priateľom v multimediálnej správe, v prílohe e-mailu, alebo cez Bluetooth alebo infračervené spojenie. Fotoaparát vytvára obrázky vo formáte JPEG.

Výklad termínu: JPEG je štandardný formát kompresie obrazu. JPEG súbory si môžete prehliadať pomocou bežných prehliadačov a editorov obrázkov a Internetových prehliadačov. Tieto súbory spoznáte podľa prípony .JPG.

## Fotografovanie

- Upozornenie: Rešpektujte všetky miestne zákony upravujúce fotografovanie. Nepoužívajte túto funkciu nezákonne.
- Upozornenie: Aby ste mohli použiť túto funkciu, musí byť váš telefón zapnutý. Nezapínajte telefón, keď je použitie bezdrôtových telefónov zakázané, alebo keď jeho použitie môže spôsobiť rušenie alebo nebezpečenstvo.
- 1 V pohotovostnom režime stlačte Foto. Otvorí sa aplikácia Foto a uvidíte fotografovanú scénu.

Na obr. <u>1</u>, str. <u>56</u>, vidíte hľadáčik a okrajové linky, ktoré vymedzujú oblasť, ktorá sa zachytí na fotografiu. Vidíte aj počítadlo fotografií, ktoré ukazuje, koľko fotografií, v závislosti od vybranej kvality obrazu, sa zmestí do pamäti vášho telefónu.

- Scénu odfotografujete stlačením ().
  - Upozornenie: Nehýbte telefónom, kým aplikácia Foto nezačne fotografiu ukladať. Fotografie sa ukladajú automaticky v aplikácii Snímky.

#### Keď sa obrázok uložil:

- Ak si fotografiu nechcete uložiť v aplikácii Snímky, vyberte Voľby → Vymaž.
- Do karty kontaktu môžete vložiť obrázok. Pozrite si časť <u>Vloženie obrázku do karty</u> kontaktu, str. <u>50</u>.

Upozornenie: Ak počas jednej minúty nestlačíte žiadne tlačidlo, fotoaparát prejde do režimu, šetriaceho batériu. Ak chcete pokračovať vo fotografovaní, stlačte ().

### Nastavenia

V nastaveniach aplikácie Foto môžete upraviť nastavenie kvality obrázkov a zmeniť preddefinovaný názov fotografií.

- 1 Vyberte Voľby  $\rightarrow$  *Nastavenia*.
- 2 Prejdite k nastaveniu, ktoré chcete zmeniť:
  - Kvalita snímky Vysoká, Normálna a Základná. Čím vyššia je kvalita snímok, tým viac pamäti obrázky zaberú. Pozrite si tiež časť <u>'Fotografie a spotreba pamäti</u>', str. <u>58</u>.
  - Predvolený názov fotoaparát štandardne pomenúva fotografie názvami vo formáte "Image.jpg". Voľba Predvolený názov vám umožňuje nastaviť názov pre nasledujúce fotografie. Pozrite si príklad na okraji strany.
  - Použitá pamäť Vyberte, čí sa snímky majú ukladať v pamäti telefónu alebo na pamäťovej karte, ak ju používate.

### Režim fotografovania ovplyvňuje veľkosť a orientáciu fotografií

Pomocou rozličných režimov Kamery môžete ovplyvniť veľkosť a orientáciu výslednej fotografie. Pozrite si obr. 2, str. 58. Pri fotografovaní môžete stláčaním () alebo ) prechádzať medzi rozličným režimami. Vyberte:

- Štandard, keď chcete robiť obyčajné fotografie krajiny,
- Portrét, keď chcete urobiť menší obrázok na výšku vo veľkosti ikony, ktorý môžete pridať ku karte kontaktu, alebo

Voľby po totogratovani: Nová snímka, Vymaž, Poslať, Premenovať snímku, Ísť na Snímky, Nastavenia, Pomocník a Ukončiť.

Príklad: Ak ako preddefinovaný názov fotografií vyberiete "More", fotoaparát pomenuje fotografie, ktoré urobíte, názvami "More", "More(01)", "More(02)", a tak ďalej, kým toto nastavenie znova nezmeníte.

**Tip!** Vyskúšajte rozličné režimy fotografovania, aby ste videli, ako ovplyvňujú výsledné fotografie. Výklad termínu: Rozlíšenie - Miera ostrosti a zreteľnosti obrazu. Rozlíšenie sa udáva ako počet bodov (pixelov) v obrázku alebo na displeji. Čím viac je pixelov, tým detailnejší je obrázok. Rozlíšenie sa spravidla uvádza v pixeloch, napríklad 640x480=300 kilopixelov (kpix)=0,3 megapixelov (Mpix).  Šero, keď je slabé osvetlenie a fotoaparát potrebuje dlhšie expozičné časy, aby sa dosiahla fotografia dobrej kvality. Upozorňujeme, že pri slabom osvetlení akýkoľvek pohyb počas fotografovania môže spôsobiť rozmazanie fotografie. Veľkosť a orientácia obrázku je pre režimy Štandard a Šero rovnaká.

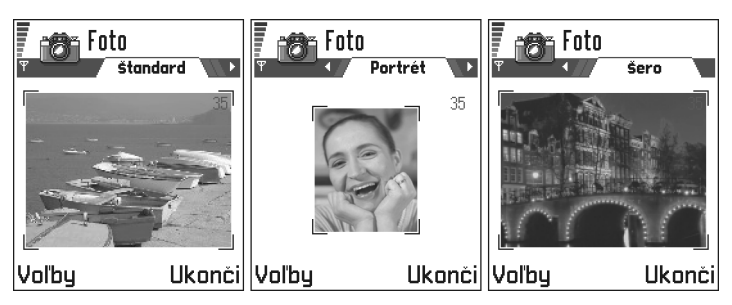

Obrázok 2 Fotografické režimy Štandard, Portrét a Šero

- Keď fotografujete v režime Štandard alebo Šero, rozlíšenie hľadáčika je 160x120 pixelov, v režime Portrét je to 80x96 pixelov.
- Obrázky, fotografované v režimoch Štandard a Šero sa ukladajú v rozlíšení 640x480 pixelov (VGA formát), v režime Portrét sa ukladajú obrázky vo formáte 80x96 pixelov.
- Pri prezeraní sa fotografie preškálujú tak, aby sa zmestili na displej, ktorý má 176x208 pixelov. To znamená, že obrázky fotografované v režimoch Štandard a Šero budú vyzerať detailnejšie pri zobrazení na obrazovke s vyšším rozlíšením, napríklad na počítači alebo pri zväčšení v aplikácii Snímky.

### Fotografie a spotreba pamäti

Váš telefón má 3 MB (megabajty) voľnej pamäti pre obrázky, kontaktné informácie, kalendár, správy a ďalšie dáta. Pozrite si časť <u>'Spoločná pamäť</u>, str. <u>18</u>. Portrétové fotografie (vždy fotografované vo vysokej kvalite) sú také malé, že zaberajú veľmi málo

pamäti. Najviac pamäti zaberajú fotografie, fotografované s vysokou kvalitou alebo v režime Šero.

Ak sa pre fotografie použije iba 1 MB pamäti, zmestí sa doň približne 22 fotografií, fotografovaných v normálnej kvalite a režime Štandard. V nasledujúcej tabuľke vidno, koľko obrázkov sa približne zmestí do 1 MB pamäti.

| Kvalita snímky<br>Typ obrázku | Základná | Normálna | Vysoká |
|-------------------------------|----------|----------|--------|
| Štandardný                    | 55       | 22       | 15     |
| Šero                          | 50       | 25       | 18     |
| Portrét                       | -        | -        | >300   |

Tip! Ak vo svojom telefóne použijete pamäťovú kartu, budete si môcť uložiť väčší počet fotografií.

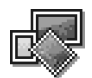

## Snímky – Ukladanie obrázkov

Upozornenie: Aby ste mohli použiť túto funkciu, musí byť váš telefón zapnutý. Nezapínajte telefón, keď je použitie bezdrôtových telefónov zakázané, alebo keď jeho použitie môže spôsobiť rušenie alebo nebezpečenstvo.

Aplikácia Snímky vám umožňuje prezerať, organizovať, vymazávať a odosielať fotografie a obrázky, uložené vo vašom telefóne. V aplikácii Snímky môžete organizovať obrázky:

- odfotografované fotoaparátom,
- zaslané do vašej priečinka Prijaté v multimediálnej alebo obrazovej správe, ako príloha e-mailu, alebo cez infračervené alebo Bluetooth spojenie. Po prijatí obrázku do priečinka Prijaté ho uložte do aplikácie Snímky.

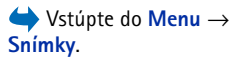

Voľby v aplikácii Snímky: Otvoriť, Poslať, Prenášač snímok, Vymazať, Presunúť do zložky. Nová zložka. Označiť/Neoznačiť. Premenovať, Prijať cez IČ (iba z digitálneho fotoaparátu, podporujúceho protokol IrTran-P, inak použite 'Infračervené spojenie'. pozrite si str. 142), Zobraziť detaily, Pridať k Obľúbeným, Aktualizovať miniat.. Pomocník a Ukončiť.

Voľby pri prezerani obrázku: Poslať, Otočiť, Priblížiť, Oddialiť, Celý displej, Vymazať, Premenovať, Zobraziť detaily, Pridaťk Obľúbeným, Pomocník a Ukončiť. Na obr. <u>3</u>, str. <u>61</u>, vidíte hlavné okno aplikácie Snímky - zoznam fotografií a zložiek. V zozname vidíte:

- dátum a čas vyhotovenia alebo uloženia fotografie alebo obrázku,
- malý obrázok s náhľadom skutočného obrázku,
- počet obrázkov v zložke, a
- záložka, ukazujúca, či sa fotografie alebo zložky nachádzajú v pamäti telefónu alebo na pamäťovej karte, ak ju používate.

### Prezeranie obrázkov

- Upozornenie: Keď otvoríte Snímky a používate pamäťovú kartu, určuje nastavenie pamäti vo voľbe Použitá pamäť, ktorá zložka sa zobrazí ako prvá.
- 1 Stlačením 🔘 a 🔘 môžete prejsť od jednej zložky k druhej.
- 2 Medzi obrázkami môžete prechádzať stláčaním 🔘 a 🔕.
- 3 Stlačením o otvorte obrázok. Keď otvoríte niektorý obrázok, uvidíte v hornej časti displeja meno obrázku a počet obrázkov v zložke.

Keď si prezeráte obrázok, stlačením 🔇 , resp. 🕥 môžete prejsť k nasledujúcemu, resp. predchádzajúcemu obrázku v zložke.

Animované GIF súbory si môžete prezerať rovnakým spôsobom ako ostatné obrázky. Animácie sa prehrávajú iba raz. Keď sa animácia zastaví, uvidíte nehybný obrázok. Ak si chcete animáciu prezrieť ešte raz, musíte ju zavrieť a znova otvoriť.

### Nastavenie veľkosti zobrazenia

- Vyberte Voľby → Priblížiť alebo Oddialiť. Mierku zobrazenia uvidíte v hornej časti displeja, pozrite si obr. <u>4</u>, str. <u>61</u>. Pozrite si aj časť <u>'Tlačidlové skratky'</u> ďalej v tejto kapitole.
- 2 Stlačením Späť sa vrátite k pôvodnému vyobrazeniu.
- Upozornenie: Mierka zobrazenia sa trvalo neukladá.

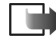

Upozornenie: Nemožno zväčšovať alebo zmenšovať GIF animáciu v čase, keď sa prehráva.

### Celý displej

Keď vyberiete Voľby  $\rightarrow$  *Celý displej*, odstránia sa panely okolo obrázku, takže z obrázku uvidíte viac. Stlačením ) sa vrátite k pôvodnému zobrazeniu.

### Pohyb v obrázku

Keď si prezeráte zväčšený obrázok alebo obrázok v režime celého displeja, pomocou posuvných tlačidiel sa môžete v obrázku pohybovať doľava, doprava, hore, alebo dole, takže si môžete bližšie prezrieť jednotlivé časti obrázku, napríklad jeho pravý horný roh, ako ukazuje obr. <u>4</u>, str. <u>61</u>.

### Otáčanie

Vyberte **Voľby**  $\rightarrow Otočiť \rightarrow Doľava$ , ak chcete otočiť obrázok o 90° proti smeru hodinových ručičiek, alebo *Doprava*, ak ho chcete otočiť v smere hodinových ručičiek. Stav otočenia sa neukladá trvalo.

### Tlačidlové skratky

- Otáčanie: 🖅 proti smeru, 🗐 v smere hodinových ručičiek
- Posun: 🔘 nahor, 🚫 nadol, 🔘 doľava, 🔇 doprava
- Two zväčšiť, wo zmenšiť, stlačením a pridržaním sa vrátite k normálnemu zobrazeniu.
- (\*) prechod od zobrazenia na celom displeji k normálnemu zobrazeniu.

### Zobrazenie detailov obrázku

 Ak si chcete prezrieť podrobné informácie o obrázku, prejdite naň a vyberte Voľby → Zobraziť detaily. Zobrazí sa zoznam údajov o obrázku:

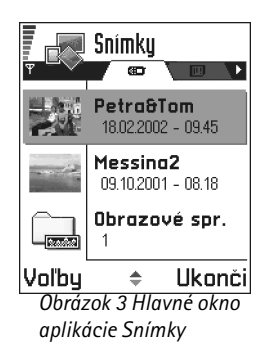

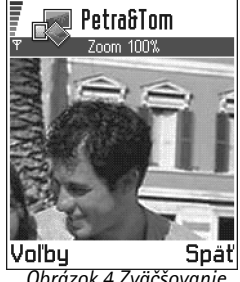

Obrázok 4 Zväčšovanie a pohyb v obrázku

🗑 🖓 Tip! Cez infračervené spojenje alebo Bluetooth môžete odoslať niekoľko obrázkov súčasne. Ak chcete naraz odoslať niekoľko obrázkov, musíte ich najskôr označiť. Ak chcete označiť niekoľko obrázkov súčasne, použite príkazy Voľby → Označiť/ Neoznačiť, alebo stlačte a pridržte 🕲 a súčasne stláčajte 🦱 or 🔘. Ako sa výber posúva, vedľa obrázkov sa objavujú symboly zaškrtnutia. Ak chcete ukončiť výber, uvoľnite posúvacie tlačidlo a potom uvoľnite 🔊.

### Formát – JPEG, GIF, PNG, TIFF, MBM, BMP, WBMP, OTA, WMF, Nemá podporu alebo Neznámy.

Dátum a Čas - kedy bol obrázok vytvorený alebo uložený,

*Rozlíšen.* - veľkosť obrázku v pixeloch, pozrite si vysvetlenie termínu na str. <u>58</u>, *Veľkosť* - v bajtoch alebo kilobajtoch (kB),

Farba – Milióny farieb, 65536 farieb, 4096 farieb, 256 farieb, 16 farieb, Odtiene šedej alebo Čierna a biela.

## Usporiadanie obrázkov a zložiek

- Ak chcete odstrániť niektorý obrázok alebo zložku, prejdite naň (na ňu) a vyberte Voľby → Vymazať.
- Ak chcete premenovať obrázok alebo zložku, prejdite naň (na ňu) a vyberte Voľby → *Premenovať*. Napište nové meno a stlačte .

Pozrite si časť <u>'Akcie spoločné pre všetky aplikácie'</u>, str. <u>15</u>, kde sa dozviete viac o tom, ako vytvárať zložky a označovať a presúvať položky do zložiek.

## Odosielanie obrázkov

Fotografie alebo obrázky môžete odosielať cez rozličné služby správ.

- 1 Prejdite na obrázok, ktorý chcete odoslať, a vyberte Voľby  $\rightarrow$  Poslať.
- 2 Potom vyberte spôsob odoslania, voľby sú *Cez multimédiá, Cez e-mail, Cez infračervené* a *Cez Bluetooth.* 

  - Ak chcete odoslať obrázok cez infračervené alebo Bluetooth spojenie, pozrite si informácie v častiach <u>'Odosielanie dát cez Bluetooth'</u>, str. <u>139</u>, a <u>'Odosielanie a príjem</u> dát cez infračervené spojenie', str. <u>142</u>.

## Zložka Obrazové správy

V zložke Obrazové správy nájdete obrázky, ktoré ste dostali v obrazových správach.

Ak chcete uložiť obrázok, ktorý ste dostali v obrazovej správe, vstúpte do Správy  $\rightarrow$  *Prijaté*, otvorte správu a vyberte Voľby  $\rightarrow$  *Uložiť obraz*.

### Prezeranie obrázkov

- Prejdite na obrázok, ktorý si chcete prezrieť, a stlačte (). Obrázok sa otvorí. Stlačte
   , keď si chcete prezrieť nasledujúci obrázok v zložke.
- 2 Stlačením Späť sa vrátite do hlavného okna aplikácie Snímky.

Voľby v zložke Obrazové správy: Otvoriť, Poslať, Vymazať, Označiť/ Neoznačiť, Premenovať, Zobraziť detaily, Pomocník a Ukončiť.

64

## 🖗 6. Videonahrávač

### $\checkmark$ Vstúpte do Menu $\rightarrow$ Videonahrávač.

Upozornenie: Rešpektujte všetky miestne zákony upravujúce záznam videa. Nepoužívaite túto funkciu nezákonne.

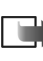

Upozornenie: Aby ste mohli použiť Videonahrávač, musí byť váš telefón zapnutý. Nezapínajte telefón, keď je použitie bezdrôtových telefónov zakázané, alebo keď jeho použitie môže spôsobiť rušenie alebo nebezpečenstvo.

Pomocou Videonahrávača môžete zaznamenávať videoklipy a prehrávať videoklipy, ktoré máte uložené v telefóne alebo na pamäťovej karte. Videonahrávač je okrem toho integrovaný s funkciami správ, čo vám umožňuje vytvorené klipy jednoducho odosielať.

Videonahrávač používa spoločnú pamäť. Pozrite si časť 'Spoločná pamäť', str. 18.

## Zaznamenanie videoklipu

Môžete nahrávať videoklipy do veľkosti 95 kB, čo je približne 10 sekúnd záznamu. Zaznamenané videoklipy sú vo formáte .3qp.

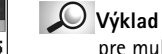

- Výklad termínu: Súborový formát 3GPP (.3gp) je štandardný formát videosúborov pre multimediálne správy.
- 1 Keď chcete začať nahrávanie, otvorte Videonahrávač a vyberte Voľby  $\rightarrow$  Nahrať; uvidíte scénu, ktorá sa bude nahrávať. Pozrite si obr. 1, str. 64.
- 2 Nahrávanie spustíte stlačením Service. Stĺpec v dolnej časti displeja ukazuje, koľko nahrávacieho času ešte zostáva. Nahrávanie môžete kedykoľvek zastaviť stlačením Statevie .

Ak si chcete zaznamenaný videoklip ihneď prehrať, stlačte 🔘.

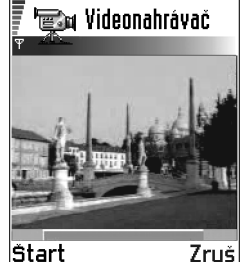

Obrázok 1 7aznamenanie videoklipu

Videoklip sa uloží buď do pamäti telefónu alebo na pamäťovú kartu, podľa nastavenia *Použitá pamäť.* Pozrite si časť <u>'Nastavenia Videonahrávača'</u>, str. <u>65</u>.

## Prehrávanie videoklipov

Ak si chcete prezrieť niektorý videoklip zo zoznamu videoklipov vo Videonahrávači:

- 1 Otvorte Videonahrávač.
- 2 Prejdite na niektorý videoklip a vyberte Voľby  $\rightarrow$  Prehrať. Pozrite si obr. <u>2</u>, str. <u>65</u>.

Počas prehrávania videoklipu máte k dispozícii podobné možnosti ako pri prehrávaní videoklipov v '<u>RealOne Player''</u>. Pozrite si časť '<u>RealOne Player''</u>, str. <u>66</u>.

## Odosielanie videoklipov

Videoklipy môžete odosielať zo zoznamu videoklipov pomocou voľby Poslať.

- 1 Prejdite na videoklip, ktorý chcete odoslať, a vyberte Voľby  $\rightarrow$  Poslať.
- 2 Vyberte jeden zo štyroch spôsobov odoslania videoklipu, *Cez multimédiá, Cez e-mail, Cez Bluetooth*, alebo *Cez infračervené*.

## Nastavenia Videonahrávača

Môžete definovať, či sa vaše videoklipy budú ukladať v pamäti telefónu alebo na pamäťovú kartu, ak ju máte, a ako sa vaše videoklipy budú pomenúvať. Vyberte **Voľby**  $\rightarrow$  *Nastavenia* a potom:

- Použitá pamäť Vyberte si Pamäť telefónu alebo Pamäťová karta.
- Predvol. názov videa Definujte predvolený názov svojich videoklipov.

Príklad: Ak ako predvolený názov videoklipov nastavíte "Dovolenka", Videonahrávač bude pomenúvať všetky videoklipy, ktoré nahráte, názvami "Dovolenka", "Dovolenka(01)", "Dovolenka(02)" a tak ďalej, kým nastavenie znova nezmeníte.

Voľby v okne videoklipu Videonahrávača: Prehrať, Nahrať, Poslať, Vymazať, Premenovať, Nastavenia, O výrobku, Pomocník a Ukončiť.

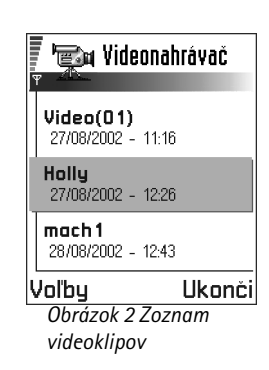

## ①7. RealOne Player<sup>™</sup>

 $\rightarrow$  Prejdite do Menu  $\rightarrow$ **RealOne Player.** 

Upozornenie: Aby ste mohli použiť túto funkciu, musí byť váš telefón zapnutý. Nezapínajte telefón, keď je použitie bezdrôtových telefónov zakázané, alebo keď jeho použitie môže spôsobiť rušenie alebo nebezpečenstvo.

Pomocou prehrávača RealOne Player<sup>™</sup> si môžete prehrávať multimediálne súbory, uložené v pamäti telefónu a na pamäťovej karte, alebo si môžete prehrávať hudobné alebo video súbory a živé toky obsahu z Internetu.

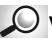

Výklad termínu: Mediálne súbory sú videoklipy a hudobné alebo zvukové klipy, ktoré si môžete prehrávať na multimediálnom prehrávači, ako je RealOne Player. RealOne Player podporuje súbory s príponami .3qp, .amr, .mp4, .rm, .ram, .ra a .rv.

RealOne Player nemusí nutne podporovať všetky variácie podporovaných súborových formátov. RealOne Player sa napríklad pokúsi otvoriť všetky .mp4 súbory. Niektoré .mp4 súbory však môžu obsahovať komponenty, ktoré nie sú kompatibilné so štandardmi 3GPP a telefón Nokia 3660 ich preto nepodporuje. V takomto prípade môže operácia skončiť chybou a viesť k neúplnému prehraniu alebo chybovej správe.

RealOne Plaver využíva spoločnú pamäť. Pozrite si časť 'Spoločná pamäť', str. 18.

Menu Voľby zobrazuje rozličné voľby podľa kontextu:

Voľby: Pozrite si vedľajší zoznam.

- Keď sa v zozname nenachádzajú žiadne súbory, odkazy alebo zložky: Otvoriť, Nová zložka, Nastavenia, Ovýrobku, Pomocník a Ukončiť.
- Keď vybranou položkou je lokálny súbor: Prehrať, Otvoriť, Premenovať (ak nie sú označené žiadne položky), Vymazať, Nová zložka, Presunúť do zložky, Označiť/Neoznačiť, Poslať, Pridať k Obľúbeným, Nastavenia, O výrobku, Pomocník a Ukončiť.
- Keď vybranou položkou je odkaz na položku na sieti: *Prehrať* (ak nie sú označené žiadne položky), Otvoriť, Premenovať, Upraviť odkaz, Vymazať, Nová zložka, Presunúť do zložky, Označiť/Neoznačiť, Poslať, Pridať k Obľúbeným, Nastavenia, O výrobku, Pomocník a Ukončiť.

- Keď je označená niektorá zložka: Otvoriť zložku (ak nie sú označené žiadne položky), Otvoriť, Premenovať (ak nie sú označené žiadne položky), Vymazať, Nová zložka, Označiť/ Neoznačiť, Nastavenia, O výrobku, Pomocník a Ukončiť..
- Keď je vybraných viac položiek: Otvoriť, Vymazať, Nová zložka, Presunúť do zložky, Označiť/ Neoznačiť, Poslať, Pridať k Obľúbeným, Nastavenia, O výrobku, Pomocník a Ukončiť.

## Sprievodca Media Guide

Zo svojho prehrávača RealOne Player môžete otvoriť stránku prehliadača, obsahujúcu sprievodcu Media Guide s odkazmi na lokality s multimediálnymi tokmi a súbormi. Pozrite si časť '<u>Prehrávanie tokov dát z Internetu</u>', str. <u>68</u>.

## Prehrávanie multimediálnych súborov

Ktorýkoľvek zo zobrazeného zoznamu hudobných alebo videosúborov si môžete prehrať tak, že otvoríte RealOne Player, alebo priamo z Internetu.

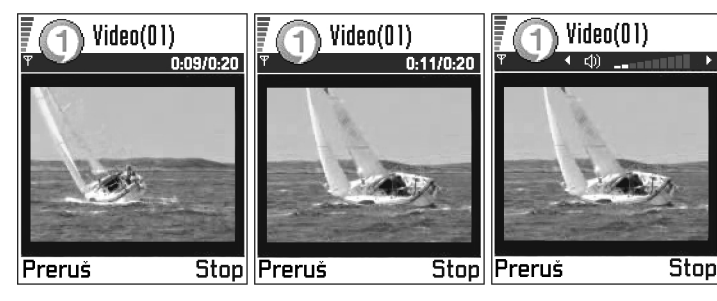

Obrázok 2 Prehrávanie lokálneho multimediálneho súboru

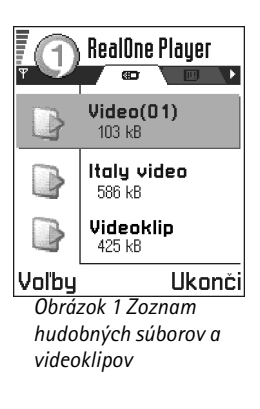

) Výklad termínu:

Prehrávanie toku (streaming) znamená prehrávanie zvuku alebo videa v reálnom čase, ako sa načíta z Internetu, teda bez toho, aby sa dáta najskôr uložili do lokálneho súboru.

- Ak si chcete prehrať multimediálny súbor, uložený v pamäti telefónu alebo na pamäťovej karte, otvorte RealOne Player, prejdite na požadovaný súbor a vyberte Voľby → Prehrať. Pozrite si obr. <u>1</u>, str. <u>67</u>, a obr. <u>2</u>, str. <u>67</u>.
- Ak si chcete prehrať multimediálny súbor priamo z Internetu:
   1 Vyberte Voľby → Otvoriť → URL adresa.
  - 2 Zadajte URL adresu lokality, z ktorej si chcete prehrať obsah alebo tok obsahu.
    - Upozornenie: Nebudete sa môcť pripojiť k žiadnej lokalite, ak nemáte nakonfigurované miesto prístupu, pozrite si nastavenie *Predvol. miesto príst.*, str. <u>70</u>. Mnohí poskytovatelia služieb budú vyžadovať, aby ste ako predvolené miesto prístupu použili prístupové miesto k Internetu (IAP, Internet Access Point). Iní poskytovatelia služieb vám umožnia použiť prístupové miesto pre WAP. Obráťte sa na svojho poskytovateľa služieb po radu a informácie o dostupnosti týchto služieb.
    - Upozornenie: V prehrávači RealOne Player môžete otvoriť iba URL adresu typu rtsp://. Nebudete môcť otvoriť URL adresu typu http://, ale RealOne Player spozná http odkaz na .ram súbor, pretože .ram súbor je textový súbor, obsahujúci rtsp odkaz.

## Prehrávanie tokov dát z Internetu

- Ak si chcete načítať toky živého obsahu z Internetu (služba siete), najskôr si nakonfigurujte Predvolené miesto prístupu, pozrite si Upozornenie na str. <u>68</u>. Potom:
  - Otvorte RealOne Player a vyberte Voľby → Otvoriť → Návod. Otvorte sprievodcu Media Guide a vyhľadajte odkaz na lokalitu, poskytujúcu multimediálne toky, ktoré vás zaujímajú.
  - 2 Vyberte tento odkaz. Zobrazí sa výzva, aby ste sa odpojili od WAPového prístupového miesta.
  - Ak máte ako predvolené prístupové miesto pre prehrávač RealOne Player nakonfigurované prístupové miesto k Internetu (so súhlasom svojho poskytovateľa služieb), poslúchnite výzvu.

 Ak máte ako predvolené prístupové miesto pre RealOne Player nakonfigurované prístupové miesto k WAPu (so súhlasom svojho poskytovateľa služieb), výzvu neuposlúchnite.

Teraz začne prenos dátového toku.

Skôr, než sa multimediálny súbor alebo tok začne prehrávať, váš telefón sa pripojí k tejto lokalite a súbor si načíta. Pozrite si obr. <u>3</u>, str. <u>69</u>.

Ďalšie informácie o nastavení telefónu Nokia 3660 pre načítanie multimediálnych tokov cez prehrávač RealOne Player nájdete na adrese http://www.nokia.com/phones/3660/ support.

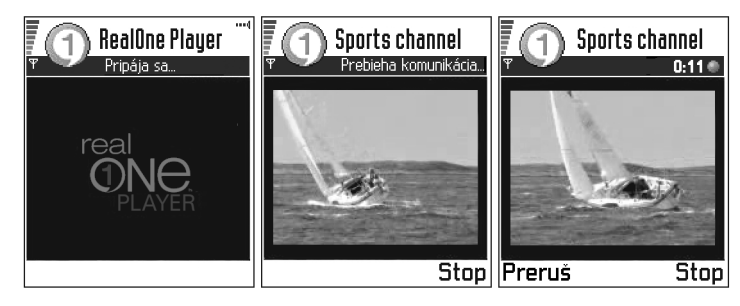

Výrovnávanie je dočasné ukladanie časti multimediálneho toku do pamäti telefónu predtým, než sa prehrá.

*Obrázok 3 Vytvorenie toku z multimediálneho súboru na Internete, pripojenie, vyrovnávanie, potom prehrávanie.* 

## Regulácia hlasitosti

- Hlasitosť zvýšite stlačením ③ a znížite ju stlačením ④.
- Ak chcete zvuk vypnúť, stlačte 🔘 a pridržte ho, kým sa nezobrazí indikátor gr.

➤ Tip! Keď vyberiete niektoré nastavenie, otvorí sa karta so záložkou. Medzi jednotlivými kartami nastavení môžete prechádzať stláčaním alebo . Nasledujúce ikony informujú o tom, v ktorej skupine nastavení sa práve nachádzate: # pre Video > pre Prehrávanie pra Sieť a m pre Proxy.

## Odosielanie multimediálnych súborov

Multimediálne súbory môžete odosielať pomocou voľby Poslať zo zoznamu videoklipov.

- 1 Prejdite na súbor, ktorý chcete odoslať, a vyberte Voľby  $\rightarrow$  *Poslať*.
- 2 Vyberte jeden zo štyroch spôsobov odoslanie súboru, Cez infračervené, Cez Bluetooth, Cez multimédiá alebo Cez e-mail.

## Zmena nastavení

Ak chcete zmeniť nastavenia pre *Video*, vyberte **Voľby**  $\rightarrow$  *Nastavenia*  $\rightarrow$  *Video*; otvorí sa nasledujúci zoznam nastavení:

- Kvalita videa Zvoľte Ostré snímky, ak chcete mať lepšiu kvalitu obrazu, ale pomalšiu obnovovaciu frekvenciu, alebo Rýchly sled sním. pre vyššiu obnovovaciu frekvenciu, ale nižšiu kvalitu obrazu.
- Autoúprava rozmer. Zvoľte Zapnutá, ak chcete, aby sa veľkosť video obrazu nastavovala automaticky.

Ak chcete zmeniť nastavenia pre *Prehrávanie*, vyberte **Voľby**  $\rightarrow$  *Nastavenia*  $\rightarrow$  *Prehrávanie*; otvorí sa nasledujúce nastavenie:

 Opakovanie - Zvoľte Zapnuté, ak chcete, aby sa prehrávaný video alebo audio súbor začal po dohraní automaticky znova prehrávať od začiatku.

Ak chcete zmeniť nastavenia pre Sieť, vyberte Voľby  $\rightarrow$  Nastavenia  $\rightarrow$  Sieť, otvorí sa nasledujúci zoznam nastavení:

- Predvol. miesto príst. Ako je definované v menu Nastavenia spojenia, pozri <u>'Miesta prístupu'</u>, str. <u>37</u>. Pozrite si tiež 2. krok návodu na str. <u>68</u>.
- Šírka pásma Zvoľte Automatická, aby ste si zabezpečili najvyššiu možnú rýchlosť príjmu.

- Max. šírka pásma Zvoľte maximálnu šírku pásma pre toky obsahu.
- Čas. limit pripojenia Otvorte okno posuvníka, ak chcete zmeniť čakaciu dobu pre počiatočné spojenie so serverom pri prenose tokov dát.
- Časový limit servera Otvorte okno posuvníka a zmeňte maximálny čas čakania na odpoveď od servera.
- Najvyššia brána a Najnižšia brána Zadajte čísla portov pre dátový tok. Ak si číslami nie ste istí, informujte sa u poskytovateľa služieb.

Ak chcete zmeniť nastavenia pre *Proxy*, vyberte **Voľby**  $\rightarrow$  *Nastavenia*  $\rightarrow$  *Proxy*; otvorí sa nasledujúci zoznam nastavení:

• Použiť proxy / Hostiteľská adresa / Brána - Vyberte, či sa má využívať proxy server.

# 🌏 8. Správy

➡ Vstúpte do Menu → Správy. Upozornenie: Aby ste mohli používať funkcie v zložke Správy, musíte mať zapnutý telefón. Nezapínajte telefón, keď je použitie bezdrôtových telefónov zakázané, alebo keď jeho použitie môže spôsobiť rušenie alebo nebezpečenstvo.

V aplikácii Správy môžete vytvárať, odosielať, prijímať, prezerať si, upravovať a organizovať:

- krátke správy,
- multimediálne správy,
- e-mailové správy a
- inteligentné správy (smart messages), špeciálne krátke správy, obsahujúce dáta.

Popritom môžete prijímať správy a dáta cez infračervené alebo Bluetooth spojenie, prijímať správy služieb prehliadača, správy celulárneho vysielania (cell broadcast), ako aj odosielať príkazy službám.

Textové a multimediálne správy využívajú spoločnú pamäť. Pozrite si časť <u>"Spoločná pamäť</u>", str. <u>18</u>.

Keď otvoríte Správy, uvidíte funkciu Vytvoriť správu a zoznam štandardných priečinkov:

**Prijaté** – obsahuje prijaté správy okrem e-mailových správ a správ celulárneho vysielania. E-mailové správy sú uložené v priečinku *Schránka*. Správy celulárneho vysielania si môžete prečítať, ak vyberiete **Voľby**  $\rightarrow$  *Celulárne vysielanie*.

Moje zložky - umožňujú vám usporiadať si svoje správy do zložiek.

**Schránka** - Keď otvoríte tento priečinok, môžete sa buď pripojiť ku svojej vzdialenej schránke a prevziať si odtiaľ nové e-mailové správy, alebo si v režime off-line prezrieť predtým prijaté e-mailové správy. Ďalšie informácie o on-line a off-line režime nájdete na strane <u>91</u>. Keď si nadefinujete nastavenia pre novú e-mailovú schránku, nahradí sa názov

Voľby v hlavnom okne aplikácie Správy: *Vytvoriť správu, Spojiť* (zobrazuje sa, ak ste definovali nastavenia pre poštovú schránku), alebo *Odpojiť* (zobrazuje sa, ak máte aktívne spojenie s poštovou schránkou), *SIM správy, Celulárne vysielanie, Servisné príkazy, Nastavenia, Pomocník* a *Ukončiť.* 

**Tip!** Svoje správy si môžete utriediť, ak si v priečinku Moje zložky vytvoríte vlastné zložky.
*Schránka* v hlavnom okne názvom tejto novej schránky. Pozrite si časť <u>'Nastavenia pre</u> elektronickú poštu', str. <u>101</u>.

Koncepty - tu sa ukladajú nedokončené správy, ktoré neboli odoslané.

Na odoslanie – Toto je priečinok, kam sa dočasne ukladajú správy, čakajúce na odoslanie.

Poslané - tu je uložených posledných 15 odoslaných správ. Ak chcete zmeniť počet posledných správ, ktoré sa majú uchovávať, pozrite si <u>'Nastavenia pre priečinok Poslané'</u>, str. <u>103</u>.

**Výpisy** – môžete si od siete vyžiadať, aby vám posielala výpisy o doručení vašich krátkych správ, inteligentných správ a multimediálnych správ. Ak chcete aktivovať prijímanie výpisov o doručení, vyberte **Voľby**  $\rightarrow$  *Nastavenia*  $\rightarrow$  *Textová správa* alebo *Multimediálna správa*, prejdite na *Prijať výpis* a vyberte Áno.

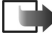

Upozornenie: Je možné, že nebudete môcť prijať výpis o doručení multimediálnej správy, odoslanej na e-mailovú adresu.

Upozornenie: Aby ste mohli vytvoriť multimediálnu správu, napísať e-mail, alebo sa pripojiť ku vzdialenej poštovej schránke, musíte mať nadefinované správne nastavenia spojenia. Pozrite si časť <u>Nastavenia, potrebné pre elektronickú poštu</u>, str. <u>84</u>, a <u>Nastavenia, potrebné pre multimediálne správy</u>, str. <u>81</u>.

# Správy – Všeobecné informácie

Stav správy je vždy buď koncept, odoslaná, alebo prijatá. Správy môžete pred odoslaním uložiť v priečinku Koncepty. Správy sa dočasne ukladajú do priečinka Na odoslanie, kde čakajú na odoslanie. Po odoslaní správy môžete nájsť jej kópiu v priečinku Poslané. Prijaté a odoslané správy majú status "iba na čítanie", kým nevyberiete *Odpovedať* alebo *Poslať ďalej*, čo spôsobí prekopírovanie správy do editora. Poznamenávame, že e-mailovú správu, ktorú ste sami odoslali, nemôžete poslať ďalej.

Tip! Keď máte otvorený jeden zo štandardných priečinkov, napríklad Poslané, môžete sa medzi priečinkami jednoducho presúvať: stlačením O otvoríte nasledujúci priečinok (Na odoslanie), alebo stlačením O môžete otvoriť predchádzajúci priečinok (Koncepty). Upozornenie: Správy alebo dáta, ktoré boli odoslané cez infračervené alebo Bluetooth spojenie, sa neukladajú v priečinkoch Koncepty a Poslané.

## Otvorenie prijatej správy

- Keď dostanete správu, zobrazí sa v pohotovostnom režime režime režime a upozornenie 1 nová správa. Správu otvoríte stlačením Ukáž.
- Ak máte viac než jednu novú správu, stlačte Ukáž, a zobrazí sa priečinok Prijaté, kde uvidíte hlavičky správ. Správu v priečinku Prijaté otvoríte tak, že na ňu prejdete a stlačíte .

## Doplnenie adresáta do správy

Keď vytvárate správu, môžete doplniť adresáta niekoľkými spôsobmi:

- napíšte telefónne číslo alebo e-mailovú adresu prijímateľa do poľa Komu; alebo
- skopírujte údaje o adresátovi z inej aplikácie a vložte ich do poľa Komu: Pozrite si časť <u>'Kopírovanie textu'</u>, str. <u>78</u>.

Stlačením 🔘 môžete vymazať adresáta naľavo od kurzora.

Upozornenie: Ak do poľa Komu: zadávate viac telefónnych čísel alebo e-mailových adries, nezabudnite ich vzájomne oddeliť bodkočiarkami (;). Keď vyberáte adresátov z adresára Kontakty, vkladá sa bodkočiarka automaticky.

**Príklad:** +44 123 456; 050 456 876

## Voľby pri odosielaní

Ak chcete zmeniť spôsob, akým sa správa odosiela, vyberte počas úprav správy Voľby  $\rightarrow$  Voľby odoslania. Keď správu uložíte, uložia sa spolu s ňou aj nastavenia pre jej odoslanie.

## Písanie textu

Text môžete písať dvoma rozličnými spôsobmi: s využitím metódy, používanej tradične u mobilných telefónov, alebo odlišnou metódou, ktorá sa nazýva prediktívne vkladanie textu.

### Použitie tradičného vkladania textu

Keď píšete text tradičnou metódou vkladania textu, zobrazuje sa v pravom hornom rohu displeja indikátor

- Opakovane stláčajte jedno z číslicových tlačidiel ( ), kým sa nezobrazí požadovaný znak. Upozorňujeme, že číselnými tlačidlami možno zadať viac znakov, než koľko ich je vytlačených na tom-ktorom tlačidle.
- Ak chcete vložiť číslo, stlačte a pridržte príslušné číslicové tlačidlo. Medzi režimom zadávania písmen a číslic môžete prepnúť stlačením a pridržaním 🕬.
- Ak sa nasledujúce písmeno nachádza na rovnakom tlačidle ako to, ktoré ste práve napísali, počkajte, kým sa objaví kurzor (alebo stlačte ), aby ste ukončili čakaciu dobu), a potom písmeno zadajte.
- Ak sa pomýlite, môžete znak vymazať stlačením <sup>(C)</sup>. Stlačením a pridržaním <sup>(C)</sup> môžete postupne vymazávať ďalšie znaky.
- Najbežnejšie interpunkčné znaky nájdete na tlačidle (1), Opakovane stláčajte (1), kým sa nezobrazí požadovaný interpunkčný znak.
   Stlačením (2) otvoríte zoznam špeciálnych znakov. Pomocou posúvacieho tlačidla sa môžete v zozname pohybovať a stlačením Zvoľ vybrať niektorý znak.
- Medzeru vložíte stlačením @@. Troma stlačeniami @@ presuniete kurzor na nový riadok.

✓ Tip! Ak chcete počas písania rýchlo aktivovať alebo deaktivovať prediktívne vkladanie textu, dvakrát krátko stlačte €9.

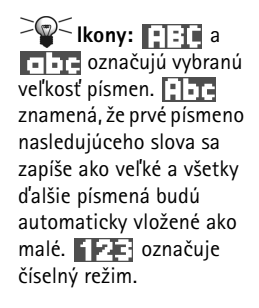

Správy

76

A abc Q A abc On A abc Onl A abc Onli A abc Obrázok 1 Prediktívne vkladanie textu Medzi zadávaním malých a veľkých písmen môžete prepnúť stlačením 1997.

## Použitie prediktívneho vkladania textu

Ak chcete aktivovať prediktívne vkladanie textu, stlačte 🕲 a vyberte Zapnúť slovník. Tým sa aktivuje prediktívne vkladanie textu pre všetky editory v telefóne. Na hornom okraji displeja sa zobrazí indikátor 🏊.

- 1 Napíšte požadované slovo stláčaním tlačidiel Em m. Pri zadávaní jednotlivých písmen stláčajte príslušné tlačidlo vždy iba raz. Po stlačení každého tlačidla sa slovo zmení.
  - Upozornenie: Nemusíte venovať pozornosť tomu, čo sa zobrazuje na displeji. Vyhľadávanie zhodného slova je postupný proces, stačí, keď skontrolujete výsledok po napísaní celého slova.

Napríklad ak chcete napísať "Nokia" a je vybraný anglický slovník, postupne stlačte:

(pismeno N), (mb) (o), (b), (k), (a) (i) a (a).

Ako vidíte na obr. <u>1</u>, str. <u>76</u>, po stlačení každého ďalšieho tlačidla sa ponúkané slovo zmení.

- 2 Po dopísaní slova skontrolujte, či sa zobrazilo správne slovo.
  - Ak je slovo správne, môžete ho potvrdiť stlačením (), alebo môžete stlačením vložiť medzeru. Podčiarknutie zmizne a môžete začať písať nové slovo.
  - Ak slovo nie je správne, máte nasledujúce možnosti:
    - Opakovaným stláčaním nôžete postupne zobraziť vyhovujúce slová, ktoré slovník našiel.
    - Stlačte (S) a vyberte Slovník → Zhody; otvorí sa zoznam vyhovujúcich slov. Prejdite na slovo, ktoré chcete použiť, a stlačením (S) ho vyberte.
  - Ak je za slovom zobrazený otáznik (?), potom slovo, ktoré ste chceli napísať, sa nenachádza v slovníku. Ak chcete pridať toto slovo do slovníka, stlačte Hláskuj, napíšte slovo (max. 32 písmen) tradičnou technikou a stlačte OK. Slovo sa uloží do

slovníka. Keď sa slovník naplní, nové slová postupne nahrádzajú slová, ktoré ste vložili ako prvé.

 Ak chcete zo slova odstrániť ? a postupne zo slova vymazávať jednotlivé znaky, stláčajte <sup>©</sup>.

#### Tipy k používaniu prediktívneho vkladania textu

- Ak chcete vymazať niektoré písmeno, stlačte <sup>©</sup>. Stlačením a pridržaním <sup>©</sup> môžete postupne vymazávať ďalšie znaky.
- Medzi rozličnými veľkosťami vkladaných písmen, Abc, abc a ABC, môžete prepínať stlačením 
   Poznamenávame, že dvoma krátkymi stlačeniami 
   deaktivujete prediktívne vkladanie textu.
- Ak chcete v režime vkladania písmen vložiť číslicu, stlačte a pridržte príslušné číslicové tlačidlo.

Alebo stlačte (S) a vyberte *Vložiť číslo*, zadajte požadované číslo a stlačte OK. Medzi režimom zadávania písmen a číslic môžete prepnúť stlačením a pridržaním 🐑.

- Najbežnejšie interpunkčné znaky nájdete na tlačidle . Opakovane stláčajte a potom , kým sa nezobrazí požadovaný interpunkčný znak.
   Stlačením a pridržaním otvoríte zoznam špeciálnych znakov. Pomocou posúvacieho tlačidla môžete prechádzať zoznamom a stlačením Zvoľ vybrať niektorý znak. Môžete tiež stlačiť a vybrať Vložiť symbol.
- Opakovaným stláčaním i môžete postupne zobraziť vyhovujúce slová, ktoré slovník našiel.

Môžete tiež stlačiť (S), vybrať Slovník a potom

- Zhody ak chcete zobraziť zoznam slov, zodpovedajúcich stlačeným tlačidlám. Prejdite na požadované slovo a stlačte .
- Vložiť slovo ak chcete pridať slovo (max. 32 písmen) do slovníka tradičnou technikou vkladania textu. Keď sa slovník naplní, nové slová postupne nahrádzajú slová, ktoré ste vložili ako prvé.
- Upraviť slovo otvorí okno, v ktorom môžete slovo upraviť; voľba je dostupná iba ak je slovo aktívne (podčiarknuté).

Tip! Prediktívne vkladanie textu sa pokúsi uhádnuť, ktoré bežné interpunkčné znamienko (.,?!') bude nasledovať. Poradie a súbor interpunkčných znakov závisí od jazyka slovníka.

#### Písanie zložených slov

 Napíšte prvú časť zloženého slova a potvrďte ju stlačením O. Napíšte zostávajúcu časť zloženého slova a ukončite slovo vložením medzery stlačením og.

#### Vypnutie prediktívneho režimu

## Kopírovanie textu

Ak chcete prekopírovať text do schránky, môžete použiť jeden z nasledujúcich jednoduchých postupov:

- Písmená a slová môžete označovať stlačením a pridržaním (S). Súčasne stlačte (C) alebo (D). Postupne ako sa výber rozširuje, text sa zvýrazňuje. Ak chcete vyberať riadky textu, stlačte a pridržte (S). Súčasne stlačte (C) alebo (C).
- 2 Keď ste vybrali požadovanú časť textu, zastavte posun, uvoľnite posúvacie tlačidlo (ešte kým držíte 🕲).
- 3 Keď chcete skopírovať text do schránky, držte stále S a stlačte Kopírovať. Môžete tiež S uvoľniť a potom ho raz stlačiť, aby sa otvoril zoznam editačných príkazov, napríklad Kopírovať alebo Vystrihnúť. Ak chcete odstrániť vybraný text z dokumentu, stlačte C.
- 4 Ak chcete vložiť text do dokumentu, stlačte a pridržte S a stlačte Prilepiť. Môžete tiež jedenkrát stlačiť S a vybrať Prilepiť.

## Voľby pri úpravách

Keď stlačíte (S), zobrazia sa nasledujúce voľby (v závislosti od režimu úprav a situácie, v ktorej sa nachádzate):

- Slovník (prediktívne vkladanie textu), Režim písmen (tradičné vkladanie textu), Režim čísel
- Vystrihnúť, Kopírovať je k dispozícii, iba ak ste predtým vybrali text.

- Prilepit' je k dispozícii, iba ak ste vystrihli alebo skopírovali text do schránky.
- Vložiť číslo, Vložiť symbol a
- Jazyk pri písaní: zmení vstupný jazyk vo všetkých editoroch v telefóne. Pozrite si časť <u>'Nastavenia telefónu'</u>, str. <u>30</u>.

## Vytváranie a odosielanie nových správ

Upozornenie: Pri odosielaní správ môže váš telefón zobraziť slovo "Poslaná". To znamená, že váš telefón odoslal správu na číslo centra správ, ktoré máte v telefóne naprogramované. Neznamená to ale, že správa bola prijatá určeným adresátom. Viac podrobností o službách správ získate od svojho poskytovateľa služieb.

Správu môžete začať vytvárať dvoma spôsobmi:

- V hlavnom okne Správ môžete vybrať Nová správa → Vytvoriť → Textová správa, Multimediálna správa alebo E-mail, alebo
- Môžete začať vytvárať správu z aplikácie, ktorá má voľbu Poslať. V tomto prípade sa vybraný súbor (napríklad obrázok alebo text) pridá do správy.

## Písanie a odosielanie krátkych správ

- 1 Vyberte Nová správa. Otvorí sa zoznam volieb pre správu. Pozrite si obr. 2, str. 79.
- 2 Vyberte Vytvoriť: → Textová správa. Otvorí sa editor s kurzorom v poli Komu:. Stlačte (), ak chcete vybrať prijímateľa (prijímateľov) z adresára Kontakty, alebo napíšte telefónne číslo prijímateľa.

Stlačením 🖅 vložíte bodkočiarku (;), ak potrebujete oddeliť čísla prijímateľov. Stlačením 🍙 sa presuňte do poľa správy.

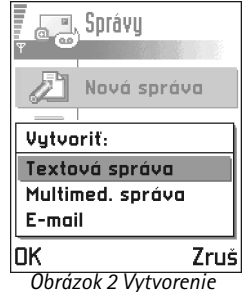

správy, typy správ.

Voľby v editore krátkych správ: Poslať, Pridať príjemcu, Vložiť, Vymazať, Detaily správy, Voľby odoslania, Pomocník a Ukončiť,

Tip! Môžete tiež prijímať tóny zvonenia, logá operátora alebo nastavenia od poskytovateľov služieb, pozrite si str. <u>88</u>.

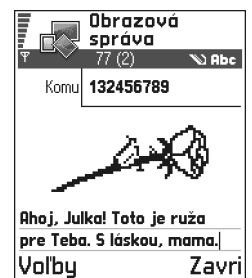

Obrázok 3 Uprava obrazovej správy 3 Napíšte správu.

Upozornenie: Váš telefón podporuje odosielanie viacerých krátkych správ súčasne, preto môžete prekročiť obvyklý limit 160 znakov na jednu krátku správu. Ak váš text prekročí dĺžku 160 znakov, odošle sa ako dve alebo viac správ a za odoslanie správy zaplatíte viac.

Na navigačnej lište uvidíte indikátor dĺžky správy, ktorý odpočítava dĺžku od 160. Napríklad 10 (2) znamená, že ešte môžete do textu vložiť 10 znakov, ak sa má správa odoslať ako dve správy.

**4** Ak chcete správu odoslať, vyberte Voľby  $\rightarrow$  *Poslať* alebo stlačte  $\bigcirc$ .

#### Odosielanie inteligentných správ

Inteligentné (smart) správy sú špeciálne krátke správy, ktoré môžu obsahovať dáta. Môžete odosielať inteligentné správy, napríklad:

- obrazové správy,
- vizitky, obsahujúce kontaktné informácie v generickom (vCard) formáte,
- kalendárové záznamy (formát vCalendar).

Viac informácií nájdete v častiach <u>'Odosielanie kontaktných údajov'</u>, str. <u>54</u>, <u>'Odosielanie kalendárových záznamov'</u>, str. <u>112</u> a <u>'Odosielanie záložiek'</u>, str. <u>126</u>.

#### Vytváranie a odosielanie obrazových správ

Váš telefón umožňuje odosielanie a prijímanie obrazových správ. Obrazové správy sú krátke správy, ktoré obsahujú malé čiernobiele obrázky. Niekoľko preddefinovaných obrázkov nájdete v zložke *Obrazové spr.* v aplikácii **Snímky**.

Upozornenie: Túto funkciu možno používať iba v prípade, že ju podporuje operátor vašej siete alebo poskytovateľ služieb. Obrazové správy môžu prijímať a zobrazovať iba telefóny, ktoré podporujú funkcie obrazových správ.

#### Ak chcete odoslať obrazovú správu:

- 1 Máte dve možnosti, buď:
  - Vstúpte do Snímky → Obrazové spr.. a vyberte obrázok, ktorý chcete poslať. Vyberte Voľby → Poslať, alebo
  - Vyberte Správy → Nová správa → Vytvoriť: Textová správa a vyberte Vložiť → Obraz.
- 2 Uved'te adresátov a pridajte text. Pozrite si obr. 3, str. 80.
- **3** Vyberte Voľby  $\rightarrow$  *Poslať* alebo stlačte  $\bigcirc$ .
  - Upozornenie: Každá obrazová správa pozostáva z niekoľkých krátkych správ. Preto odoslanie jednej obrazovej správy môže stáť viac než odoslanie jednej krátkej správy.

## Multimediálne správy

Multimediálna správa môže obsahovať kombináciu textu a videoklipov, alebo text, obrázky a zvukové klipy, ale nie kombináciu obrázkov a videoklipov.

Upozornenie: Túto funkciu možno používať iba v prípade, že ju podporuje operátor vašej siete alebo poskytovateľ služieb. Multimediálne správy môžu prijímať a zobrazovať iba zariadenia s kompatibilnou podporou funkcií multimediálnych správ a elektronickej pošty. Zariadenia, ktoré nemajú tieto funkcie, môžu dostať odkaz na WWW stránku.

#### Nastavenia, potrebné pre multimediálne správy

Nastavenia môžete dostať ako inteligentnú správu od svojho operátora alebo poskytovateľa služieb. Pozrite si časť <u>'Prijímanie inteligentných správ'</u>, str. <u>88</u>.

O dostupnosti a možnostiach objednania dátových služieb sa informujte u operátora siete alebo poskytovateľa služieb.

1 Prejdite do Menu → Nástroje → Nastavenia → Nastavenia spojenia → Miesta prístupu a definujte nastavenia pre prístupové miesto multimediálnych správ. Voľby v editore obrazových správ: Poslať, Pridať príjemcu, Vložiť, Odstrániť obraz, Vymazať, Detaily správy, Pomocník a Ukončiť.

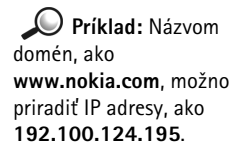

Voľby v editore multimediálnych správ: Poslať, Pridať príjemcu, Vložiť. Prezrieť správu. Objekty, Odstrániť, Vymazať, Detaily správy, Voľby odoslania. Pomocník a Ukončiť.

#### Názov spojenia - Uveď te popisné meno spojenia.

Režim spojenia - Vyberte typ dátového spojenia: GSM dáta, Vysokorýchl. GSM alebo GPRS. *IP adresa brány* - zadajte adresu, pozrite si príklad na okraji strany. Domovská stránka – uveď te adresu centra multimediálnych správ.

- Ak ste vybrali GSM dáta alebo Vysokorýchl. GSM, vyplňte: Dial-up číslo telefónne číslo pre dátový prenos.
- Ak ste vybrali GPRS, vyplňte: Názov miesta príst. meno, ktoré ste dostali od poskytovateľa služieb.

Ďalšie informácie o rozličných dátových spojeniach nájdete aj v časti 'Spojenie', str. 34.

2 Vstúpte do Správy  $\rightarrow$  Voľby  $\rightarrow$  Nastavenia  $\rightarrow$  Multimediálna správa. Otvorte Prednostné spojenie a nastavte, aby sa prístupové miesto, ktoré ste vytvorili, použilo ako preferované spojenie. Pozrite si tiež časť 'Nastavenia pre multimediálne správy', str. 99.

#### Nastavenie používanej pamäti

Nastavenie používanej pamäti definuje, či sa štandardne využíva pamäť telefónu alebo pamäť na pamäťovej karte. Ak chcete definovať používanú pamäť:

Otvorte Správy a vyberte Voľby  $\rightarrow$  Nastavenia  $\rightarrow$  Iné  $\rightarrow$  Použitá pamäť a zvoľte buď pamäť telefónu alebo pamäťovú kartu, ak ju používate.

#### Vytváranie multimediálnych správ

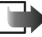

Nokia 3660 alebo Nokia 7650, odporúčame použiť menšiu veľkosť obrázku a zvukový klip nie dlhší než 15 sekúnd. Štandardné nastavenie je Veľkosť snímky: Malá. Ak chcete overiť nastavenie veľkosti obrázku, vstúpte do submenu Správy  $\rightarrow$  Voľby  $\rightarrow$  Nastavenia  $\rightarrow$  Multimediálna správa, alebo pri vytváraní multimediálnej správy vyberte Voľby  $\rightarrow$  Voľby odoslania. Keď posielate multimediálnu správu na e-mailovú adresu alebo na iný telefón Nokia 3650, Nokia 3660 alebo Nokia 7650, použite podľa možnosti väčšiu veľkosť obrázku (závisí od siete). Ak chcete nastavenie zmeniť, pri vytváraní multimediálnej správy vyberte Voľby  $\rightarrow$  Voľby odoslania  $\rightarrow$ Veľkosť snímky  $\rightarrow$  Veľká.

- 1 V aplikácii Správy vyberte *Nová správa* → *Vytvoriť*: → *Multimediálna správa* a stlačte .
- 2 Stlačte ), ak chcete vybrať prijímateľa (prijímateľov) z adresára Kontakty, alebo napíšte telefónne číslo alebo e-mailovú adresu prijímateľa do poľa Komu: Jednotlivých prijímateľov oddelíte vložením bodkočiarky (;). Stlačením ) sa presuňte do nasledujúceho poľa.
- 3 Do multimediálnej správy môžete vložiť rozličné objekty v ľubovoľnom poradí.
  - Ak chcete vložiť obrázok, vyberte Voľby → Vložiť → Snímka alebo Nová snímka.
    - ✓ Tip! Ak posielate multimediálnu správu na e-mailovú adresu, odporúčame, aby ste zmenili veľkosť obrázku na väčšiu; vyberte Voľby → Voľby odoslania → Veľkosť snímky → Veľká. Keď posielate multimediálnu správu na iný telefón, použite prednastavenú veľkosť Malá.
  - Ak chcete vložiť zvuk, vyberte Voľby → Vložiť → Zvukový klip alebo Nový zvukový klip. Po pridaní zvukového klipu sa na navigačnej lište zobrazí ikona 

     Pozrite si obr. 4, str. 83.
  - Ak chcete vložiť videoklip, vyberte Voľby  $\rightarrow$  Vložiť  $\rightarrow$  Videoklip.
  - Ak chcete napísať text, stlačte 🔘
  - Ak vyberiete Vložiť → Snímka, Zvukový klip, Videoklip, alebo Šablóna, otvorí sa zoznam položiek. Prejdite na položku, ktorú chcete vložiť, a stlačte Zvoľ.

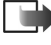

Upozornenie: Ak vyberiete Snímka, musíte najskôr vybrať, či je obrázok uložený v pamäti telefónu alebo na pamäťovej karte, ak ju používate.

- Ak vyberiete Vložiť → Nová snímka, otvorí sa aplikácia Foto a budete môcť urobiť novú fotografiu. Stlačte Odstrániť, ak chcete fotografiu odstrániť a urobiť novú.
- Ak vyberiete Vložiť → Nový zvukový klip, otvorí sa Nahrávač a budete môcť nahrať nový záznam. Nová fotografia alebo nahrávka sa automaticky uloží a jej kópia sa vloží do správy.

Upozornenie: Multimediálna správa môže obsahovať iba jednu fotografiu a jeden zvukový klip alebo videoklip.

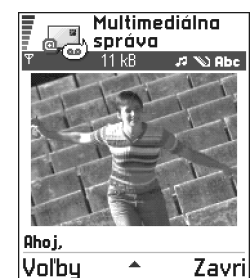

Obrázok 4 Vytvorenie multimediálnej správy

84

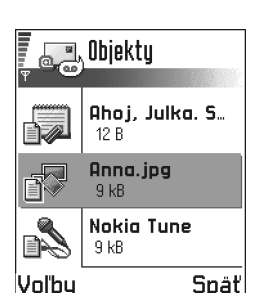

Voľby 5 Obrázok 5 Okno multimediálnych objektov.

Voľby v okne Objekty: Otvoriť, Vložiť, Najprv dať snímku | Najprv dať text, Odstrániť, Pomocník a Ukončiť. **4** Ak chcete správu odoslať, vyberte **Voľby**  $\rightarrow$  *Poslať* alebo stlačte  $\bigcirc$ .

#### Prezeranie multimediálnych správ

Ak chcete vidieť, ako bude multimediálna správa vyzerať, vyberte Voľby  $\rightarrow$  *Prezrieť správu*.

#### Odstránenie objektu z multimediálnej správy

Ak chcete odstrániť multimediálny objekt, vyberte **Voľby**  $\rightarrow$  *Odstrániť*  $\rightarrow$  *Snímka Videoklip* alebo *Zvukový klip*. Stlačením  $\bigcirc$  odstránite text.

#### Práca s rozličnými multimediálnymi objektmi

Ak chcete vidieť všetky multimediálne objekty, zaradené do multimediálnej správy, otvorte multimediálnu správu a vyberte Voľby  $\rightarrow$  *Objekty*, aby sa zobrazilo okno Objekty.

V okne Objekty môžete zmeniť poradie jednotlivých objektov, vymazávať objekty, alebo otvoriť objekt v príslušnej aplikácii.

Na obrázku 5, str. 84, vidíte zoznam rozličných objektov a veľkosti príslušných súborov.

## E-mail

#### Nastavenia, potrebné pre elektronickú poštu

Aby ste mohli odosielať, prijímať, preberať, odpovedať a posielať ďalej e-mailové správy, musíte:

- Správne nakonfigurovať Prístupové miesto k Internetu (Internet Access Point IAP). Pozrite si časť <u>'Spojenie'</u>, str. <u>34</u>.
- Správne nadefinovať nastavenia elektronickej pošty. Pozrite si časť <u>'Nastavenia pre</u> <u>elektronickú poštu'</u>, str. <u>101</u>.

Upozornenie: Riaď te sa pokynmi svojho poskytovateľa služieb Internetu a vzdialenej poštovej schránky.

#### Písanie a odosielanie e-mailových správ

- 1 Vyberte *Nová správa*  $\rightarrow$  *Vytvoriť*:  $\rightarrow$  *E-mail*. Otvorí sa editor.
- 2 Stlačte ), ak chcete vybrať prijímateľa (prijímateľov) z adresára Kontakty, alebo napíšte e-mailovú adresu prijímateľa do poľa Komu: Jednotlivých prijímateľov oddelíte vložením bodkočiarky (;). Ak chcete niekomu poslať kópiu svojej e-mailovej správy, napíšte adresu do poľa Kópia: Stlačením ) sa presuňte do nasledujúceho poľa.
- 3 Napíšte správu. Ak chcete k e-mailovej správe pridať prílohu, vyberte Voľby → Vložiť → Snímka, Zvukový klip, Videoklip alebo Poznámka. Na navigačnej lište sa objaví ikona Ū, oznamujúca, že e-mailová správa má prílohu. Šablóna vloží do e-mailovej správy predpripravený text.

K e-mailovej správe môžete pridať prílohu aj tak, že v otvorenej e-mailovej správe vyberiete **Voľby**  $\rightarrow$  *Prílohy*. Otvorí sa okno Prílohy, kde môžete pridávať, prezerať si a odstraňovať prílohy.

Upozornenie: Ak vyberiete *Snímka*, musíte najskôr vybrať, či je obrázok uložený v pamäti telefónu alebo na pamäťovej karte, ak ju používate.

- 4 Ak chcete niektorú prílohu odstrániť, prejdite na túto prílohu a vyberte Voľby  $\rightarrow Odstrániť.$
- 5 <u>Ak c</u>hcete e-mailovú správu odoslať, vyberte Voľby  $\rightarrow$  *Poslať* alebo stlačte  $\bigcirc$ .

Upozornenie: E-mailové správy sa pred odoslaním automaticky ukladajú do priečinku Na odoslanie. V prípade, že pri odosielaní e-mailov dôjde k poruche, zostane správa v priečinku Na odoslanie. so stavom Neúspešná. Voľby v e-mailovom editore: Poslať, Pridať príjemcu, Vložiť, Prílohy, Vymazať, Detaily správy, Voľby odoslania, Pomocník, a Ukončiť.

➤ Tip! Ak chcete ako prílohy posielať iné súbory než fotografie, zvuky a poznámky, otvorte príslušnú aplikáciu a vyberte voľbu *Poslať* → *Cez e-mail*, ak je táto voľba k dispozícii.

86

Voľby v priečinku Prijaté: Otvoriť, Vytvoriť správu, Vymazať, Detaily správy, Presunúť do zložky, Označiť/ Neoznačiť, Pomocník a Ukončiť.

# Priečinok Prijaté – prijímanie správ

Správy a dáta môžete prijímať cez službu krátkych správ alebo multimediálnych správ, cez infračervené alebo Bluetooth spojenia. Keď sa v priečinku Prijaté nachádzajú neprečítané správy, ikona sa zmení na  $\mathbb{P}_{\overline{\mathbb{P}}}$ 

lkony správ v priečinku Prijaté informujú o type jednotlivých správ. Môžete vidieť niektoré z nasledujúcich ikôn:

🔚 pre neprečítanú krátku správu a 🔚 pre neprečítanú inteligentnú správu,

🗊 pre neprečítanú multimediálnu správu,

pre neprečítanú správu služby,

📶 pre dáta, prijaté cez infračervené spojenie,

🐚 pre dáta, prijaté cez Bluetooth, a

🥊 pre správu neznámeho typu.

## Prezeranie správ v priečinku Prijaté

Správu otvoríte tak, že na ňu prejdete a stlačíte .
 Pomocou posuvného tlačidla sa v správe môžete pohybovať nahor a nadol. Stlačením
 alebo alebo sa môžete presunúť do predchádzajúcej, resp. nasledujúcej správy v priečinku.

### Voľby v rozličných prehliadačoch správ

Dostupné voľby závisia do typu správy, ktorú si chcete prezrieť.

• Uložiť obraz - uloží obrázok do zložky Snímky → Obrazové spr..

- Odpovedať skopíruje adresu prijímateľa do poľa Komu: Vyberte Odpovedať → Všetkým, ak chcete do novej správy prekopírovať adresu odosielateľa a prijímateľov, uvedených v poli Kópia.
- Poslať ďalej prekopíruje obsah správy do editora.
- Volať zavolajte stlačením 🕜
- Zobraziť snímku umožňuje vám prezrieť si a uložiť obrázok.
- Prehrať zvuk. klip umožňuje vypočuť si zvukový klip v správe.
- Objekty zobrazí vám zoznam jednotlivých multimediálnych objektov v multimediálnej správe.
- Prílohy zobrazí vám zoznam súborov, zaslaných ako prílohy e-mailovej správy.
- Detaily správy zobrazí podrobné informácie o správe.
- Presunúť do zložky / Kopírovať do zložky umožňuje vám presunúť alebo skopírovať správu (správy) do priečinkov Moje zložky, Prijaté, alebo do iných zložiek, ktoré ste si vytvorili. Pozrite si časť "Presúvanie položiek do zložiek", str. <u>16</u>.
- Pridať do Kontaktov umožňuje vám skopírovať telefónne číslo alebo e-mailovú adresu
  odosielateľa správy do adresára Kontakty. Vyberte, či chcete, aby sa vytvorila nová karta
  kontaktu alebo sa či sa údaje majú uložiť na kartu existujúceho kontaktu.
- Nájsť Vyhľadá v správe telefónne čísla, e-mailové adresy a Internetové adresy. Po ukončení vyhľadávania môžete zavolať alebo poslať správu na nájdené číslo alebo e-mailovú adresu, alebo uložiť údaje do Kontaktov alebo ako záložku prehliadača.

## Prezeranie multimediálnych správ v priečinku Prijaté

Multimediálne správy spoznáte podľa ikony 🛅 :

Multimediálnu správu otvoríte tak, že na ňu prejdete a stlačíte 
 Môžete si zároveň prezrieť obrázok, prečítať si správu a vypočuť zvuk.

Počas prehrávania zvuku môžete stláčaním 🔘 a 🔘 zvýšiť, resp. znížiť hlasitosť zvuku. Ak chcete zvuk vypnúť, stlačte **Stop**.

Voľby v okne Objekty: Otvoriť, Uložiť, Poslať, Pomocník a Ukončiť.

**Príklad:** Otvoríte vCard súbor a uložíte údaje o kontakte zo súboru do Kontaktov.

**Tip!** Ak dostanete vCard súbor s pripojeným obrázkom, uloží sa aj obrázok do Kontaktov.

#### Objekty multimediálnych správ

- Ak chcete vidieť, aké druhy multimediálnych objektov obsahuje multimediálna správa, otvorte správu a vyberte Voľby → Objekty. V okne Objekty si môžete prezrieť súbory, ktoré boli zaradené do multimediálnej správy. Môžete si vybrať, či chcete súbor uložiť do svojho telefónu, alebo ho napríklad poslať cez IČ prepojenie do iného zariadenia.
- 👤 Ak chcete niektorý súbor otvoriť, prejdite naň a stlačte 🄘
- Dôležité: Objekty multimediálnych správ môžu obsahovať vírusy alebo inak poškodiť váš telefón alebo počítač. Neotvárajte žiadnu prílohu, ak si nie ste istí dôveryhodnosťou odosielateľa. Ďalšie informácie nájdete v časti <u>'Správa</u> certifikátov', str. <u>44</u>.

#### Zvuky v multimediálnej správe

Zvukové objekty v multimediálnej správe sú označené indikátorom **P** na navigačnej lište. Zvuky sa štandardne prehrávajú cez reproduktor. Ak chcete zastaviť prehrávanie, stlačte v jeho priebehu **Stop**. Hlasitosť môžete upraviť stláčaním **()** a **()**.

 Ak si chcete vypočuť zvuk po zobrazení všetkých ostatných objektov a prehrávanie zvuku sa zastavilo, vyberte Voľby → Prehrať zvuk. klip.

## Prijímanie inteligentných správ

Váš telefón dokáže prijímať mnoho druhov inteligentných správ – krátkych správ, ktoré obsahujú dáta (nazývaných tiež OTA správy). Prijatú inteligentnú správu otvoríte tak, že prejdete do priečinka Prijaté, prejdete na inteligentnú správu ( $\mbox{main}$ ) a stlačíte  $\mbox{0}$ .

- Obrazová správa ak chcete uložiť obrázok do zložky Obrazové spr. v aplikácii Snímky, aby ste ho mohli neskôr použiť, vyberte Voľby → Uložiť obraz.
- Vizitka ak si chcete uložiť kontaktné informácie, vyberte Voľby → Uložiť vizitku.
   Upozornenie: Ak sú k vizitke pripojené certifikáty alebo zvukové súbory, tieto sa neuložia.
- Tón zvonenia ak chcete uložiť tón zvonenia do Skladateľa, vyberte Voľby  $\rightarrow$  Uložiť.

- Logo operátora ak chcete logo uložiť, vyberte Voľby → Uložiť. Logo operátora sa teraz bude zobrazovať v pohotovostnom režime namiesto vlastnej identifikácie operátora siete.
- Záznam v kalendári ak chcete uložiť pozvanie do Kalendára, vyberte Voľby → Uložiť do Kalendára.
- WAP správa ak si chcete uložiť záložku, vyberte Voľby → Uložiť k záložkám. Záložka sa pridá do zoznamu Záložky v službe prehliadača.

Ak správa obsahuje nastavenia prístupového miesta pre prehliadač i záložky, potom môžete všetky údaje uložiť tak, že vyberiete **Voľby**  $\rightarrow Uložiť všetky$ . Môžete tiež vybrať **Voľby**  $\rightarrow Zobraziť detaily a prezrieť si údaje o záložkách a prístupovom mieste oddelene. Ak si nechcete uložiť všetky dáta, vyberte nastavenie alebo záložku, otvorte zobrazenie detailov a vyberte$ **Voľby** $<math>\rightarrow Uložiť do Nastavení alebo Uložiť k záložkám, podľa toho, čo si práve prezeráte.$ 

- Hlásenie e-mailu Informuje vás, koľko nových e-mailových správ máte vo vzdialenej schránke. Rozšírené hlásenie môže obsahovať podrobnejšie informácie, napríklad predmet, odosielateľa, prílohy a podobne.
- Okrem toho môžete dostať číslo služby krátkych správ, číslo schránky odkazovej služby, nastavenia profilov pre vzdialenú synchronizáciu, nastavenia prístupového miesta pre prehliadač, multimediálne správy alebo e-mail, nastavenia prihlasovacieho skriptu v prístupovom mieste, alebo nastavenia e-mailovej služby.

Ak chcete nastavenia uložiť, vyberte Voľby  $\rightarrow$  Uložiť do SMS nast., Uložiť do Odk. schr., Uložiť do nastavení, Uložiť do Nastavení, alebo Uložiť e-mail. nast..

## Správy služieb

Správy služieb ("pushed" správy) si môžete objednať u poskytovateľov služieb. Správy služieb sú upozornenia napríklad na titulky správ, a môžu obsahovať textové oznámenie alebo adresu služby prehliadača. Informácie o dostupnosti a podmienkach objednania si vyžiadajte od svojho poskytovateľa služieb.

✓ Tip! Ak chcete neskôr zmeniť štandardné nastavenia prístupových miest pre služby prehliadača alebo multimediálne správy, prejdite do Služby → Voľby → Nastavenia → Pred. miesto prístupu alebo Správy → Voľby → Nastavenia → Multimediálna správa → Prednostné spojenie.

Voľby pri prezerani správy služby: Načítať správu, Presunúť do zložky, Detaily správy, Pomocník a Ukončiť. Poskytovatelia služieb môžu aktualizovať existujúcu správu služby vždy, keď prijímate novú správu služby. Správy môžu byť aktualizované dokonca aj keď ste ich presunuli do iného priečinka než Prijaté. Po uplynutí platnosti sa správy služieb automaticky vymažú.

#### Prezeranie správ služieb v priečinku Prijaté

- 1 V priečinku Prijaté prejdite na niektorú správu služby (🐚) a stlačte 🔘.
- 2 Ak si chcete načítať alebo prezrieť inzerovanú službu, vyberte Načítať správu. Zobrazí sa oznámenie Načítava sa správa. Telefón v prípade potreby nadviaže dátové spojenie.
- 3 Stlačte Späť, ak sa chcete vrátiť do priečinka Prijaté.

#### Prezeranie správ služieb v prehliadači

Ak si počas prehliadania chcete načítať a prezrieť nové správy služieb, vyberte Voľby  $\rightarrow$  Čítať servis. správy.

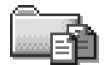

Voľby v priečinku Moje zložky: Otvoriť, Nová správa, Vymazať, Detaily správy, Presunúť do zložky, Nová zložka, Premenovať, Pomocník a Ukončiť. Moje zložky

V priečinku Moje zložky si môžete organizovať svoje správy do zložiek, vytvárať nové zložky a premenúvať a vymazávať zložky. Vyberte **Voľby**  $\rightarrow$  *Presunúť do zložky, Nová zložka* alebo *Premenovať zložku*. Viac informácií nájdete v časti "Presúvanie položiek do zložiek", str. <u>16</u>.

#### Zložka Šablóny

 Textové šablóny vám umožňujú vyhnúť sa opakovanému písaniu správ, ktoré často posielate. Ak chcete vytvoriť novú šablónu, vyberte Voľby → Nová šablóna.

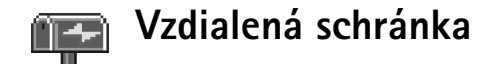

Keď otvoríte túto zložku, môžete sa buď pripojiť ku svojej vzdialenej schránke:

- aby ste si z nej prevzali hlavičky nových správ alebo celé správy, alebo
- aby ste si v režime off-line prezreli predtým prijaté hlavičky správ alebo celé správy.

Ak v hlavnom okne aplikácie Správy vyberiete Nová správa  $\rightarrow$  Vytvoriť:  $\rightarrow$  E-mail alebo Schránka a nevytvorili ste si e-mailové konto, telefón vás vyzve, aby ste tak urobili. Pozrite si časť 'Nastavenia, potrebné pre elektronickú poštu', str. 84.

Keď vytvoríte novú poštovú schránku, meno tejto novej schránky automaticky nahradí štandardné pomenovanie *Schránka* v hlavnom okne aplikácie Správy. Môžete mať niekoľko poštových schránok (maximálne šesť).

## Otvorenie poštovej schránky

Keď otvoríte poštovú schránku, môžete si vybrať, či si chcete v režime off-line prezrieť predtým prijaté e-mailové správy a hlavičky správ, alebo sa spojiť s e-mailovým serverom.

- Keď preidete do svojej poštovej schránky a stlačíte (0), telefón sa opýta, či sa chcete Spojiť so schránkou? Vyberte Áno, ak sa chcete spojiť so svojou schránkou, alebo Nie, ak si chcete v režime off-line prezrieť predtým načítané správy.
- Iný spôsob vytvorenia spojenia je vybrať Voľby → Spojiť.

#### Prezeranie e-mailových správ v režime on-line

V režime on-line máte stále spojenie so vzdialenou poštovou schránkou prostredníctvom dátového prenosu alebo paketového dátového spojenia. Pozrite si aj časti 'Indikátory dátových spojení', str. 12, 'Dátové prenosy GSM', str. 35, a 'Paketové dáta (General Packet Radio Service, GPRS)', str. 35.

🦃 < Tip! Aplikácia Sprievodca nastaveniami - Settings wizard - ktorá je súčasťou balíka PC Suite for Nokia 3660. vám pomôže nakonfigurovať nastavenia prístupového miesta a poštovej schránky. Môžete si tiež prekopírovať existujúce nastavenia, napríklad zo svojho počítača na telefón. Pozrite si CD-ROM disk. ktorý sa nachádza v predajnom balení.

Voľby pri prezeraní hlavičiek e-mailových správ: Otvoriť, Nováspráva, Spojiť / Odpojiť, Vybrať, Vymazať, Detaily správy, Kopírovať, Označiť/ Neoznačiť, Pomocník a Ukončiť.

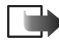

Upozornenie: Ak používate protokol POP3, e-mailové správy sa v režime on-line automaticky neaktualizujú. Ak si chcete prezrieť najnovšie e-mailové správy, musíte sa odpojiť a potom vytvoriť nové spojenie so svojou schránkou.

#### Prezeranie e-mailových správ v režime off-line

Keď si prezeráte e-mailové správy off-line, váš telefón nie je spojený so vzdialenou schránkou. Takýto spôsob prezerania vám umožňuje ušetriť náklady na spojenie. Ďalšie informácie nájdete na str. <u>35</u>.

Ak si chcete prezrieť e-mailové správy off-line, musíte najskôr prevziať e-mailové správy zo svojej poštovej schránky, tak, ako to je popísané v nasledujúcej časti. Po prevzatí e-mailových správ do svojho telefónu ukončite dátové spojenie: vyberte Voľby  $\rightarrow Odpojiť$ .

Teraz môžete pokračovať v čítaní prevzatých hlavičiek a/alebo e-mailových správ v režime off-line. Môžete písať nové e-mailové správy, odpovedať na prevzaté e-mailové správy a posielať správy ďalej. Môžete prikázať, aby sa e-mailové správy odoslali pri nasledujúcom spojení s poštovou schránkou. Keď najbližšie otvoríte aplikáciu *Schránka* a budete si chcieť prezerať a čítať e-mailové správy off-line, odpovedzte **Nie** na otázku *Spojiť so schránkou*?

## Preberanie e-mailových správ z poštovej schránky

 Keď pracujete v režime off-line a chcete sa pripojiť ku vzdialenej schránke, vyberte Voľby → Spojiť.

Okno vzdialenej poštovej schránky sa podobá oknu Prijaté v aplikácii Správy. V zozname sa môžete pohybovať nahor a nadol stláčaním O, resp. O. stave e-mailovej správy informujú nasledujúce ikony:

a - nová e-mailová správa (režim off-line alebo on-line). Obsah nebol prevzatý z poštovej schránky do vášho telefónu (šípka na ikone smeruje von).

nová e-mailová správa, obsah bol prevzatý z poštovej schránky (šípka smeruje dovnútra).

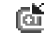

[d] - pre prečítané e-mailové správy.

🔟 - pre hlavičky e-mailových správ, ktoré ste si prečítali a ich obsah vymazali z telefónu.

1 Keď máte otvorené spojenie so vzdialenou schránkou, vyberte Voľby  $\rightarrow$  Vybrať $\rightarrow$ 

- Nové ak si chcete do svojho telefónu prevziať všetky nové e-mailové správy.
- Zvolené ak si chcete prevziať iba označené e-mailové správy. Pomocou príkazov Označiť/Neoznačiť → Označiť / Neoznačiť môžete vybrať požadované správy. Na str. 16 sa dozviete, ako súčasne vybrať viac položiek.
- Všetky ak chcete z poštovej schránky prevziať všetky správy. Preberanie správ zrušíte stlačením Zruš
- 2 Po prevzatí e-mailových správ môžete pokračovať v ich prezeraní v režime on-line. Vyberte Voľby  $\rightarrow Odpojiť$ , ak chcete ukončiť spojenie a prezerať si správy off-line.

#### Kopírovanie e-mailových správ do inej zložky

Ak chcete prekopírovať e-mailové správy zo vzdialenej schránky do niektorej zložky v priečinku Moje zložky, vyberte Voľby  $\rightarrow Kopírovať$ . Vyberte zo zoznamu niektorú zložku a stlačte OK.

## Otvorenie e-mailovej správy

 Keď si prezeráte e-mailové správy v režime on-line alebo off-line, prejdite na správu, ktorú si chcete prezrieť, a stlačením 🔘 ju otvorte. Keď ste si e-mailovú správu neprevzali (šípka ikony smeruje von) a v režime off-line vyberiete Otvoriť, telefón sa spýta, či chcete túto správu prevziať z poštovej schránky. Upozorňujeme, že po prevzatí správy zostane spojenie otvorené. Keď chcete ukončiť dátové spojenie, vyberte Voľby  $\rightarrow Odpoiit'$ 

## Odpojenie od poštovej schránky

Keď ste on-line a chcete ukončiť spojenie so vzdialenou schránkou, vyberte Voľby  $\rightarrow$ Odpojiť. Pozrite si tiež časť 'Indikátory dátových spojení', str. 12.

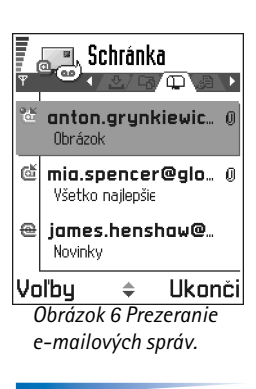

Voľby pri prezeraní e-mailových správ: Odpovedať. Poslať ďalei. Vymazať, Prílohy, Detaily správy, Presunúť do zložky, Pridať do Kontaktov, Nájsť, Pomocník a Ukončiť.

Voľby v okne Prilohy: Otvoriť, Vybrať, Uložiť, Poslať, Vymazať, Pomocník a Ukončiť.

> Tip! Aby ste ušetrili pamäť, môžete z e-mailov odstrániť prílohy a ponechať ich na e-mailovom serveri. V okne Prílohy vyberte Voľby → Vymazať.

**Tip!** Zoznam podporovaných formátov obrázkov nájdete na str. <u>61</u>. Ak chcete vidieť zoznam ďalších súborových formátov, podporovaných telefónom Nokia 3660, prezrite si produktové informácie na www.nokia.com.

## Prezeranie príloh e-mailových správ

- Otvorte správu s indikátorom prílohy IJ a vyberte Voľby → Prílohy, aby sa otvorilo okno Prílohy. V okne Prílohy si môžete preberať, otvárať alebo ukladať prílohy. Prílohy môžete odosielať aj cez IČ spojenie alebo Bluetooth.
  - Dôležité: Prílohy e-mailových správ môžu obsahovať vírusy alebo inak poškodiť váš telefón alebo počítač. Neotvárajte žiadnu prílohu, ak si nie ste istí dôveryhodnosťou odosielateľa. Ďalšie informácie nájdete v časti <u>'Správa certifikátov'</u>, str. <u>44</u>.

#### Preberanie príloh do počítača

- Ak má príloha bledý indikátor, nebola prevzatá do telefónu. Ak chcete niektorú prílohu prevziať, prejdite na ňu a vyberte Voľby → Vybrať.
  - Upozornenie: Ak vaša poštová schránka používa protokol IMAP, môžete sa rozhodnúť, či chcete prevziať len hlavičky správ, len správy, alebo správy spolu s prílohami. Pri protokole POP3 máte na výber iba medzi prevzatím len hlavičiek správ alebo správ spolu s prílohami. Ďalšie informácie nájdete na str. 101.

#### Otvorenie prílohy

- 1 V okne Prílohy prejdite na niektorú prílohu a stlačením 🔘 ju otvorte.
  - Ak sa nachádzate v režime on-line, príloha sa prevezme priamo zo servera a otvorí sa v príslušnej aplikácii.
  - Ak pracujete off-line, telefón sa spýta, či chcete prevziať prílohu do telefónu. Ak odpoviete Áno, otvorí sa spojenie so vzdialenou poštovou schránkou.
- 2 Stlačením Späť sa vrátite k prezeraniu e-mailových správ.

#### Oddelené ukladanie príloh

Ak chcete niektorú prílohu uložiť, v okne Prílohy vyberte Voľby  $\rightarrow$  Ulož. Príloha sa uloží v príslušnej aplikácii. Napríklad zvuky môžete ukladať v Nahrávači a textové súbory (TXT) v Poznámkach.

Upozornenie: Prílohy, napríklad obrázky, si môžete uložiť na pamäťovú kartu, ak ju používate.

## Vymazávanie e-mailových správ

 Ak chcete vymazať e-mailovú správu z telefónu, ale ponechať ju vo vzdialenej schránke: Vyberte Voľby → Vymazať → Len telefón.

Upozornenie: Telefón zrkadlí hlavičky e-mailových správ vo vzdialenej schránke. Takže aj keď vymažete obsah správy, hlavička e-mailu zostane vo vašom telefóne. Ak chcete odstrániť aj hlavičku, musíte najskôr vymazať e-mailovú správu zo vzdialenej schránky a potom sa s telefónom pripojiť ku vzdialenej schránke, aby sa stav aktualizoval.

- Ak chcete vymazať e-mailovú správu z telefónu a súčasne zo vzdialenej schránky: Vyberte Voľby → Vymazať → Telefón a server.
  - Upozornenie: Ak ste off-line, e-mail sa najskôr vymaže z vášho telefónu. Počas nasledujúceho spojenia so vzdialenou schránkou bude automaticky vymazaný aj zo vzdialenej schránky.

Ak používate protokol POP3, správy označené ako vymazané sa vymažú až po ukončení spojenia so vzdialenou schránkou.

#### Zrušenie vymazania e-mailových správ v režime off-line

Ak chcete zrušiť vymazanie e-mailovej správy z telefónu a servera, prejdite na e-mailovú správu, označenú na vymazanie pri nasledujúcom spojení ( $\textcircled{}{}$ ) a vyberte Voľby  $\rightarrow$  Obnoviť.

Príklad: Správy sa ukladajú do priečinka Na odoslanie napríklad keď sa telefón nachádza mimo oblasti pokrytia siete. Môžete tiež naplánovať, aby sa e-mailové správy odoslali pri nasledujúcom spojení s poštovou schránkou.

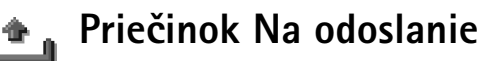

Priečinok Na odoslanie je miesto pre dočasné uloženie správ, čakajúcich na odoslanie.

#### Stav správy v priečinku Na odoslanie.

- Posiela sa Vytvára sa spojenie a správa sa odosiela.
- Čaká / V poradí Ak sa napríklad v priečinku Na odoslanie nachádzajú dve správy podobného typu, jedna z nich čaká na odoslanie druhej.
- Znovu poslať o (čas) Odosielanie zlyhalo. Telefón sa znova pokúsi o odoslanie správy po uplynutí čakacej doby. Stlačením Poslať môžete ďalšie odoslanie spustiť okamžite.
- Odložená Dokumenty môžete v priečinku Na odoslanie "zadržať". Prejdite na správu, ktorá sa má odoslať, a vyberte Voľby → Odložiť posielanie.
- Neúspešná Podnikol sa maximálny počet pokusov o odoslanie. Odoslanie zlyhalo. Ak ste sa pokúšali o odoslanie krátkej správy, otvorte správu a skontrolujte, že nastavenia pre odoslanie správy sú správne.

## Prezeranie správ na SIM karte

Aby ste si mohli prezrieť správy zo SIM karty, musíte ich najprv nakopírovať do zložky vo svojom telefóne.

- 1 V hlavnom okne aplikácie Správy vyberte Voľby  $\rightarrow SIM správy$ .
- 2 Vyberte Voľby → Označiť/Neoznačiť → Označiť alebo Označiť všetky a označte požadované správy.
- 3 Vyberte Voľby → Kopírovať. Otvorí sa zoznam zložiek.
- 4 Vyberte niektorú zložku a stlačte OK. Prejdite do vybranej zložky a prezrite si tam správy.

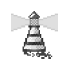

# Celulárne vysielanie (služba siete)

Od svojho poskytovateľa služieb môžete prijímať správy, týkajúce sa rôznych tém, napríklad počasia alebo dopravnej situácie. Dostupné témy a príslušné čísla tém si vyžiadajte od svojho poskytovateľa služieb. V hlavnom okne uvidíte:

- stav témy: 🏗 pre nové, objednané správy a 骺 pre nové, neobjednané správy.
- číslo témy, názov témy, a či bola označená () ako sledovaná. Telefón vás upozorní na prijatie správ, patriacich k sledovanej téme.

Upozornenie: Paketové (GPRS) dátové spojenie môže znemožniť príjem správ celulárneho vysielania. Informujte sa u operátora svojej siete o správnych nastaveniach GPRS. Ďalšie informácie o nastaveniach GPRS nájdete v časti 'Paketové dáta (General Packet Radio Service, GPRS)', str. 35.

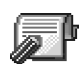

# Editor servisných príkazov

Odtiaľ to môžete svojmu poskytovateľovi služieb odosielať požiadavky na služby (známe tiež ako USSD príkazy), napríklad príkazy na aktiváciu sieťových služieb. Ďalšie informácie si vyžiadajte od svojho poskytovateľ a služieb. Ak chcete poslať požiadavku:

- v pohotovostnom režime alebo počas hovoru zadajte číslicu(e) príkazu a stlačte Pošli, alebo
- ak potrebujete zadávať popri čísliciach aj písmená, vyberte Správy → Voľby → Servisné príkazy.

# Nastavenia správ

Nastavenia správ sú rozdelené do skupín podľa rozličných typov správ. Prejdite na nastavenia, ktoré chcete upraviť, a stlačte 🔘.

→ V hlavnom okne aplikácie Správy vyberte Voľby → Celulárne vysielanie.

Voľby v okne Celulárne vysielanie: Otvoriť, Predplatiť /Zrušiť predplatné, Zvýrazniť / Zrušiť zvýraznenie, Téma, Nastavenia, Pomocník a Ukončiť.

✓ V hlavnom okne
 aplikácie Správy vyberte
 Voľby → Servisné príkazy.

Voľby pri úprave nastavení centra krátkych správ: Nové centrum správ, Upraviť, Vymazať, Pomocník a Ukončiť.

## Nastavenia pre krátke správy

Vstúpte do aplikácie **Správy** a vyberte **Voľby**  $\rightarrow$  *Nastavenia*  $\rightarrow$  *Textová správa*; otvorí sa nasledujúci zoznam nastavení:

- Centrá správ Vypíše všetky definované centrá správ. Pozrite si časť <u>'Pridanie nového</u> centra krátkych správ', str. <u>98</u>.
- Použité centrum spr. (Použité centrum správ) Definuje, ktoré centrum správ sa používa
  pre doručovanie krátkych správ a inteligentných správ, napríklad obrazových správ.
- Prijať výpis (výpis o doručení) Keď je táto služba siete nastavená na Áno, bude sa do Denníka zaznamenávať stav odoslanej správy (*Nevybavená*, *Neúspešná*, *Doručená*).
   Pozrite si str. <u>24</u>.
- Platnosť správy Ak adresáta správy nemožno dosiahnuť počas doby platnosti správy, správa sa v centre služby krátkych správ zruší. Upozorňujeme, že túto funkciu musí podporovať sieť. Maximálny čas je maximálny čas, povolený sieťou.
- *Správa poslaná ako* Voľby sú *Text, Fax, Paging* a *E-mail.* Ďalšie informácie si vyžiadajte od operátora siete.

Upozornenie: Zmeňte túto voľbu iba ak máte istotu, že vaše centrum správ dokáže konvertovať krátke správy na tieto alternatívne formáty.

- Prednostné spojenie Krátke správy môžete posielať cez normálnu GSM sieť alebo cez GPRS, ak túto možnosť podporuje sieť. Pozrite si časť <u>'Paketové dáta (General Packet</u> <u>Radio Service, GPRS)</u>, str. <u>35</u>.
- To isté centrum odp. (služba siete) Ak je táto voľba nastavená na Áno, potom ak vám prijímateľ odpovie na vašu správu, odpoveď sa pošle cez rovnaké číslo centra služby krátkych správ. Upozorňujeme, že táto funkcia nemusí fungovať medzi všetkými operátormi.

#### Pridanie nového centra krátkych správ

- 1 Otvorte Centrá správ a vyberte Voľby → Nové centrum správ.
- 2 Stlačte 🔘, napíšte meno centra správ a stlačte OK.

- 3 Stlačte 🔘, stlačte 🍈 a napíšte číslo centra služby krátkych správ (Musí byť určené). Stlačte OK. Číslo centra správ potrebujete, aby ste mohli posielať krátke a obrazové správy. Toto číslo dostanete od svojho poskytovateľa služieb.
  - Ak chcete nové nastavenia použiť, vráťte sa do okna nastavení. Prejdite na Použité centrum spr., stlačte 🔘 a vyberte nové centrum služby.

### Nastavenia pre multimediálne správy

Vstúpte do aplikácie Správy a vyberte Voľby -> Nastavenia -> Multimediálna správa; otvorí sa nasledujúci zoznam nastavení:

- Prednostné spojenie (Musí byť určené) Vyberte, ktoré prístupové miesto sa použije ako preferované spojenie s centrom multimediálnych správ. Pozrite si časť 'Nastavenia, potrebné pre multimediálne správy', str. 81.

Upozornenie: Ak prijmete nastavenia centra multimediálnych správ v inteligentnej správe a uložíte ich, prijaté nastavenia sa automaticky použijú pre preferované spojenie. Pozrite si časť 'Prijímanie inteligentných správ', str. 88.

Sekundárne spojenie - Vyberte, ktoré prístupové miesto sa použije ako sekundárne spojenie pre centrum multimediálnych správ.

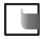

Dpozornenie: Tak Prednostné spojenie, ako aj Sekundárne spojenie musia mať rovnaké nastavenie Domovská stránka, ukazujúce na rovnaké centrum služby multimediálnych správ. Iba dátové spojenie môže byť odlišné.

Príklad: Ak vaše preferované spojenie používa paketové dátové spojenie, môžete ako sekundárne spojenie použiť vysokorýchlostný alebo normálny dátový prenos. Takto budete môcť odosielať a prijímať multimediálne správy, aj keď sa nenachádzate v sieti, podporujúcej paketové dáta. O dostupnosti a možnostiach objednania dátových služieb sa informujte u operátora siete alebo poskytovateľa služieb. Pozrite si tiež časť 'Všeobecné informácie o dátových spojeniach a prístupových miestach', str. 34.

• Multimediálny príjem - Vyberte:

*Len v dom. sieti* – ak chcete prijímať multimediálne správy iba keď sa nachádzate vo svojej domácej sieti. Keď sa nachádzate mimo svojej domácej siete, prijímanie multimediálnych správ sa vypne.

*Vždy zapnutý* – Keď chcete prijímať multimediálne správy stále.

*Vypnutý* - Keď vôbec nechcete prijímať multimediálne správy alebo reklamu. **Dôležité:** 

- Keď sa nachádzate mimo svojej domácej siete, môže byť odosielanie a prijímanie multimediálnych správ drahšie.
- Keď sú vybrané nastavenia Len v dom. sieti alebo Vždy zapnutý, môže váš telefón uskutočniť dátový prenos alebo GPRS spojenie bez vášho vedomia.
- Prijatie správy Vyberte:

*Vybrať okamžite* – ak chcete, aby telefón okamžite preberal multimediálne správy. Ak máte správy so stavom Odložené, aj tieto sa prevezmú.

*Odložiť výber* - ak chcete, aby centrum multimediálnych správ uložilo vaše správy a mohli ste si ich prevziať neskôr. Keď si neskôr chcete správy prevziať, nastavte *Prijatie správy* na *Vybrať okamžite*.

*Odmietnuť spr.* - ak chcete odmietnuť multimediálne správy. Centrum multimediálnych správ správy vymaže.

- Povoliť anon. správy Vyberte Nie, ak chcete odmietnuť správy, prichádzajúce od anonymného odosielateľa.
- Prijať reklamu Definujte, či chcete prijímať reklamné multimediálne správy alebo nie.
- Prijať výpis Nastavte na Áno, ak chcete, aby sa do Denníka zaznamenával stav odoslanej správy (Nevybavená, Neúspešná, Doručená). Pozrite si str. <u>24</u>.

**Upozornenie:** Je možné, že nebudete môcť prijať výpis o doručení multimediálnej správy, odoslanej na e-mailovú adresu.

 Odoprieť poslať výpis - Vyberte Áno, ak nechcete, aby váš telefón posielal výpisy o doručení prijatých multimediálnych správ.

- *Platnosť správy* Ak adresáta správy nemožno dosiahnuť počas doby platnosti správy, správa sa v centre multimediálnych správ zruší. Upozorňujeme, že túto funkciu musí podporovať sieť. Maximálny čas je maximálny čas, povolený sieťou.
- Veľkosť snímky Definujte veľkosť obrázku v multimediálnej správe. Voľby sú: Malá (maximálne 160 x 120 pixelov) a Veľká (maximálne 640 x 480 pixelov).
- Prijímací režim Vyberte Reproduktor alebo Handset, podľa toho, či chcete, aby sa zvuky z multimediálnej správy prehrávali cez reproduktor alebo cez slúchadlo. Ďalšie informácie nájdete v časti 'Reproduktor', str. 17.

## Nastavenia pre elektronickú poštu

Vstúpte do aplikácie Správy a vyberte Voľby  $\rightarrow$  Nastavenia  $\rightarrow$  E-mail.

Otvorte Použitá schránka a vyberte, ktorú schránku chcete používať.

#### Nastavenia pre poštové schránky

Vyberte Schránky, ak chcete otvoriť zoznam definovaných poštových schránok. Ak nie sú definované žiadne poštové schránky, telefón vás vyzve, aby ste schránku definovali. Zobrazí sa nasledujúci zoznam nastavení:

- Názov schránky Uveď te popisné meno schránky.
- Použité miesto príst. (Musí byť určené) Prístupové miesto k Internetu (IAP), ktoré sa bude používať pre schránku. Vyberte niektoré prístupové miesto zo zoznamu. Viac informácií o tom, ako vytvoriť prístupové miesto k Internetu, nájdete v časti 'Spojenie', str. 34.
- Moja e-mail. adresa (Musí byť určené) Napíšte e-mailovú adresu, ktorú ste dostali od svojho poskytovateľa služieb. Adresa musí obsahovať znak @. Na túto adresu sa budú posielať odpovede na vaše správy.
- Server odosl.e-mailov: (Musí byť určené) Napíšte IP adresu alebo meno počítača, ktorý odosiela vaše e-mailové správy.

Voľby pri úprave nastavení elektronickej pošty: Upraviť, Nová schránka, Vymazať, Pomocník a Ukončiť.

Správy

- Poslať správu Definujte, ako sa z vášho telefónu majú odosielať e-mailové správy. Okamžite – Spojenie so schránkou sa začne hneď ako vyberiete Poslať. Pri ďalšom spoj. – E-mailové správy sa odošlú, keď sa najbližšie pripojíte k svojej vzdialenej schránke.
- Poslať kópiu sebe Vyberte Áno, ak chcete, aby sa kópia správy uložila vo vašej vzdialenej schránke a s adresou, definovanou nastavením Moja e-mail. adresa.
- Pridať podpis Vyberte Áno, ak chcete, aby sa k vašim e-mailovým správam pripojil podpis a ak chcete napísať alebo upraviť text podpisu.
- Meno užívateľa: Napíšte svoje užívateľské meno, ktoré ste dostali od svojho poskytovateľa služieb.
- Heslo: Napíšte svoje heslo. Ak ponecháte toto pole prázdne, telefón vás vyzve zadať heslo, keď sa budete pripájať ku svojej vzdialenej schránke.
- Server prijat. mailov: (Musí byť určené) IP adresa alebo meno počítača, ktorý prijíma vaše e-mailové správy.
- Typ schránky: Definuje e-mailový protokol, ktorý odporúča váš poskytovateľ služieb vzdialenej e-mailovej schránky. Voľby sú POP3 a IMAP4.
  - Upozornenie: Toto nastavenie môžete urobiť iba raz a nebudete ho môcť zmeniť po uložení alebo odchode z nastavení poštovej schránky.
- Ochrana Používa sa u protokolov POP3, IMAP4 a SMTP na zabezpečenie spojenia so vzdialenou schránkou.
- APOP ochranný login Používa sa s protokolom POP3 na odosielanie zašifrovaného hesla na vzdialený e-mailový server. Nezobrazí sa, ak ste ako Typ schránky: vybrali IMAP4.
- Vybrať prílohu (nezobrazuje sa, ak ste ako e-mailový protokol vybrali POP3) Určujte, či sa majú e-mailové správy preberať s prílohami alebo bez nich.
- Vybrať nadpisy Umožňuje obmedziť počet hlavičiek e-mailových správ, ktoré chcete naraz prevziať do svojho telefónu. Voľby sú Všetky a Definuje užívateľ. Používa sa iba u protokolu IMAP4.

## Nastavenia pre správy služieb

Keď vstúpite do aplikácie **Správy** a vyberiete **Voľby**  $\rightarrow$  *Nastavenia*  $\rightarrow$  *Servisná správa*, otvorí sa nasledujúci zoznam nastavení:

- Servisné správy Vyberte, či chcete prijímať správy služieb alebo nie.
- Autentifikácia nutná Vyberte, či chcete prijímať správy služieb iba z autorizovaných zdrojov.

## Nastavenia pre celulárne vysielanie

Informujte sa u poskytovateľa služieb, či je dostupné celulárne vysielanie, aké témy sú k dispozícii a aké sú ich čísla. Prejdite do **Správy**  $\rightarrow$  **Voľby**  $\rightarrow$  *Nastavenia*  $\rightarrow$  *Celulárne vysielanie* a upravte nastavenia:

- Príjem Zapnuté alebo Vypnuté.
- Jazyk Voľba Všetky vám umožňuje prijímať správy celulárneho vysielania vo všetkých dostupných jazykoch. Zvolený vám umožňuje vybrať, v ktorých jazykoch chcete prijímať správy celulárneho vysielania. Ak v zozname nenájdete požadovaný jazyk, vyberte Iný.
- Detekcia tém Ak dostanete správu, ktorá nepatrí do žiadnej z existujúcich tém, umožňuje vám Detekcia tém → Zapnuté automaticky uložiť číslo témy. Číslo témy sa uloží do zoznamu tém a zobrazuje sa bez názvu. Vyberte Vypnuté, ak nechcete, aby sa automaticky ukladali čísla nových tém.

## Nastavenia pre priečinok Poslané

Vstúpte do aplikácie **Správy** a vyberte **Voľby**  $\rightarrow$  *Nastavenia*  $\rightarrow$  *Iné*; otvorí sa nasledujúci zoznam nastavení:

 Uložiť poslané spr. - Vyberte, či chcete uložiť kópiu každej odoslanej krátkej, multimediálnej alebo e-mailovej správy do priečinka Poslané. Správy

- Počet uložen. správ Definuje, koľko odoslaných správ ostáva uložených v priečinku Poslané. Štandardný limit je 20 správ. Po dosiahnutí limitu sa začnú postupne vymazávať najstaršie správy.
- Použitá pamäť Definujte miesto pre ukladanie správ. Možnosti sú pamäť telefónu alebo pamäťová karta, ak ju používate.

# 9. Profily

V Profiloch môžete nastaviť a prispôsobiť akustické signály telefónu rozličným okolnostiam, prostrediam a skupinám volajúcich. Päť profilov je prednastavených: *Normál, Tichý, Schôdzka, Vonku* a *Pager*, tieto profily si môžete upraviť podľa vlastných potrieb.

O zvolenom profile informuje ikona, zobrazená v pohotovostnom režime v hornej časti displeja. Keď je nastavený profil Normál, je zobrazený iba aktuálny dátum.

Zvoliť si môžete štandardné tóny zvonenia, tóny vytvorené Skladateľom a tóny, ktoré ste prijali v správe alebo preniesli do vášho telefónu cez Bluetooth, infračervené spojenie alebo spojenie s počítačom, a ktoré ste následne uložili v telefóne.

# Zmena profilu

1 Vstúpte do Menu  $\rightarrow$  Profily. Otvorí sa zoznam profilov. Pozrite si obr. <u>1</u>, str. <u>105</u>.

2 V zozname Profily prejdite na niektorý profil a vyberte Voľby  $\rightarrow$  Aktivovať.

# Prispôsobenie profilu

- Ak chcete niektorý profil upraviť, prejdite na tento profil v zozname Profily a vyberte Voľby → Personalizovať. Otvorí sa zoznam nastavení profilu.
- 2 Prejdite na nastavenie, ktoré chcete zmeniť, a stlačením 🔘 otvorte zoznam volieb:

Tóny zvonenia využívajú spoločnú pamäť. Pozrite si časť 'Spoločná pamäť', str. 18.

#### 

Skratka: Ak chcete zmeniť profil, v pohotovostnom režime stlačte (). Prejdite na profil, ktorý chcete aktivovať, a stlačte OK.

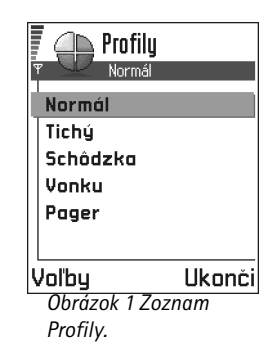

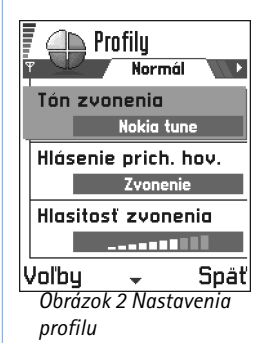

- Upozornenie: Tóny zvonenia môžete zmeniť na dvoch miestach: v Profiloch a v Kontaktoch. Pozrite si časť <u>'Definovanie tónu zvonenia pre kartu kontaktu alebo skupinu'</u>, str. <u>53</u>.
- Hlásenie prich. hov. Ak vyberiete Stúpajúce, začne zvonenie s hlasitosťou jedna a
  postupne bude hlasitosť úroveň po úrovni rásť až po nastavenú úroveň.
- Hlasitosť zvonenia Slúži na nastavenie hlasitosti tónu zvonenia a tónu, upozorňujúceho na správy.
- Tón hlásenia správy Slúži na nastavenie tónu pre správy.
- Hlásenie vibrovaním Umožňuje nastaviť, aby telefón signalizoval prichádzajúci hovor alebo správu vibráciou.
- Tóny tlačidiel Umožňuje nastaviť hlasitosť tónov tlačidiel.
- *Výstražné tóny* Telefón vydá výstražný signál, napríklad keď sa blíži vybitie batérie.
- Hlásenie Umožňuje nastaviť, aby telefón zvonil iba pri hovoroch z telefónnych čísel, patriacich vybranej skupine kontaktov. Telefónne hovory prichádzajúce od ľudí mimo vybranej skupiny budú oznámené tichým hlásením. Voľby sú Všetky hovory / (zoznam skupín kontaktov, ak ste nejaké vytvorili). Pozrite si časť <u>Vytváranie skupín kontaktov</u>, str. <u>54</u>.
- Názov profilu Profil môžete premenovať a dať mu meno podľa vlastného výberu. Profil Normál premenovať nemožno.

# 🐟 10. Obľúbené

Upozornenie: Aby ste mohli použiť túto funkciu, musí byť váš telefón zapnutý. Nezapínajte telefón, keď je použitie bezdrôtových telefónov zakázané, alebo keď jeho použitie môže spôsobiť rušenie alebo nebezpečenstvo.

Medzi Obľúbenými položkami si môžete uchovávať skratky, odkazy na svoje obľúbené fotografie, videoklipy, záznamy, zvukové súbory z Nahrávača, záložky prehliadača a uložené stránky prehliadača.

Prednastavené skratky: 🕢 - otvára editor Poznámky, 📺 - otvára Kalendár s vybraným aktuálnym dňom, 🛃 - otvára priečinok Prijaté aplikácie Správy. Pozrite si obr. <u>1</u>, str. <u>107</u>.

# Vytváranie nových skratiek

Skratky môžete vytvárať iba z jednotlivých aplikácií. Nie všetky aplikácie ponúkajú túto možnosť.

- 1 Otvorte aplikáciu a prejdite na položku, ktorú chcete pridať ako skratku do Obľúbených položiek.
- 2 <u>Vvb</u>erte Voľby  $\rightarrow$  *Pridať k Obľúbeným* a stlačte OK.

Upozornenie: Skratka v Obľúbených položkách sa automaticky aktualizuje, ak položku, na ktorú ukazuje, premiestnite, napríklad do iného adresára.

V Obľúbených položkách:

- Otvorenie skratky: prejdite na ikonu a stlačte 🔘. Súbor sa otvorí v príslušnej aplikácii.
- Vymazanie skratky: prejdite na skratku, ktorú chcete vymazať, a vyberte Voľby → Vymazať skratku. Vymazanie skratky nemá vplyv na súbor, na ktorý skratka odkazuje.
- Zmena názvu skratky: vyberte Voľby → Upraviť názov skr. Napíšte nové meno. Táto zmena sa týka iba skratky a nie súboru alebo položky, na ktorý skratka odkazuje.

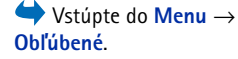

| X-landfu            |            |
|---------------------|------------|
| Naiendar            |            |
| Voľby               | Ukonč      |
| Obrázok 1 l         | Havné okno |
| Obľúbených položiek |            |

Voľby v hlavnom okne Obľúbených položiek: Otvoriť, Upraviť názov skr., Ikona skratky, Vymazať skratku, Presunúť, Zobraziť zoznam | Zobraziť ikony, Pomocník a Ukončiť.

# 📸 11. Kalendár a Úlohy

Voľby pri úprave záznamu v kalendári: *Vymazať, Poslať, Pomocník* a *Ukončiť.*  Upozornenie: Aby ste mohli použiť túto funkciu, musí byť váš telefón zapnutý. Nezapínajte telefón, keď je použitie bezdrôtových telefónov zakázané, alebo keď jeho použitie môže spôsobiť rušenie alebo nebezpečenstvo.

V Kalendári si môžete viesť záznamy o stretnutiach, schôdzkach, sviatkoch, výročiach a ďalších udalostiach. Môžete tu tiež nastaviť zvukové upozornenie na nadchádzajúce udalosti.

Kalendár využíva spoločnú pamäť. Pozrite si časť 'Spoločná pamäť', str. 18.

# Vytváranie záznamov v kalendári

- 1 Vyberte Voľby  $\rightarrow Nový záznam$  a vyberte:
  - Schôdzka, ak si chcete poznamenať stretnutie, ktoré má stanovený dátum a čas.
  - Memo, ak si chcete zapísať všeobecný záznam pre daný deň.
  - Výročie vám pripomenie sviatky alebo významné dni. Záznamy o výročiach sa opakujú každý rok.
- 2 Vyplňte polia, pozrite si časť <u>'Polia záznamu v Kalendári'</u>, str. <u>109</u>. Pozrite si obr. <u>1</u>, str. <u>108</u>. Pomocou posúvacieho tlačidla môžete prechádzať medzi jednotlivými políčkami. Veľkosť vkladaných písmen môžete prepnúť stlačením <sub>€</sub>.
- 3 Ak chcete záznam uložiť, stlačte Hotovo.

## Úprava záznamov v kalendári

- 1 V okne Prehľad dňa prejdite na niektorý záznam a stlačením 🔘 ho otvorte.
- 2 Upravte polia záznamu a stlačte Hotovo.

Schôdzka Predmet Zubári Miesto Čas začiatku 08.00 Voľby → Hotovo Obrázok 1 Uprava záznamu v kalendári.
Ak upravujete opakujúci sa záznam, vyberte, ako sa majú zmeny uplatniť: Všetky výskyty

 zmenia sa všetky opakované záznamy / Iba tento záznam - zmení sa iba aktuálny
záznam.

#### Vymazávanie záznamov z kalendára

- V Prehľade dňa prejdite na záznam, ktorý chcete vymazať, a vyberte Voľby → Vymazať alebo stlačte ⓒ. Potvrď te vymazanie stlačením Áno.
- Ak vymazávate opakujúci sa záznam, vyberte, ako sa majú zmeny uplatniť: Všetky výskyty

   vymažú sa všetky opakované záznamy / Iba tento záznam vymaže sa iba aktuálny
  záznam.

### Polia záznamu v Kalendári

- Predmet / Príležitosť Uveď te popis udalosti.
- Miesto miesto stretnutia, nepovinné.
- Čas začiatku, Čas konca, Deň začiatku a Deň konca.
- Upozornenie Stlačením 🔘 aktivujte polia pre Čas upozornenia a Deň upozornenia.
- Opakovať Stlačením 
   zmeníte záznam na periodický. V Prehľade dňa sa bude zobrazovať so symbolom
   .
   .

Príklad: Funkcia opakovania je praktická, keď máte opakujúcu sa udalosť, každotýždenný kurz, schôdzu každé dva týždne, alebo denne sa opakujúce úlohy, ktoré si potrebujete zapamätať.

- Opakovať do Môžete nastaviť konečný dátum pre opakovaný záznam, napríklad dátum skončenia každotýždenného kurzu, ktorý navštevujete. Táto voľba sa zobrazuje iba ak ste vybrali opakovanie udalosti.
- Synchronizácia Ak vyberiete Súkromná, bude po synchronizácii záznam v kalendári viditeľný iba pre vás a nebude sa zobrazovať ostatným užívateľom, ktorý majú on-line prístup k prehliadaniu kalendára. Toto je užitočné napríklad keď synchronizujete svoj kalendár s kalendárom na kompatibilnom počítači v práci. Ak vyberiete Verejná, bude sa

Príklad: Vaša každotýždenná prednáška bola zrušená. Kalendár máte nastavený, aby vás každý týždeň upozornil. Vyberte *lba tento záznam* a kalendár vás na budúci týždeň znova upozorní. Tip! Ak v Prehľade mesiaca, týždňa alebo dňa stlačíte (1), automaticky sa zvýrazní aktuálny deň.

#### **Ikony kalendárnych** záznamov v Prehľade dňa a Prehľade týždňa:

Schôdzka,
 Memo a
 Výročie.

záznam zobrazovať ostatným užívateľom, ktorí majú prístup k on-line prehliadaniu vášho kalendára. Ak vyberiete *Žiadna*, záznam v kalendári sa nebude pri synchronizácii kopírovať na váš počítač.

#### Zobrazenia kalendára

#### Prehľad mesiaca

V Prehľade mesiaca jeden riadok zodpovedá jednému týždňu. Aktuálny dátum je podčiarknutý. Dátumy, ku ktorým sú priradené záznamy, sú označené malým trojuholníkom v pravom spodnom rohu. Okolo vybraného dátumu je zobrazený rámik. Pozrite si obr. <u>2</u>, str. <u>110</u>.

- Ak chcete otvoriť Prehľad dňa, prejdite na deň, ktorý chcete otvoriť, a stlačte ().
- Ak chcete prejsť na konkrétny dátum, vyberte Voľby → Ísť na dátum. Napíšte dátum a stlačte OK.

| Υ<br>Ψ |     | i M | láj | 15.0 | 5.20 | 102 | •   |    | ļŰ    | ۵<br>1,      | 20           | . tý<br>18 | žde<br>aloga | )Ň<br>.201 | )2 | Þ   | , <b>M</b> | <u>Str</u> | <u>eda</u><br>15.0 | 5.2002 |      |
|--------|-----|-----|-----|------|------|-----|-----|----|-------|--------------|--------------|------------|--------------|------------|----|-----|------------|------------|--------------------|--------|------|
|        | Ро  | Ut  | St  | št   | Pi   | So  | Ne  | İ. |       | Po           | Ut           | <u>St</u>  | št           | Pi         | So | Ne  | 27         | Re:        | zerv               | ovať   | lí   |
| 18     | 29  | 30  | 1   | 2    | 3    | 4   | 5   |    |       | $\mathbf{Z}$ | $\mathbf{Z}$ | $\geq$     | ň            |            |    |     | 8.00       |            |                    |        |      |
| 19     | 6   | 7   | 8   | 9    | 10   | 11  | 12  |    | 8.00  |              |              |            |              |            |    |     | 9.00       |            |                    |        |      |
| 20     | 12  | 44  | 15  | 16   | 17   | 12  | 19  |    | 9.00  |              |              | _          |              |            | _  |     | 10.00      |            |                    |        |      |
| 20     | 10  |     |     | 10   |      | 10  | 10  | 1  | 10.00 |              |              |            |              |            | -  |     | 11.00      |            |                    |        |      |
| 21     | 20  | 21  | 22  | 23   | 24   | 25  | 26  |    | 12.00 |              |              |            |              |            | -  |     | 12.00-     | Obe        | ed                 |        |      |
| 22     | 27  | 28  | 29  | 30   | 31   | 1   |     |    | 12.00 |              |              |            |              |            | -  |     | 13.00      |            |                    |        |      |
| 23     | 3   | 4   | 5   | 6    | 7    | 8   | 9   |    | 14.00 |              |              |            |              |            |    |     | 14.00      |            |                    |        |      |
| Va     | ľby | J   |     |      |      | S   | pät | 1  | Voľb  | уy           |              | \$         |              |            | Sp | oäť | Voľby      |            | \$                 | Uk     | onči |

Obrázok 2 Prehľad mesiaca, týždňa a dňa v Kalendári.

#### Prehľad týždňa

V Prehľade týždňa sa záznamy v kalendári pre vybraný týždeň zobrazujú v siedmich denných rámikoch. Aktuálny deň týždňa je podčiarknutý. Poznámky typu Memo a Výročie sa umiestňujú pred 8. hodinu. Zaznamenané schôdzky sú označené farebnými stĺpcami podľa ich času začiatku a konca. Pozrite si obr. <u>2</u>, str. <u>110</u>.

#### Prehľad dňa

V Prehľade dňa môžete vidieť kalendárové záznamy pre vybraný deň. Záznamy sú zoskupené podľa času ich začiatku. Záznamy typu Memo a Výročie sú umiestnené pred ôsmu hodinu. Pozrite si obr. <u>2</u>, str. <u>110</u>.

- Ak chcete záznam otvoriť a upraviť, prejdite naň a stlačte ().
- Stlačením () prejdite na nasledujúci alebo stlačením () na predchádzajúci deň.

#### Nastavenia pre prehľady kalendára

Vyberte **Voľby** → *Nastavenia* a vyberte:

- Predvolený prehľad Tu môžete vybrať prehľad, ktorý sa zobrazí ako prvý, keď otvoríte Kalendár.
- Týždeň začína Tu môžete nastaviť prvý deň týždňa.
- Typ prehľadu týždňa Ak chcete, aby sa v názve okna Prehľadu týždňa zobrazovalo číslo týždňa alebo dátumy týždňa.

# Nastavenie upozornení v kalendári

- 1 Vytvorte nový záznam typu Schôdzka alebo Výročie, alebo otvorte existujúci záznam.
- 2 Prejdite na Upozornenie a stlačením 🔘 otvorte polia Čas upozornenia a Deň upozornenia.
- 3 Nastavte čas a dátum upozornenia.
- 4 Stlačte Hotovo. Vedľa záznamu v Prehľade dňa sa zobrazí indikátor upozornenia 🌪 .

#### Synchronizačné ikony

v Prehľade mesiaca:

- 🖌 Súkromná,
- 🖌 Verejná,
- Žiadna a
- 📕 deň má viac než
- jeden záznam.

Voľby v jednotlivých prehľadoch kalendára Otvoriť, Nový záznam, Prehľad týždňa / Prehľad mesiaca, Vymazať, Ísť na dátum, Poslať, Nastavenia, Pomocník a Ukončiť.

Skratka: Ak chcete napísať záznam do kalendára, stlačte ktorékoľvek tlačidlo ( - @) v ktoromkoľvek prehľade kalendára. Otvorí sa záznam Schôdzka a znaky, ktoré ste zadali, sa vložia do poľa *Predmet*.

#### Zastavenie alarmu kalendára

 Upozornenie trvá jednu minútu. Keď nastane čas upozornenia, stlačením Stop môžete kalendárové upozornenie zastaviť. Ak stlačíte ktorékoľvek iné tlačidlo, upozornenie sa odloží.

#### Odosielanie kalendárových záznamov

 V Prehľade dňa prejdite na záznam, ktorý chcete odoslať, a vyberte Voľby → Poslať. Potom vyberte spôsob odoslania, možnosti sú: Ako textovú správu, Cez e-mail (možno použiť iba ak sú definované správne nastavenia pre e-mail), Cez Bluetooth, alebo Cez infračervené. Ďalšie informácie nájdete v kapitole <u>'Správy'</u>, v časti <u>'Odosielanie a príjem</u> dát cez infračervené spojenie', str. <u>142</u>, a v časti <u>'Odosielanie dát cez Bluetooth</u>', str. <u>139</u>.

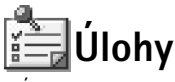

V Úlohách si môžete viesť zoznam úloh, ktoré potrebujete splniť. Pozrite si obr. <u>3</u>, str. <u>113</u>.

Zoznam úloh využíva spoločnú pamäť. Pozrite si časť 'Spoločná pamäť', str. 18.

- 1 Ak si chcete zaznamenať úlohu, stlačte ktorékoľvek tlačidlo ( 🖄 📼 ). Otvorí sa editor a kurzor bliká za písmenami, ktoré ste napísali.
- 2 Zaznamenajte si úlohu do poľa Predmet. Stlačením 🐑 môžete vložiť špeciálne znaky.
  - Ak chcete nastaviť dátum splnenia úlohy, prejdite do poľa Dátum splnenia a napíšte dátum.
  - Ak chcete pre zaznamenanú úlohu nastaviť prioritu, prejdite do poľa Priorita a stlačte ().
- 3 Úlohu uložíte stlačením Hotovo.

Upozornenie: Ak vymažete všetky znaky a stlačíte Hotovo, predtým uložená úloha sa vymaže.

- Ak chcete otvoriť úlohu, prejdite na ňu a stlačte ③.
- Ak chcete úlohu vymazať, prejdite na ňu a vyberte Voľby → Vymazať alebo stlačte (C).
- Ak chcete úlohu označiť ako splnenú, prejdite na ňu a vyberte Voľby → Úloha splnená.
- Ak chcete úlohu obnoviť, vyberte Voľby → Úloha nesplnená.

Ikony priorít: - Vysoká, - - Nízka a (žiadna ikona) - Normálna.

```
Stavové ikony: 🗹 - splnená a 🔲 - nesplnená úloha.
```

### Import dát z iných telefónov Nokia

Údaje z kalendára, kontakty a zoznamy úloh z mnohých typov telefónov Nokia si môžete preniesť na svoj telefón Nokia 3660 pomocou aplikácie Data Import z balíka PC Suite for Nokia 3660. Návod na použitie aplikácie nájdete v on-line pomocníkovi k PC Suite na disku CD-ROM.

|               | Zoznam úloh     |
|---------------|-----------------|
| <b>1</b> 3.05 | Volať Márii !   |
| 13.05         | Letenky         |
| 14.05         | Zubár !         |
| 14.05         | Darček pre… !   |
| 14.05         | Kúpiť mlieko a… |
| <b>1</b> 7.05 | čakať Mart !    |
| Voľby         | 🚽 Ukonči        |
| Obráz         | zok 3 Ulohy     |
| V 707         | name úloh       |

# 12. Extra

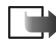

Upozornenie: Aby ste mohli používať funkcie v zložke Extra, musíte mať zapnutý telefón. Nezapínajte telefón, keď je použitie bezdrôtových telefónov zakázané, alebo keď jeho použitie môže spôsobiť rušenie alebo nebezpečenstvo.

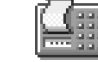

# 🔢 Kalkulačka

Voľby v aplikácii Kalkulačka: Posledný výsledok, Pamäť, Zmazať displej, Pomocník a Ukončiť.

Tip! Opakovaným stláčaním nôžete prechádzať medzi funkciami. Uvidíte, ako sa postupne vyberajú jednotlivé funkcie.

- Zadajte prvé číslo svojho výpočtu. Stlačením 🔘 môžete vymazať chybne zadanú číslicu.
- 2 Prejdite na funkciu a stlačením 🔘 ju vyberte.
  - Použite 🕂 pre sčítanie, 🗕 pre odčítanie, 🗙 pre násobenie a \Xi pre delenie.
- 3 Zadajte druhé číslo.
- 4 Keď chcete vykonať výpočet, prejdite na 📃 a stlačte 🔘.
- Upozornenie: Kalkulačka má obmedzenú presnosť a môže dochádzať k zaokrúhľovacím chybám, predovšetkým pri delení dlhých čísel.
- Desatinnú čiarku vložíte stlačením 🕬.
- Stlačte a pridržte <sup>©</sup>, ak chcete vymazať výsledok predchádzajúceho výpočtu.
- Pomocou 🔝 a 👿 si môžete prezrieť predchádzajúce výpočty a pohybovať sa po liste.
- Vyberte MS, ak chcete uložiť číslo do pamäti, objaví sa ikona M. Keď chcete číslo z pamäti vyvolať, vyberte MR.
- Ak chcete vyvolať výsledok predchádzajúceho výpočtu, vyberte Voľby → Posledný výsledok.

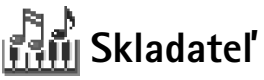

Skladateľ vám umožňuje vytvárať vaše vlastné, osobité vyzváňacie tóny. Upozorňujeme, že nie je možné upravovať štandardné tóny zvonenia.

- 1 Vyberte Voľby  $\rightarrow Nový tón$ ; otvorí sa editor a môžete začať komponovať.
  - Pomocou tlačidiel môžete vkladať noty a pomlky. Pozrite si tabuľku. Môžete tiež vybrať Voľby → Vložiť symbol a otvorí sa zoznam nôt a pomĺk. Štandardná dĺžka noty je 1/4.

  - Ak chcete upraviť hlasitosť, pred spustením prehrávania tónu vyberte Voľby → Hlasitosť.
  - Ak chcete nastaviť tempo, vyberte Voľby → Tempo. Ak chcete plynulo zrýchliť alebo spomaliť tempo, stláčajte (), resp. ). Tempo sa meria v dobách za minútu. Maximum je 250 dôb, štandardné tempo pre nový tón je 160 dôb a minimum je 50 dôb.

  - Ak chcete aplikovať špecifický štýl hrania, vyberte dve alebo viac nôt a potom vyberte Voľby → Štýl → Legato - noty sa budú hrať v hladkom a plynulom slede; alebo vyberte jednu alebo viac nôt a potom vyberte Staccato - noty sa budú hrať oddelene a budú tvoriť krátke ostré zvuky.

  - Ak chcete zapísať C#, stlačte a pridržte 🛞 spolu s 🕰.
- 2 Stlačením Späť tón uložíte.

Voľby v hlavnom okne aplikácie Skladateľ: Otvoriť, Nový tón, Vymazať, Označiť/Neoznačiť, Premenovať, Duplikát, Pomocník a Ukončiť.

Voľby pri komponovani: Prehrať, Vložiť symbol, Štýl, Tempo, Hlasitosť, Pomocník a Ukončiť.

| Tlačidlo | Nota | Tlačidlo a funkcia                                                                                                  |
|----------|------|----------------------------------------------------------------------------------------------------|
| 1        | с    | 🖭 Po krokoch skracuje vybrané noty/pomlky.                                                                          |
| 2.bc     | d    | 💬 Po krokoch predlžuje vybrané noty/pomlky.                                                                         |
| Cast 3   | е    | 🖭 Vkladá pomlku.                                                                                                    |
| 4 ghi    | f    | Stlačením 🐑 otvoríte zoznam nôt a pomĺk.                                                                            |
| 5:0      | g    | Prepína oktávy, všetky vybrané noty alebo pomlky sa posunú do<br>nasledujúcej oktávy.                               |
| mns6     | а    | © Vymaže vybrané noty.                                                                                              |
| Zars     | Ь    | Dlhým stlačením tlačidiel 🔤 - 🗁 vytvoríte predĺženú<br>(s bodkou) notu alebo pomlku, alebo skrátite predĺženú notu. |

# 🗓 Konvertor

Voľby v Konvertore: Zvoliť jednotku | Zmeniť menu, Typ prevodu, Kurzy meny, Pomocník a Ukončiť. V Konvertore môžete prevádzať miery ako Dĺžka z jedných jednotiek (Yardy) na iné (Metre).

Upozornenie: Konvertor má obmedzenú presnosť a môže dochádzať k zaokrúhľovacím chybám.

#### **Prevod** jednotiek

- 1 Prejdite na pole *Typ* a stlačením O otvorte zoznam mier. Prejdite na mieru, ktorú chcete použiť, a stlačte OK.
- 2 Prejdite na prvé pole *Jednotk.* a stlačením o otvorte zoznam dostupných jednotiek. Vyberte jednotku z ktorej sa má vykonať prevod a stlačte OK.

Prejdite na nasledujúce pole Jednotk. a vyberte jednotku, na ktorú sa má miera previesť.

**3** Prejdite na prvé pole *Počet* a zadajte hodnotu, ktorú chcete previesť. Druhé pole *Počet* sa automaticky zmení a zobrazí prevedenú hodnotu.

Stlačením 🗊 vložíte desatinnú čiarku a stláčaním 🐑 znaky +, – (pre teploty) a E (exponent).

Upozornenie: Smer prevodu sa zmení, ak zapíšete hodnotu do druhého poľa Počet. Výsledok sa zobrazí v prvom poli Počet.

#### Nastavenie základnej meny a výmenných kurzov

Aby ste mohli vykonávať menové prevody, musíte si zvoliť základnú menu (spravidla vašu domácu) a zadať výmenné kurzy.

- Upozornenie: Kurz základnej meny je vždy 1. Základná mena určuje výmenné kurzy ostatných mien.
- Vyberte Mena ako typ miery a vyberte Voľby → Kurzy meny. Otvorí sa zoznam mien, pričom základnú menu uvidíte na jeho začiatku.
- 2 Ak chcete zmeniť základnú menu, prejdite na niektorú menu (spravidla vašu domácu) a vyberte Voľby → Určiť za zákl. menu.

Dôležité: Keď zmeníte základnú menu, všetky predtým nastavené kurzy sa nastavia na 0 a budete musieť zadať nové kurzy.

- 3 Zadajte výmenné kurzy: prejdite na menu a zadajte nový kurz, teda koľko jednotiek meny zodpovedá jednej jednotke zvolenej základnej meny. Pozrite si príklad na okraji strany.
- 4 Po zadaní všetkých potrebných výmenných kurzov môžete vykonávať menové prevody, pozrite si časť <u>'Prevod jednotiek'</u>, str. <u>116</u>.

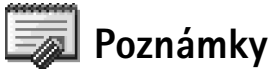

Poznámky môžete zaradiť ako odkazy do Obľúbených položiek a odosielať ich na iné zariadenia. Prijaté textové súbory (formát TXT) môžete ukladať v Poznámkach.

✓ Tip! Ak chcete premenovať niektorú menu, vstúpte do okna Kurzy meny a vyberte Voľby → Premenovať menu.

Príklad: Ak ako základnú menu zvolíte Euro (EUR), bude kurz britskej libry (GBP) približne 1,63575 EUR. Teda ako výmenný kurz pre britskú libru (GBP) môžete uviesť 1,63575.

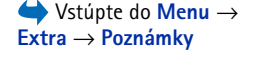

- Extra

Voľby v aplikácii Hodiny: Nastaviť alarm, Vynulovať alarm, Odstrániť alarm, Nastavenia, Pomocník a Ukončiť.  Stlačením (1) - (2) začnite písať. Stlačením (2) môžete vymazávať písmená. Stlačením Hotovo môžete text uložiť.

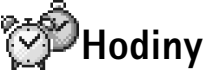

#### Zmena nastavení hodín

 Ak chcete zmeniť čas alebo dátum, v aplikácii Hodiny vyberte Voľby → Nastavenia. Ak chcete zmeniť hodiny, ktoré sa zobrazujú v pohotovostnom režime, prejdite dole v nastaveniach Dátum a čas a vyberte Typ hodín → Analógové alebo Digitálne.

#### Nastavenie alarmu

- 1 Ak chcete nastaviť nový alarm, vyberte Voľby  $\rightarrow$  Nastaviť alarm.
- 2 Zadajte čas alarmu a stlačte OK. Keď je alarm aktívny, zobrazuje sa indikátor 🌪.
  - Upozornenie: Budík pracuje aj v čase, keď je telefón vypnutý.
- Ak chcete alarm zrušiť, vstúpte do hodín a vyberte Voľby → Odstrániť alarm.

#### Vypnutie alarmu

- Stlačením Stop vypnete alarm budíka.
- Keď znie signál alarmu, stlačte ktorékoľvek tlačidlo alebo Spánok, ak chcete zastaviť alarm na päť minút; po ich uplynutí sa alarm znova ozve. Toto môžete urobiť najviac päťkrát.

Ak čas nastavený pre alarm nastane, keď je telefón vypnutý, telefón sa zapne a začne vydávať zvukový signál alarmu. Ak stlačíte **Stop**, telefón sa opýta, čí ho chcete aktivovať pre hovory. Stlačte **Nie** ak chcete telefón vypnúť, alebo Áno ak chcete volať a prijímať hovory.

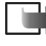

Upozornenie: Nestláčajte Áno, keď je použitie bezdrôtových telefónov zakázané, alebo keď použitie telefónu môže spôsobiť rušenie alebo nebezpečenstvo.

# \delta Nahrávač

Nahrávač hlasu vám umožňuje zaznamenávať telefonické rozhovory a hlasové poznámky. Keď nahrávate telefonický rozhovor, obaja účastníci budú počas nahrávania počuť tón, opakujúci sa po každých piatich sekundách nahrávania.

Upozornenie: Rešpektujte všetky miestne zákony upravujúce zaznamenávanie hovorov. Nepoužívajte túto funkciu nezákonným spôsobom.

- - Upozornenie: Nahrávač nemožno používať, keď je aktívny dátový prenos alebo GPRS spojenie.

# Hry

Ak chcete spustiť hru. stlačte **Menu**  $\rightarrow$  **Hry**, prejdite na ikonu Hry a stlačte **()**. Návod na spôsob, ako hrať hru, dostanete, keď stlačíte **Voľby**  $\rightarrow$  *Pomocník*.

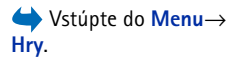

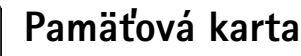

Ak máte pamäťovú kartu, môžete ju použiť na ukladanie svojich multimediálnych súborov, napríklad videoklipov a zvukových súborov, fotografií, správ, a tiež na zálohovanie údajov z pamäti svojho telefónu.

Na pamäťovej karte v predajnom balení sa môže nachádzať reklamný materiál od tretích dodávateľov, ktorý môžete vymazať.

Extra → Nahrávač Voľby v aplikácii

 $\clubsuit$  Vstúpte do Menu  $\rightarrow$ 

Nahrávač: Otvoriť. Nahrať

zvukový klip, Vymazať,

Presunúť do telef., Presunúť na kartu, Označiť/ Neoznačiť, Premenovať klip, Poslať, Pridať k Obľúbeným, Nastavenia, Pomocník a Ukončiť.

Voľby pre pamäťovú kartu: Zálohovať pam. tel., Obnoviť z karty, Formátovať kartu, Názov pamäť. karty, Nastaviť heslo, Zmeniť heslo, Odstrániť heslo, Odblokovať kartu, Detaily o pamäti, Pomocník a Ukončiť.

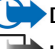

Dôležité: Uchovávajte všetky pamäťové karty mimo dosahu malých detí.

Upozornenie: Podrobnosti o možnostiach používania pamäťovej karty s ďalšími funkciami a aplikáciami vášho telefónu Nokia 3660 nájdete v kapitolách, popisujúcich tieto funkcie a aplikácie.

#### Vloženie pamäťovej karty

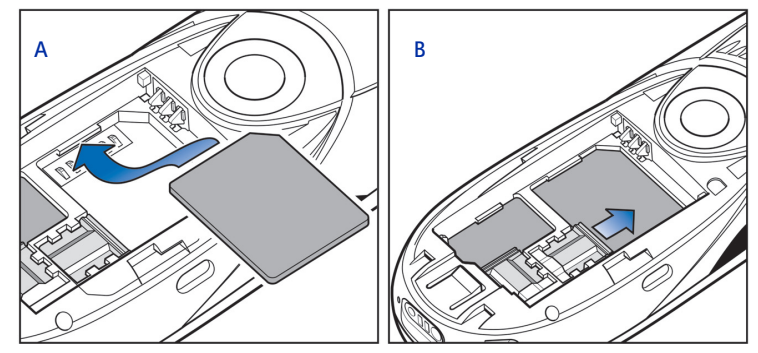

Obrázok 1 Umiestnenie a zaistenie pamäťovej karty

- Presvedčte sa, že telefón je vypnutý. Ak je zapnutý, vypnite ho stlačením a pridržaním 
   D
- 2 Otočte telefon zadnou stranou k sebe, stiahnite kryt a vyberte batériu; návod na demontáž krytu nájdete v návode Rýchly štart, v časti 'Vložte SIM kartu a nabite batériu'.
- 3 Vložte pamäťovú kartu do jej štrbiny, ako ukazuje obr. <u>1</u> A, str. <u>120</u>. Dbajte na to, aby zlaté kontakty karty smerovali nadol.

- 4 Zasuňte striebornú úchytku ponad pamäťovú kartu, aby ste ju zaistili na mieste, pozrite si obr. <u>1</u> B, str. <u>120</u>.
- 5\_Keď ste kartu zaistili na mieste, znova osaď te batériu a potom zasuňte na miesto kryt.
  - Dôležité: Nevyberajte pamäťovú kartu počas prevádzky. Dbajte na to, aby ste pred vybraním karty zavreli všetky aplikácie, ktoré kartu využívajú.
  - Dôležité: Ak na pamäťovú kartu inštalujete aplikáciu a potrebujete reštartovať telefón, nevyberajte kartu, kým sa neukončí nový štart. Inak sa môžu stratiť súbory aplikácie.

#### Formátovanie pamäťovej karty

Kým pamäťovú kartu prvý raz použijete, musíte ju sformátovať.

• Vyberte Voľby → Formátovať kartu.

Telefón si vyžiada potvrdenie požiadavky, a po jeho získaní začne formátovanie, pozrite si obr. <u>2</u>, str. <u>121</u>.

#### Zálohovanie a obnova informácií

Na pamäťovú kartu si môžete zálohovať údaje z pamäti svojho telefónu.

• Vyberte Voľby → Zálohovať pam. tel..

Z pamäťovej karty môžete obnoviť údaje v pamäti telefónu.

• Vyberte Voľby  $\rightarrow$  Obnoviť z karty.

### Heslo pamäťovej karty

Môžete nastaviť heslo, ktorým zablokujete svoju pamäťovú kartu pred neoprávneným použitím.

| Y Názov              | Pamäťová<br>karta<br>Pamäť. karta         |  |
|----------------------|-------------------------------------------|--|
| Forma                | átovať ?                                  |  |
| formá<br>vyma        | ? Pocas<br>Itovania sa<br>žú dáta.        |  |
| formá<br>vyma<br>Áno | r Pocas<br>Itovania sa<br>žú dáta.<br>Nit |  |

Upozornenie: Heslo sa ukladá vo vašom telefóne a nemusíte ho znova zadávať, kým používate pamäťovú kartu na tom istom telefóne. Ak chcete pamäťovú kartu použiť na inom telefóne, budete musieť heslo zadať.

#### Nastavenie, zmena a odstránenie hesla

• Vyberte Voľby → Nastaviť heslo, Zmeniť heslo, alebo Odstrániť heslo.

Pri každej voľbe si telefón vyžiada zadanie a potvrdenie vášho hesla. Toto heslo môže mať dĺžku najviac 8 znakov.

Dôležité: Po odstránení hesla je karta odblokovaná a možno ju použiť bez hesla na ktoromkoľvek telefóne.

#### Odblokovanie pamäťovej karty

Keď do telefónu vložíte ďalšiu pamäťovú kartu, chránenú heslom, telefón si vyžiada heslo tejto karty. Ak chcete kartu odblokovať,

• Vyberte Voľby  $\rightarrow$  Odblokovať kartu.

#### Zistenie stavu pamäti

Pomocou voľby *Detaily o pamäti* môžete zistiť, koľko pamäti na vašej karte zaberajú rozličné skupiny dát a koľko pamäti je voľnej pre inštaláciu nových aplikácií a softwaru.

• Vyberte Voľby → Detaily o pamäti.

# ( 13. Služby (XHTML)

Upozornenie: Aby ste mohli použiť túto funkciu, musí byť váš telefón zapnutý. Nezapínajte telefón, keď je použitie bezdrôtových telefónov zakázané, alebo keď jeho použitie môže spôsobiť rušenie alebo nebezpečenstvo.

Mnohí poskytovatelia služieb na Internete vystavujú stránky vytvorené špeciálne pre mobilné telefóny a ponúkajú na nich služby ako spravodajstvo, správy o počasí, bankové služby, cestovné informácie, zábavu a hry. Pomocou XHTML prehliadača si môžete tieto služby prezerať ako WAP stránky, napísané vo WML, XHTML stránky, napísané v XHTML, alebo ich kombinácie.

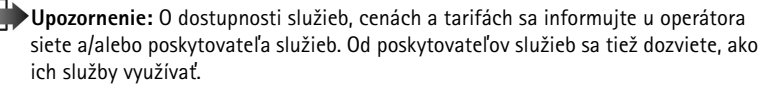

# Prístup na Internet: základné kroky

- Uložte si nastavenia, ktoré potrebujete pre prístup k WWW službe, ktorú chcete použiť. Pozrite si nasledujúcu časť <u>'Nastavenie telefónu pre služby prehliadača'</u>.
- Vytvorte spojenie s vybranou službou. Pozrite si str. 124.
- Začnite si prehliadať WWW stránky. Pozrite si str. 126.
- Ukončite spojenie so službou. Pozrite si str. 129.

Výklad termínu: XHTML prehliadač podporuje stránky, napisané v jazykoch XHTML (Extensible Hypertext Markup Language) a WML (Wireless Markup Language).

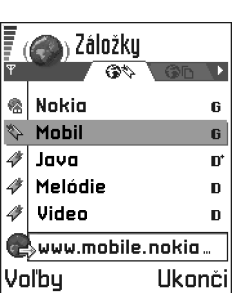

Obrázok 1 Okno Záložky s poľom "ĺsť na" v spodnej časti.

Tip! Nastavenia môžete získať napríklad na WWW stránkach operátora siete alebo poskytovateľa služieb.

➤ Tip! Ak chcete počas prehliadania otvoriť zoznam záložiek, stlačte a pridržte . Ak sa chcete znova vrátiť do okna prehliadača, vyberte Voľby → Späť na stránku.

# Nastavenie telefónu pre služby prehliadača

### Prijatie nastavení v inteligentnej správe

Nastavenia služby môžete dostať v špeciálnej krátkej správe, takzvanej inteligentnej (smart) správe, od operátora siete alebo poskytovateľa služieb, ktorý službu ponúka. Pozrite si časť <u>'Prijímanie inteligentných správ'</u>, str. <u>88</u>. Podrobnejšie informácie získate od operátora svojej siete alebo od poskytovateľa služby.

#### Manuálne zadanie nastavení

Riaď te sa pokynmi, ktoré vám dal poskytovateľ služieb.

- Otvorte Nastav. → Nastavenia spojenia → Miesta prístupu a definujte nastavenia pre prístupové miesto. Pozrite si časť <u>'Spojenie'</u>, str. <u>34</u>.
- 2 Vstúpte do Služby → Voľby → Pridať záložku. Napíšte meno záložky a adresu stránky prehliadača, definovanej pre aktuálne prístupové miesto.

# Vytvorenie spojenia

Po uložení všetkých požadovaných nastavení spojenia môžete pristupovať k stránkam prehliadača.

K stránkam prehliadača môžete pristupovať troma rôznymi spôsobmi:

- Vyberte záložku v okne Záložky, alebo
- Stláčaním tlačidiel zem me začnite písať adresu služby prehliadača. Okamžite sa aktivuje pole "Ísť na" v spodnej časti displeja, a tam môžete adresu dopísať.

Po vybraní stránky alebo napísaní adresy stlačte (); stránka sa začne načítať. Pozrite si tiež časť <u>'Indikátory dátových spojení'</u>, str. <u>12</u>.

# Bezpečnosť spojenia

Ak sa počas pripojenia zobrazuje bezpečnostný indikátor 🔒, je prenos dát medzi telefónom a bránou alebo serverom prehliadača šifrovaný a bezpečný.

Upozornenie: Zobrazenie ikony bezpečného spojenia neznamená, že je bezpečný aj prenos dát medzi bránou a serverom poskytovateľa služby (miestom, kde je uložený požadovaný informačný zdroj). Zaistiť bezpečný prenos dát medzi sieťovou bránou a serverom je vecou poskytovateľa služieb.

# Prezeranie záložiek

- Výklad termínu: Záložka obsahuje Internetovú adresu (povinne), názov záložky, prístupové miesto WAP a, ak si to služba vyžaduje, meno užívateľa a heslo.
- Upozornenie: Vo vašom telefóne môžu byť predinštalované záložky pre Internetové stránky, ktorých prevádzkovatelia nemajú vzťah k spoločnosti Nokia. Spoločnosť Nokia neručí za obsah takýchto stránok ani sa k nemu nevyjadruje. Ak sa tieto stránky rozhodnete čítať, riaď te sa z hľadiska bezpečnosti a obsahu rovnakými zásadami ako u ktorýchkoľvek iných Internetových stránok.

V okne Záložky uvidíte záložky, odkazujúce na rozličné druhy WWW stránok. Záložky sú označené nasledujúcimi ikonami:

R - Východisková stránka, definovaná pre prístupové miesto prehliadača. Ak pre prehliadanie použijete iné prístupové miesto, východisková stránka sa zodpovedajúco zmení.

Y - Posledná navštívená stránka. Keď telefón odpojíte od služby, adresa poslednej navštívenej stránky sa uchová v pamäti, kým pri nasledujúcom spojení nenavštívite ďalšie stránky.

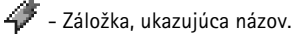

Voľby v okne Záložky (vybraná je niektorá záložka alebo zložka): Otvoriť, Načítať, Späť na stránku, Poslať, Ísť na URL adresu | Nájsť záložku, Pridať záložku, Upraviť, Vymazať, Čítať servis. správy, Odpojiť, Presunúť do zložky, Nová zložka, Označiť/Neoznačiť, Premenovať, Zmazať vyr. pamäť, Detaily, Pridať k Obľúbeným, Nastavenia, Pomocník a Ukončiť Voľby pri prehliadaní: Otvoriť, Servisné voľby, Záložky, História, Ísť na URL adresu, Zobraziť snímku, Čítať servis. správy, Uložiť ako záložku, Poslať záložku, Znovu načítať, Odpojiť, Ukázať snímky, Zmazať vyr. pamäť, Uložiť stránku, Nájsť, Detaily, Spojenie, Ochrana, Nastavenia, Pomocník a Ukončiť.

| Ţ ((      | )) Záložky<br>Nabo                      |
|-----------|-----------------------------------------|
| Náz<br>No | ov<br><b>okia</b>                       |
| Adr<br>ht | esa<br>.t <b>p://mobile.nokia</b><br>.o |
|           |                                         |
| Mie       | sto prístupu                            |

Keď prechádzate záložkami, môžete vidieť adresu zvýraznenej záložky v poli "Ísť na" v spodnej časti displeja. Pozrite si obr. <u>1</u>, str. <u>124</u>.

### Manuálne vytváranie záložiek

- 1 V okne Záložky vyberte Voľby  $\rightarrow$  *Pridať záložku*.
- 2 Postupne vyplňte jednotlivé polia, pozrite si obr. 2, str. 126. Stačí vyplniť iba adresu. Ak nevyberiete iné prístupové miesto, priradí sa záložke štandardné prístupové miesto. Stlačením i môžete vkladať špeciálne znaky ako /, ., : a @. Stlačením i môžete vymazávať znaky.
- 3 Vyberte Voľby  $\rightarrow$  *Ulož*, ak chcete záložku uložiť.

### Odosielanie záložiek

• Ak chcete záložku odoslať, prejdite na ňu a vyberte Voľby→ Poslať→ Ako textovú správu.

# Prehliadanie

Na stránke prehliadača sa nové odkazy zobrazujú modrou farbou a sú podčiarknuté; predtým navštívené odkazy majú purpurovú farbu. Obrázky, ktoré majú funkciu odkazov, majú modrý rámik. Pozrite si obr. <u>3</u>, str. <u>127</u>.

### Tlačidlá a príkazy pri prehliadaní

- Odkaz môžete otvoriť stlačením
- V okne sa môžete pohybovať pomocou posúvacieho tlačidla.
- Stláčaním tlačidiel um môžete zadávať písmená a znaky do polí. Stlačením môžete vkladať špeciálne znaky ako /, ., : a @. Stlačením i môžete vymazávať znaky.
- Na predchádzajúcu stránku sa počas prehliadania môžete vrátiť stlačením Späť. Ak príkaz Späť nie je dostupný, vyberte Voľby → História a zobrazí sa chronologicky

usporiadaný zoznam stránok, ktoré ste navštívili počas prebiehajúceho spojenia. Po uzavretí spojenia sa zoznam História vymaže.

- Ak chcete zo servera načítať najnovší obsah, vyberte Voľby → Znovu načítať.
- Ak chcete otvoriť miestny zoznam príkazov alebo akcií pre WWW stránku, ktorú máte práve otvorenú, vyberte Voľby → Servisné voľby.
- Stlačením a pridržaním (s) sa odpojíte od WWW služby a ukončíte prehliadanie.

#### Prezeranie nových správ služieb počas prehliadania

Ak si počas prehliadania chcete načítať a prezrieť nové správy služieb:

- 1 Vyberte Voľby  $\rightarrow \check{C}$ *itať servis. správy* (voľba sa zobrazí, iba keď máte nové správy).
- 2 Prejdite na niektorú správu a stlačením 🔘 ju načítajte a otvorte.

Ďalšie informácie o správach služieb nájdete v časti 'Správy služieb', str. 89.

#### Ukladanie záložiek

- Ak chcete počas prehliadania uložiť záložku, vyberte Voľby → Uložiť ako záložku.
- Ak chcete uložiť záložku, ktorú ste dostali v inteligentnej správe, otvorte správu v priečinku Prijaté v aplikácii Správy a vyberte Voľby → Uložiť k záložkám. Pozrite si tiež časť <u>'Prijímanie inteligentných správ'</u>, str. <u>88</u>.

# Prezeranie uložených stránok

Ak pravidelne navštevujete stránky, ktorých obsah sa často nemení, napríklad cestovné poriadky vlakov, môžete si ich uložiť a potom si ich prehliadať off-line.

 Ak si chcete počas prehliadania uložiť stránku, vyberte Voľby →Uložiť stránku. Uložené stránky sú označené nasledujúcou ikonou:

👘 - Uložená WWW stránka.

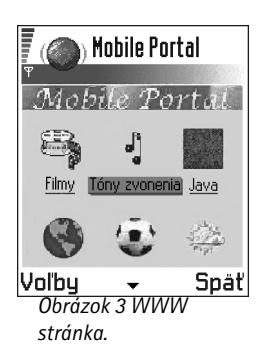

Voľby v okne Uložené stránky: Otvoriť, Späť na stránku, Znovu načítať, Odstrániť, Čítať servis. správy, Odpojiť, Presunúť do zložky, Nová zložka, Označiť/Neoznačiť, Premenovať, Zmazať vyr. pamäť, Detaily, Pridať k Obľúbeným, Nastavenia, Pomocník a Ukončiť.

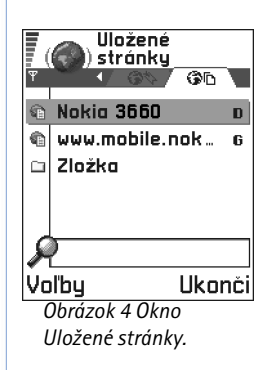

 ${\sf V}$ okne uložených stránok si môžete vytvárať aj zložky, do ktorých si môžete ukladať uložené stránky.

Zložky sú označené nasledujúcou ikonou:

Zložka, obsahujúca uložené WWW stránky.

Ak chcete otvoriť okno Uložené stránky, stlačte v okne Záložky Q, pozrite si obr. <u>4</u>, str. <u>128</u>. Uloženú stránku môžete v okne Uložené stránky otvoriť stlačením ).

Ak chcete vytvoriť spojenie s WWW službou a stránku znova načítať, vyberte Voľby  $\rightarrow$  Znovu načítať. Stránky si tiež môžete utriediť do zložiek.

**Wpozornenie:** Po opakovanom načítaní stránky ostane telefón on-line.

# Načítanie

Cez mobilný prehliadač si môžete nahrávať položky ako sú tóny zvonenia, obrázky, logá operátora a videoklipy. Tieto položky môžu byť poskytované zadarmo alebo za úhradu.

Po načítaní položky s ňou môžete pracovať pomocou príslušnej aplikácie v telefóne, napríklad načítaná fotografia sa uloží medzi Snímky.

▶ Upozornenie: Informácie alebo služby, ku ktorým ste pristupovali, sa ukladajú do pamäti prehliadača v telefóne. Pamäť prehliadača je vyrovnávacia pamäť, ktorá slúži na dočasné uloženie dát. Ak ste sa pokúšali pristupovať alebo ste pristupovali k dôverným údajom, kde sa vyžaduje zadanie hesla (napríklad ku svojmu bankovému účtu), vyprázdnite pamäť prehliadača v telefóne po každom takomto použití. Ak chcete vyprázdniť pamäť prehliadača, vyberte Voľby → Zmazať vyr. pamäť.

### Načítanie priamo z WWW stránky

Ak chcete načítať položku priamo z WWW stránky:

• Prejdite na odkaz a vyberte Voľby → Otvoriť.

#### Zakúpenie položky

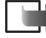

🛛 🗰 Upozornenie: Ochrana autorských práv môže brániť kopírovaniu, úprave, prenosu alebo odosielaniu niektorých obrázkov, tónov zvonenia alebo iného obsahu.

Ak si chcete položku načítať:

- Prejdite na odkaz a vyberte Voľby  $\rightarrow Otvoriť$ .
- Vyberte príslušnú voľbu pre zakúpenie položky, napríklad Kúpiť.

### Kontrola položky pred načítaním

Pred načítaním si môžete prezrieť podrobné údaje o položke. Podrobné údaje o položke môžu obsahovať jej cenu, krátky popis a veľkosť.

Upozornenie: Overte si u svojho poskytovateľa služieb, či ponúka tieto služby.

- Prejdite na odkaz a vyberte Voľby  $\rightarrow Otvoriť$ . Na vašom telefóne sa zobrazia podrobnosti o vybranej položke. Pozrite si obr. 5 na str. 129.
- Ak chcete pokračovať v načítaní, stlačte Prijmi, a ak chcete načítanie zrušiť, stlačte Zruš.

# Ukončenie spojenia

- Vyberte Voľby → Odpojiť, alebo
- Stlačte a pridržte (s), ak chcete ukončiť prehliadanie a vrátiť sa do pohotovostného režimu.

# Nastavenia prehliadača

 Pred. miesto prístupu – Ak chcete zmeniť prednastavené prístupové miesto, otvorte stlačením 🔘 zoznam definovaných prístupových miest. Súčasné prednastavené prístupové miesto je zvýraznené. Ďalšie informácie nájdete v časti 'Spojenie', str. 34.

<sup>≥</sup>
<sup>©</sup>
<sup>≤</sup>
Výklad termínu: Správa digitálnych práv (Digital Rights Management, DRM) je systém pre ochranu autorských práv k digitálnemu obsahu, ktorý sa rozširuje on-line.

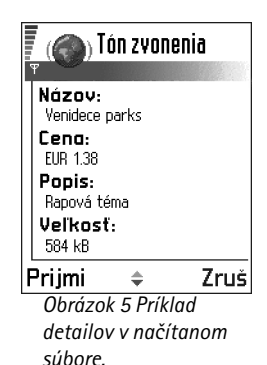

- Ukázaťsnímky Zvoľte, ak si chcete pri prehliadaní prezerať aj obrázky. Ak vyberiete Nie, môžete neskôr načítať obrázky tak, že vyberiete Voľby → Ukázaťsnímky.
- Veľkosť písma V prehliadači si môžete vybrať jednu z piatich veľkostí písma: Najmenšie, Malé, Normálne, Veľké a Najväčšie.
- Predvol. kódovanie Ak chcete zabezpečiť, aby sa znaky na stránkach prehliadača zobrazovali správne, vyberte vhodnú skupinu jazykov.
- Cookies Umožniť / Odmietnuť. Môžete povoliť alebo zakázať prijímanie a odosielanie cookies.
- Potvrdiť posiel. DTMF Vždy / Len prvýkrát. Prehliadač podporuje funkcie, ku ktorým máte prístup počas prehliadania. Môžete začať hovor, keď sa nachádzate na stránke prehliadača, posielať DTMF tóny počas hovoru, uložiť do Kontaktov meno a telefónne číslo zo stránky prehliadača. Zvoľte, či chcete odsúhlasiť odoslanie DTMF tónov telefónom počas hovoru. Pozrite si tiež časť DTMF tóny, str. 22.
- Balenie textu Vyberte Vypnuté, ak nechcete, aby sa text odstavcov automaticky zalamoval, alebo Zapnuté v opačnom prípade.

# 14. Aplikácie (Java™)

Upozornenie: Aby ste mohli použiť túto funkciu, musí byť váš telefón zapnutý. Nezapínajte telefón, keď je použitie bezdrôtových telefónov zakázané, alebo keď jeho použitie môže spôsobiť rušenie alebo nebezpečenstvo.

V hlavnom okne Aplikácie môžete otvárať inštalované Java aplikácie alebo ich odstraňovať. V okne Inštalácia môžete inštalovať nové Java aplikácie (súbory s príponami JAD alebo .JAR). 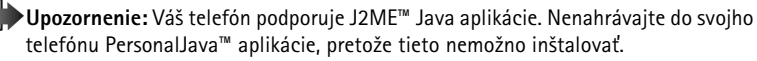

Keď otvoríte Aplikácie, uvidíte zoznam Java aplikácií, inštalovaných na vašom telefóne. Pozrite si obr. <u>1</u> na str. <u>132</u>.

- Prejdite na niektorú aplikáciu a vyberte Voľby → Zobraziť detaily, ak vás zaujíma:
  - Stav Inštalované, Bežiace, alebo Načítané (zobrazuje sa iba v okne Inštalovať),
  - Verzia číslo verzie aplikácie,
  - Dodal dodávateľ alebo výrobca aplikácie,
  - Veľkosť veľkosť súboru aplikácie v kilobajtoch,
  - Typ stručný popis aplikácie,
  - URL adresa informačnej stránky na Internete, a
  - Dáta veľkosť dát aplikácie, napríklad výsledkovej listiny, v kilobajtoch.
- Ak chcete vytvoriť dátové spojenie a prezrieť si dodatočné informácie o aplikácii, prejdite na túto aplikáciu a vyberte Voľby → ĺsť na URL adresu.
- Ak chcete vytvoriť dátové spojenie a skontrolovať, či pre aplikáciu nie je k dispozícii aktualizácia, prejdite na túto aplikáciu a vyberte Voľby → Aktualizovať.

Aplikácie využívajú spoločnú pamäť. Pozrite si časť 'Spoločná pamäť', str. 18.

Voľby v hlavnom okne Aplikácie: Otvoriť, Zobraziť detaily, Nastavenia, Odstrániť, Ísť na URL adresu, Aktualizovať, Pomocník a Ukončiť.

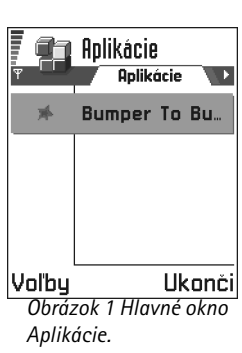

#### Voľby v okne Inštalácia: Inštalovať, Zobraziť detaily, Vymazať, Pomocník a Ukončiť.

# Inštalácia Java aplikácie

Inštalačné súbory môžete preniesť do svojho telefónu z počítača, načítať pri prehliadaní z Internetu, alebo ich môžete dostať v multimediálnej správe, ako prílohu e-mailu, cez Bluetooth alebo infračervené spojenie. Ak na prenos súboru používate PC Suite for Nokia 3660, umiestnite súbor v telefóne do adresára c:\nokia\installs.

- DÔLEŽITÉ: Inštalujte software výlučne zo zdrojov, ktoré zabezpečujú adekvátnu ochranu proti vírusom a inému škodlivému softwaru.
- 1 Ak si chcete v hlavnom okne Aplikácie pozrieť inštalačné balíky, stlačte 🔘 a otvorí sa okno *Načítané*.

L L

- Upozornenie: V okne Inštalácia môžete inštalovať iba inštalačné súbory Java aplikácií s príponou JAD alebo .JAR.
- 2 Ak chcete inštalovať aplikáciu, prejdite na príslušný inštalačný súbor a vyberte Voľby → Inštalovať.

Môžete tiež vyhľadať inštalačný súbor v pamäti telefónu, vybrať ho a spustiť inštaláciu stlačením (). Pozrite si príklad na okraji strany.

3 Potvrď te inšťaláciu stlačením Áno.

Pre inštaláciu sa vyžaduje súbor JAR. Ak chýba, môže si telefón vyžiadať jeho načítanie. Ak pre Aplikácie nie je definované žiadne prístupové miesto, telefón požiada, aby ste jedno vybrali. Pri načítaní JAR súboru sa pre prístup na server môže vyžadovať zadanie mena užívateľa a hesla. Tieto údaje dostanete od dodávateľa alebo výrobcu aplikácie. Počas inštalácie telefón kontroluje integritu balíka, ktorý sa bude inštalovať. Telefón zobrazí informáciu o vykonávaných kontrolách a budete si môcť vybrať, či chcete pokračovať v inštalácii alebo ju zrušiť. Po skontrolovaní integrity softwarového balíka sa aplikácia nainštaluje do telefónu.

4 Telefón oznámi úspešné dokončenie inštalácie. Keď chcete po inštalácii otvoriť Java aplikáciu, musíte prejsť do hlavného okna Aplikácie.

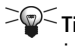

🖓 🖓 🖓 Tip! Keď si prehliadate WAP stránky alebo stránky prehliadača, môžete si načítať inštalačný súbor a okamžite ho inštalovať. Neprehliadnite ale, že počas inštalácie ostáva spojenie bežať na pozadí.

#### Otvorenie Java aplikácie

V hlavnom okne Aplikácie prejdite na niektorú aplikáciu a stlačením () ju otvorte.

#### Odinštalovanie Java aplikácie

• Vyberte aplikáciu v hlavnom okne Aplikácie a vyberte Voľby  $\rightarrow Odstrániť$ .

# Nastavenia Java aplikácie

Ak chcete definovať štandardné prístupové miesto pre nahrávanie chýbajúcich komponentov aplikácií, vyberte Voľby  $\rightarrow$  Nastavenia  $\rightarrow$  Pred. miesto prístupu. Ďalšie informácie o vytváraní prístupových miest nájdete v časti 'Miesta prístupu', str. 37.

Vyberte niektorú aplikáciu a vyberte Voľby  $\rightarrow$  Nastavenia a potom vyberte jednu z nasledujúcich možností:

- Miesto prístupu Vyberte prístupové miesto, ktoré má aplikácia použiť pre načítanie dodatočných dát.
- Spojenie so sieťou Niektoré Java aplikácie môžu vyžadovať vytvorenie spojenia s definovaným prístupovým miestom. Ak ste nevybrali žiadne prístupové miesto, telefón vás požiada, aby ste niektoré vybrali. Voľby sú: Povolené - Spojenie sa vytvorí okamžite bez upozornenia. Najpry požiadať - Telefón si vyžiada súhlas predtým, než aplikácia vytvorí spojenie. Nepovolené - Spojenia nie sú povolené.

Príklad: Ak ste dostali inštalačný súbor ako prílohu e-mailovej správy, prejdite do svojej poštovej schránky, otvorte e-mailovú správu, otvorte okno Prílohy, prejdite na inštalačný súbor a stlačením 🔘 spustite inštaláciu.

Voľby v hlavnom okne Správcu: Zobraziť detaily, Zobraziť certifikát, Inštalovať, Odstrániť,

Zobraziť denník. Poslať

denník, Detaily o pamäti,

Pomocník a Ukončiť.

 $\checkmark$  Vstúpte do Menu  $\rightarrow$ 

Nástroje  $\rightarrow$  Správca

Tip! Ak chcete inštalovať Java™ aplikácie (súbory s príponou JAD alebo JAR), prejdite do Aplikácií. Ďalšie informácie nájdete v časti Aplikácie (Java™), str. <u>131</u>.

# 15. Správca – inštalácia aplikácií a softwaru

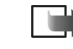

Upozornenie: Aby ste mohli používať funkcie v zložke Nástroje, musíte mať zapnutý telefón. Nezapínajte telefón, keď je použitie bezdrôtových telefónov zakázané, alebo keď jeho použitie môže spôsobiť rušenie alebo nebezpečenstvo.

Nástroj Správca vám umožňuje inštalovať nové aplikácie a softwarové balíky, a tiež odstraňovať aplikácie z telefónu. Môžete si tu tiež zistiť spotrebu pamäti.

Keď otvoríte Správcu, uvidíte zoznam:

- inštalačných balíkov, uložených v Správcovi,
- čiastočne inštalovaných aplikácií (označených 🗐) a
- úplne inštalovaných aplikácií, ktoré môžete odstrániť (sú označené ).
- Upozornenie: V Správcovi môžete používať iba inštalačné súbory softwaru pre zariadenia, ktoré majú príponu .SIS.
- Prejdite na inštalačný súbor a vyberte Voľby → Zobraziť detaily, ak si chcete pozrieť údaje ako Názov, Verzia, Typ, Veľkosť, Dodal a Stav softwarového balíka.
- Prejdite na niektorý softwarový balík a vyberte Voľby → Zobraziť certifikát, ak si chcete zobraziť podrobnosti bezpečnostného certifikátu softwarového balíka. Pozrite si časť <u>'Správa certifikátov'</u>, str. <u>44</u>.

DÔLEŽITÉ! Inštalujte software výlučne zo zdrojov, ktoré zabezpečujú adekvátnu ochranu proti vírusom a inému škodlivému softwaru.

V tom vám napomáha systém inštalácie softwaru, ktorý používa digitálne podpisy a certifikáty na softwarových balíkoch. Neinštalujte aplikáciu, ak Správca počas inštalácie zobrazí bezpečnostnú výstrahu.

# Inštalácia softwaru

Môžete inštalovať aplikácie, ktoré sú špeciálne určené pre telefón Nokia 3660 alebo sú vhodné pre operačný systém Symbian. Softwarový balík je spravidla jeden veľký komprimovaný súbor, obsahujúci veľký počet súborov inštalácie.

- Upozornenie: Ak inštalujete program, ktorý nie je špeciálne určený pre telefón Nokia 3660, môže sa funkčnosťou a vzhľadom výrazne odlišovať od typických aplikácií pre Nokiu 3660.
- Dôležité: Ak inštalujete súbor, ktorý obsahuje aktualizáciu alebo opravu existujúcej aplikácie, budete môcť pôvodnú aplikáciu obnoviť iba ak budete mať pôvodný inštalačný súbor alebo úplnú záložnú kópiu odstráneného softwarového balíka. Ak chcete obnoviť pôvodnú aplikáciu, najskôr aplikáciu odstráňte a potom ju nainštalujte znova z pôvodného inštalačného súboru alebo záložnej kópie.
- 1 Inštalačné balíky môžete preniesť do svojho telefónu z počítača, načítať pri prehliadaní z Internetu, alebo ich môžete dostať v multimediálnej správe, ako prílohu e-mailu, cez Bluetooth alebo infračervené spojenie. Ak na prenos súboru používate PC Suite for Nokia 3660, umiestnite súbor v telefóne do adresára c:\nokia\installs.
- 2 Otvorte Správcu, prejdite na inštalačný balík a vyberte Voľby → Inštalovať, aby sa začala inštalácia.

Môžete tiež vyhľadať inštalačný súbor v pamäti telefónu alebo na pamäťovej karte, vybrať ho a spustiť inštaláciu stlačením (). Pozrite si príklad na okraji strany.

Ak inštalujete software bez digitálneho podpisu alebo certifikátu, telefón vás bude vystríhať pred rizikom, vyplývajúcim z inštalácie takéhoto softwaru. Pokračujte v inštalácii iba ak máte úplnú istotu ohľadne pôvodu a obsahu softwarového balíka.

Počas inštalácie telefón kontroluje integritu balíka, ktorý sa bude inštalovať. Telefón zobrazí informáciu o vykonávaných kontrolách a budete si môcť vybrať, či chcete pokračovať v inštalácii alebo ju zrušiť. Po skontrolovaní integrity softwarového balíka sa aplikácia nainštaluje do telefónu.

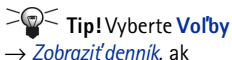

chcete vidieť, aké softwarové balíky boli inštalované a odstránené a kedy.

Príklad: Ak ste dostali inštalačný súbor ako prílohu e-mailovej správy, prejdite do svojej poštovej schránky, otvorte e-mailovú správu, otvorte okno Prílohy, prejdite na inštalačný súbor a stlačením spustite inštaláciu. ➤ Tip! Ak chcete poslať svoj záznam o inštalácii asistenčnej službe, aby mohli vidieť, čo sa inštalovalo alebo odstránilo, vyberte Voľby → Poslať denník → Ako textovú správu alebo Cez e-mail (táto voľba je dostupná iba ak máte definované správne nastavenia elektronickej pošty).

# Odstraňovanie softwaru

1 Ak chcete odstrániť niektorý softwarový balík, prejdite naň a vyberte Voľby → Odstrániť.

2 Potvrď te vymazanie stlačením Áno.

Dôležité: Keď odstránite software, budete ho môcť znova nainštalovať iba ak máte pôvodný softwarový balík alebo úplnú záložnú kópiu odstráneného softwarového balíka. Ak odstránite softwarový balík, je možné, že nebudete môcť otvárať dokumenty, vytvorené pomocou tohoto softwaru. Ak je niektorý iný softwarový balík závislý od balíka, ktorý ste odstránili, tento balík môže prestať pracovať. Zistite si podrobnosti v dokumentácii k inštalovanému softwarovému balíku.

# Zobrazenie spotreby pamäte

• <u>Ak chcete otvoriť okno s údajmi o pamäti, vyberte Voľby</u> → *Detaily o pamäti.* 

Upozornenie: Ak máte na svojom telefóne inštalovanú pamäťovú kartu, budete mať k dispozícii dve okná s údajmi o stave pamäti, jedno pre telefón – Pamäť telefónu a jedno pre pamäťovú kartu – Pamäťová karta. V opačnom prípade uvidíte iba okno Pamäť telefónu.

Keď otvoríte niektoré okno s údajmi o pamäti, telefón vypočíta množstvo voľnej pamäti pre ukladanie dát a inštaláciu nového softwaru. V oknách s údajmi o pamäti si môžete prezrieť, koľko pamäti zaberajú jednotlivé skupiny dát: *Kalendár, Kontakty, Dokumenty, Správy, Snímky, Zvuk. súbory, Videoklipy, Aplikácie, Použitá pam.* a *Voľná pamäť.* 

Tip! Keď v telefóne zostáva iba málo voľnej pamäti, odstráňte niektoré dokumenty alebo ich presuňte na pamäťovú kartu. Pozrite si tiež kapitolu <u>'Ak niečo nefunguje'</u>, str. <u>147</u>.

# 16. Pripojenie

Upozornenie: Aby ste mohli používať funkcie v zložke Pripojenie, musíte mať zapnutý telefón. Nezapínajte telefón, keď je použitie bezdrôtových telefónov zakázané, alebo keď jeho použitie môže spôsobiť rušenie alebo nebezpečenstvo.

Dáta zo svojho telefónu môžete prenášať na iné kompatibilné zariadenie, napríklad na telefón alebo počítač, cez Bluetooth alebo infračervené prepojenie.

# Bluetooth spojenie

Upozornenie: Telefón Nokia 3660 je konštruovaný tak, aby vyhovoval a využíval špecifikáciu Bluetooth 1.1. Možnosť spolupráce telefónu s ďalšími produktmi využívajúcimi bezdrôtovú technológiu Bluetooth však závisí aj od používaných profilov a protokolov. Viac informácií o kompatibilite medzi zariadeniami Bluetooth môžete získať od svojho predajcu.

Bluetooth umožňuje bezplatnú bezdrôtovú komunikáciu medzi elektronickými zariadeniami na vzdialenosť do 10 metrov. Bluetooth spojenie možno použiť na odosielanie obrázkov, videa, textu, vizitiek, kalendárnych záznamov, alebo na bezdrôtové spojenie so zariadeniami, podporujúcimi komunikáciu cez Bluetooth, napríklad s počítačmi.

Pretože Bluetooth zariadenia komunikujú prostredníctvom rádiových vĺn, nie je potrebné, aby sa váš telefón nachádzal priamo na dohľad od druhého Bluetooth zariadenia. Pozrite si obr. <u>1</u>, str. <u>137</u>.

Stačí, ak sa obe zariadenia nachádzajú vo vzdialenosti neprevyšujúcej 10 metrov od seba, aj keď môže dochádzať k rušeniu spojenia prekážkami ako sú steny alebo iné elektronické zariadenia.

#### 

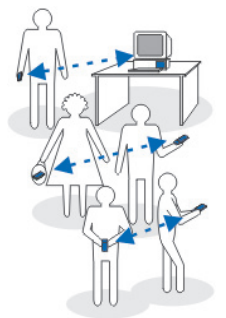

Obrázok 1 Ako používať Bluetooth.

Pri používaní Bluetooth sa spotrebúva výkon batérie a prevádzkový čas telefónu sa skráti. Berte túto skutočnosť do úvahy, keď so svojím telefónom vykonávate iné činnosti.

Na používanie Bluetooth zariadení sa môžu vzťahovať obmedzenia. Informujte sa u miestnych úradov.

#### Prvá aktivácia aplikácie Bluetooth

Keď prvýkrát aktivujete aplikáciu Bluetooth, aplikácia vás požiada, aby ste dali svojmu telefónu Bluetooth meno.

- Upozornenie: Keď aktivujete Bluetooth a zmeníte nastavenie Viditeľnosť môjho tel. na Vidia ho všetky, bude váš telefón a toto meno viditeľné pre ostatných užívateľov Bluetooth zariadení.
- Napíšte meno (najviac 30 písmen). Keď posielate dáta cez Bluetooth a ešte ste svojmu telefónu nedali individuálne Bluetooth meno, použije sa štandardné meno.

#### Nastavenia Bluetooth

Ak chcete upraviť nastavenia pre Bluetooth, prejdite na nastavenie, ktoré chcete zmeniť, a stlačte ().

- Bluetooth Vyberte Zapnutý, ak chcete Bluetooth používať. Ak ste Bluetooth nastavili na Vypnutý, ukončia sa všetky aktívne Bluetooth spojenia a Bluetooth nemožno použiť na odosielanie a príjem dát.
- Viditeľnosť môjho tel. Ak vyberiete Vidia ho všetky, budú ostatné Bluetooth zariadenia schopné nájsť váš telefón pri vyhľadávaní zariadení. Ak vyberiete Skrytý, ostatné zariadenia nebudú schopné pri vyhľadávaní váš telefón nájsť.
- Moje Bluetooth meno Definujte Bluetooth meno pre svoj telefón. Po tom, ako ste aktivovali Bluetooth a zmenili Viditeľnosť môjho tel. na Vidia ho všetky, uvidia toto meno užívatelia ostatných Bluetooth zariadení.

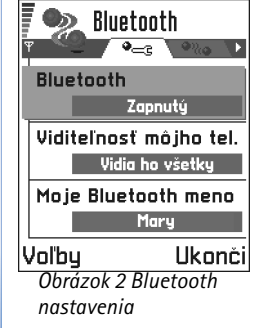

Tip! Keď vyhľadávate zariadenia, niektoré zariadenia môžu ukázať iba jednoznačné Bluetooth adresy (adresy zariadení). Ak chcete zistiť jednoznačnú Bluetooth adresu vášho telefónu, zadajte v pohotovostnom režime kód \*#2820#.

#### Odosielanie dát cez Bluetooth

- **Upozornenie:** Upozorňujeme, že môže byť aktívne vždy iba jedno Bluetooth spojenie.
- 1 Otvorte aplikáciu, v ktorej je uložená položka, ktorú chcete odoslať. Ak napríklad chcete na iné zariadenie poslať fotografiu, otvorte aplikáciu Snímky.
- 2 Prejdite na položku, ktorú chcete odoslať, napríklad na fotografiu, a vyberte Voľby  $\rightarrow$  *Poslať*  $\rightarrow$  *Cez Bluetooth*.
- 3 Telefón začne vyhľadávať zariadenia vo svojom okolí. Postupne sa na displeji začínajú objavovať Bluetooth zariadenia, ktoré sa nachádzajú v dosahu telefónu. Pozrite si obr. <u>3</u>, str. <u>139</u>. Uvidíte ikonu zariadenia, Bluetooth meno zariadenia, typ zariadenia, <u>aleb</u>o krátke meno. Párované zariadenia sa zobrazujú so symbolom <u>a</u>.
  - Upozornenie: Ak ste už skôr vyhľadávali Bluetooth zariadenia, zobrazí sa najskôr zoznam predtým nájdených zariadení. Ak chcete spustiť nové vyhľadávanie, vyberte Viac zariadení. Keď telefón vypnete, zoznam zariadení sa vymaže a skôr, než budete môcť odosielať dáta, budete musieť znova spustiť vyhľadávanie.
  - Vyhľadávanie môžete prerušiť stlačením Stop. Zoznam zariadení sa zmrazí a budete môcť začať vytvárať spojenie s jedným z už nájdených zariadení.
- 4 Prejdite na zariadenie, s ktorým sa chcete spojiť, a stlačte Zvoľ. Položka, ktorú odosielate, sa skopíruje do priečinku Na odoslanie a zobrazí sa správa Pripája sa.
- 5 Párovanie (ak ho druhé zariadenie nevyžaduje, prejdite na krok 6)
  - Ak si druhé zariadenie vyžaduje pred uskutočnením prenosu dát párovanie, zaznie akustický signál a telefón si vyžiada zadanie prístupového kódu.
  - Vytvorte si vlastný prístupový kód (o dĺžke 1-16 znakov, číselný) a dohodnite sa s vlastníkom druhého Bluetooth zariadenia, aby použil rovnaký kód. Tento prístupový kód sa použije iba raz a nemusíte si ho zapamätať.

Tip! Ak chcete odoslať text cez Bluetooth (a nie ako SMS), otvorte Poznámky, napíšte text a vyberte Voľby  $\rightarrow$  Poslať  $\rightarrow$  Cez Bluetooth.

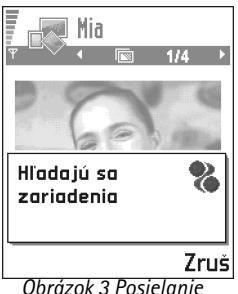

Obrázok 3 Posielanie obrázku cez Bluetooth, telefón začína vyhľadávať zariadenia.

#### **Výklad termínu:**

Párovanie znamená overovanie totožnosti. Užívatelia zariadení, schopných komunikovať cez Bluetooth, sa musia spoločne dohodnúť na prístupovom kóde a použiť rovnaký prístupový kód na oboch zariadeniach, aby sa tieto spárovali. Zariadenia, ktoré nemajú užívateľské rozhranie, majú prístupový kód nastavený výrobcom.

#### lkony pre rozličné Bluetooth zariadenia:

Počítač,
 Telefón,
 Iné a
 Neznáme.

• Po spárovaní sa zariadenie uloží do okna Párové zariadenia.

6 Po úspešnom vytvorení spojenia sa zobrazí správa Posielajú sa dáta.

- Upozornenie: Dáta prijaté cez Bluetooth nájdete v priečinku Prijaté v aplikácii Správy. Ďalšie informácie nájdete na str. <u>86</u>.
- Upozornenie: Ak sa odoslanie nepodarí, správa alebo dáta budú vymazané. Dáta, odosielané cez Bluetooth, sa neukladajú v priečinku Koncepty v aplikácii Správy.

#### Kontrola stavu Bluetooth spojenia

- Keď sa v pohotovostnom režime zobrazuje indikátor . je Bluetooth aktívny.
- Keď (a) bliká, pokúša sa váš telefón o spojenie s náprotivným zariadením.
- Keď je indikátor () zobrazený a nebliká, Bluetooth spojenie je aktívne.

#### Okno Párové zariadenia

Párovanie zariadení zjednodušuje a zrýchľuje vyhľadávanie zariadení. Párované zariadenia sa ľahšie rozpoznávajú, v zozname výsledkov vyhľadávania sú označené symbolom 💁. V hlavnom okne Bluetooth stlačením 🔘 otvorte zoznam párovaných zariadení (🆓 😱).

#### Párovanie zariadení

- 1 V okne Párové zariadenia vyberte Voľby → Nové pár.zariadenie. Telefón začne vyhľadávať zariadenia vo svojom okolí. Alebo, ak ste už skôr vyhľadávali Bluetooth zariadenia, zobrazí sa najskôr zoznam predtým nájdených zariadení. Ak chcete spustiť nové vyhľadávanie, vyberte Viac zariadení.
- 2 Prejdite na zariadenie, s ktorým chcete vytvoriť párovanie, a stlačte Zvoľ.
- 3 Vymeňte si prístupové kódy, pozrite si krok <u>5</u> (Párovanie) v predchádzajúcej časti. Zariadenie sa zaradí do zoznamu Párové zariadenia.

#### Zrušenie párovania

• Ak chcete zrušiť všetky párovania, vyberte Voľby → Vymazať všetky.

**Upozornenie:** Ak máte vytvorené spojenie so zariadením a vymažete párovanie s týmto zariadením, párovanie sa okamžite zruší, ale spojenie zostane aktívne.

#### Priraďovanie prezývok párovaným zariadeniam

Pridelenie krátkeho mena (prezývky, aliasu) určitému zariadeniu vám pomôže toto zariadenie ľahšie spoznať. Toto meno je uložené v pamäti telefónu a užívatelia ostatných Bluetooth zariadení ho nemôžu vidieť.

- Ak chcete zariadeniu priradiť prezývku, prejdite na toto zariadenie a vyberte Voľby → *Prideliť prezývku*. Napíšte prezývku a stlačte OK.
- Upozornenie: Zvoľte prezývku, ktorú je ľahké si zapamätať a spoznať. Neskôr, keď budete vyhľadávať zariadenia alebo toto zariadenie bude požadovať spojenie, použije sa na identifikáciu zariadenia meno, ktoré ste vybrali.

#### Označenie zariadenia ako autorizovaného alebo neautorizovaného

Po vytvorení párovania so zariadením môžete toto zariadenie označiť ako autorizované alebo neautorizované.

**Neautorizované** (štandardné nastavenie) – Žiadosti o spojenie od tohoto zariadenia je potrebné zakaždým osobitne akceptovať.

Autorizované – Spojenie vášho telefónu s týmto zariadením sa môže vytvoriť bez vášho vedomia. Nevyžaduje sa žiadna osobitná akceptácia alebo povolenie. Toto nastavenie použite pre svoje vlastné zariadenia, napríklad svoj počítač, alebo pre zariadenia, ktoré patria osobe, ktorej dôverujete. V okne Párové zariadenia sa vedľa autorizovaných zariadení zobrazuje ikona 🝙. Pozrite si obr. <u>4</u>, str. <u>142</u>.

 V okne Párové zariadenia prejdite na vybrané zariadenie a vyberte Voľby → Autorizovať | Zrušiť autorizáciu. Voľby v okne párovaných zariadení: Nové pár.zariadenie, Spojiť | Odpojiť, Prideliť prezývku, Vymazať, Vymazať všetky, Autorizovať | Zrušiť autorizáciu, Pomocník a Ukončiť.

**Tip!** Cez Bluetooth môžete hrať aj hry určené pre hranie na dvoch telefónoch.

Príklad: Dajte Bluetooth zariadeniu svojho priateľa alebo vlastnému počítaču prezývku, aby ste ho ľahšie spoznali.

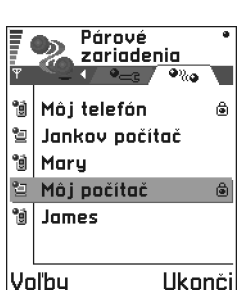

#### Obrázok 4 Dve zariadenia sú označené ako autorizované.

Ak chcete aktivovať infračervené spojenie, vstúpte do Menu → Pripojenie → Infračervené

**Tip!** Cez infračervené spojenie môžete hrať aj hry určené pre hranie na dvoch telefónoch.

### Príjem dát cez Bluetooth

Keď prijímate dáta cez Bluetooth, zaznie zvukový signál a telefón sa opýta, či chcete prijať správu cez Bluetooth. Ak dáte súhlas, zobrazí sa indikátor 🔄 a položka sa umiestni do priečinka Prijaté v aplikácii Správy. Správy prijaté cez Bluetooth sú označené symbolom 🐚. Ďalšie informácie nájdete na str. <u>86</u>.

### **Odpojenie Bluetooth**

Spojenie cez Bluetooth sa automaticky odpojí po odoslaní alebo prijatí dát.

# Infračervené spojenie

Cez infračervené spojenie môžete odosielať dáta ako vizitky a kalendárne záznamy na kompatibilný telefón alebo dátové zariadenie a takéto dáta môžete aj prijímať.

Nemierte IČ (infračerveným) zväzkom nikomu do očí a nedovoľte, aby rušil prácu iných IČ zariadení. Toto zariadenie je laserový produkt Triedy 1.

### Odosielanie a príjem dát cez infračervené spojenie

- Upozornenie: Všetky položky, prijaté cez infračervené spojenie, sa ukladajú do priečinka Prijaté v aplikácii Správy. Nové infračervené správy sú označené symbolom 1. Ďalšie informácie nájdete na str. <u>86</u>.
- 1 Zabezpečte, aby infračervené porty odosielajúceho a prijímajúceho zariadenia smerovali oproti sebe, a aby sa medzi zariadeniami nenachádzali žiadne prekážky. Optimálna vzdialenosť medzi zariadeniami je najviac jeden meter. Umiestnenie infračerveného portu zistíte z obrázku Tlačidlá a súčasti v návode Rýchly štart.
- 2 Užívateľ prijímajúceho zariadenia aktivuje svoj infračervený port. Ak chcete aktivovať infračervený port svojho telefónu pre príjem dát cez infračervené spojenie, vstúpte do Menu → Pripojenie → Infračervené a stlačte .

3 Užívateľ odosielajúceho zariadenia vyberie požadovanú infračervenú funkciu, aby sa začal prenos dát.

Ak chcete cez infračervené spojenie odoslať dáta, vyberte v príslušnej aplikácii Voľby  $\rightarrow$  *Poslať*  $\rightarrow$  *Cez infračervené*.

Ak prenos dát nezačne počas jednej minúty po aktivácii infračerveného portu, spojenie sa preruší a je potrebné ho znova vytvoriť.

Upozornenie: Windows 2000: Aby ste mohli využívať infračervené spojenie pre prenos súborov z Nokie 3660 na kompatibilný počítač a naopak, otvorte "Ovládací panel" (Control Panel) a vyberte "Bezdrôtové spojenie" (Wireless Link). Na karte "Prenos súborov" (File Transfer) v okne "Bezdrôtové spojenie" zaškrtnite políčko "Povoliť ostatným" (Allow others) posielať na tento počítač súbory cez infračervené spojenie.

#### Kontrola stavu infračerveného spojenia

- Keď je ikona ••••• zobrazená a nebliká, je infračervené spojenie aktívne a váš telefón je pripravený na odosielanie alebo príjem dát cez svoj infračervený port.

### Pripojenie telefónu k počítaču

Viac informácií o tom, ako vytvoriť infračervené alebo Bluetooth spojenie s kompatibilným počítačom a o inštalácii balíka PC Suite for Nokia 3660 nájdete v Návode na inštaláciu balíka PC Suite na disku CD-ROM v oddieli "Inštalácia". Ďalšie informácie o používaní balíka PC Suite for Nokia 3660 nájdete v on-line pomocníkovi k PC suite.

Príklad: Ak chcete cez infračervené spojenie odoslať kartu kontaktu:
 (1) Požiadajte prijímateľa, aby aktivoval infračervený port na svojom zariadení.
 (2) Otvorte Kontakty, prejdite na niektorú kartu a vyberte Voľby → Poslať vizitku → Cez infračervené.

#### Použitie CD-ROM

Po vložení CD-ROM disku do CD-ROM mechaniky kompatibilného počítača by sa mal disk automaticky spustiť. Ak k tomu nedôjde, postupujte takto:

- 1 Kliknite na tlačidlo Štart vo Windows a vyberte Programy  $\rightarrow$  Prieskumník.
- 2 Na disku CD-ROM vyhľadajte súbor s názvom Nokia3660.exe a dvakrát naň kliknite. Otvorí sa užívateľské rozhranie CD-ROM.
- **3** PC Suite for Nokia 3660 nájdete v oddieli "Inštalácia". Dvakrát kliknite na "PC Suite for Nokia 3660". Sprievodca inštaláciou vás prevedie procesom inštalácie.

# Použitie telefónu ako modemu pre pripojenie k Internetu alebo odosielanie a príjem faxov

Podrobný návod na inštaláciu modemu nájdete v **Stručnom návode pre Modem Options for Nokia 3660** na disku CD-ROM, dodávanom spolu s telefónom.

#### $\rightarrow$ Vstúpte do Menu $\rightarrow$ Pripojenie $\rightarrow$ Synchronizácia

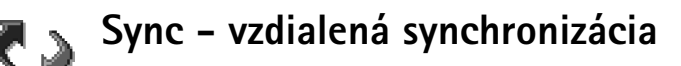

Upozornenie: Aplikáciu Sync si musíte nahrať z Web stránok spoločnosti Nokia www.nokia.com/phones/3660/support.

Aplikácia Sync vám umožňuje synchronizovať váš kalendár a kontakty s rozličnými kalendárovými a adresárovými aplikáciami na kompatibilnom počítači alebo na Internete. Synchronizácia sa uskutočňuje cez dátový prenos GSM alebo paketové dátové spojenie.

Synchronizačná aplikácia využíva na synchronizáciu technológiu SyncML. Informácie o kompatibilite so SyncML si vyžiadajte od dodávateľa kalendárovej alebo adresárovej aplikácie, s ktorou chcete synchronizovať dáta vo svojom telefóne.
#### Vytvorenie nového synchronizačného profilu

 Ak nemáte definované žiadne profily, telefón sa opýta, či chcete vytvoriť nový profil. Vyberte Áno.

Ak chcete k existujúcim profilom doplniť nový profil, vyberte **Voľby**  $\rightarrow Nový synch. profil.$ Vyberte, či chcete použiť štandardné hodnoty nastavení alebo prekopírovať hodnoty z existujúceho profilu a použiť ich ako základ pre nový profil.

2 Definujte:

Názov synch. profilu - Uveď te popisné meno profilu.

*Typ nosiča | Hostiteľská adresa | Brána | HTTP autentifikácia –* Vyžiadajte si potrebné hodnoty od poskytovateľa služieb alebo správcu systému.

*Miesto prístupu* – Vyberte prístupové miesto, ktoré chcete použiť pre dátové spojenie. Ďalšie informácie nájdete v časti <u>'Spojenie'</u>, str. <u>34</u>.

*Meno užívateľa* - Vaša užívateľská identifikácia pre synchronizačný server. Vyžiadajte si identifikačné údaje od poskytovateľa služieb alebo správcu systému.

Heslo - Napíšte svoje heslo. Heslo si vyžiadajte od poskytovateľa služieb alebo správcu systému.

Kalendár - Vyberte Áno, ak chcete synchronizovať svoj kalendár.

Vzdialený kalendár – Zadajte správnu cestu ku vzdialenému kalendáru na serveri. Cestu musíte definovať, ak ste predchádzajúce nastavenie Kalendár nastavili na Áno. Kontakty – Vyberte Áno, ak chcete synchronizovať svoje kontakty.

Vzdialené kontakty - Zadajte správnu cestu ku vzdialenému adresáru na serveri. Cestu musíte definovať, ak ste predchádzajúce nastavenie Kontakty nastavili na Áno.

3 Stlačením Hotovo nastavenia uložte.

#### Synchronizácia dát

V hlavnom okne aplikácie Sync sú zobrazené jednotlivé profily. Pozrite si obr. 5, str. <u>146</u>. U každého profilu je zobrazený aj protokol, ktorý tento profil používa: **Map** http alebo WAP, a aký druh dát sa bude synchronizovať: Kalendár, Kontakty, alebo oboje. Výklad termínu: Synchronizačný profil tvoria nastavenia pre vzdialený server. Ak potrebujete synchronizovať svoje dáta s viacerými servermi alebo aplikáciami, môžete si vytvoriť niekoľko profilov.

Voľby v hlavnom okne synchronizačnej aplikácie: Synchronizácia, Nový synch. profil, Upraviť synch.profil, Vymazať, Zobraziť denník, Pomocník a Ukončiť.

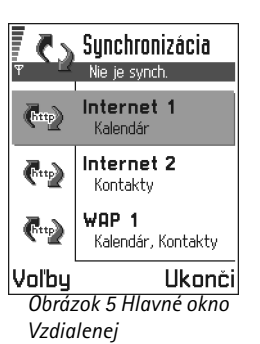

synchronizácie.

- 1 V hlavnom okne prejdite na niektorý profil a vyberte Voľby → Synchronizácia. Stav synchronizácie sa zobrazuje v spodnej časti displeja. Ak chcete synchronizáciu pred jej ukončením zrušiť, stlačte Zruš.
- 2 Telefón vám oznámi skončenie synchronizácie.
- Po dokončení synchronizácie stlačte Denník alebo vyberte Voľby → Zobraziť denník; otvorí sa súbor denníka s informáciou o stave synchronizácie (Ukončená alebo Neúplná) a o počte kalendárových alebo adresárových položiek, ktoré boli doplnené, aktualizované, vymazané alebo vyradené (nesynchronizované) v telefóne a na serveri.

## 17. Ak niečo nefunguje

#### Nedostatok pamäti

Keď sa zobrazia nasledujúce upozornenia, je v telefóne nedostatok pamäti a musíte začať vymazávať niektoré dáta. Nedostatok pamäte na vykonanie operácie. Vymažte najprv nejaké dáta. alebo Pamäť takmer plná. Vymažte nejaké dáta. Aby ste zistili, aké druhy dát máte a koľko pamäti zaberajú jednotlivé skupiny dát, vstúpte do aplikácie Správca a vyberte Voľby  $\rightarrow$  Detaily o pamäti.

#### Odporúčame, aby ste pravidelne vymazávali nasledujúce položky: vyhnete sa tak prípadnému nedostatku pamäti.

- správy z priečinkov Prijaté, Koncepty a Poslané v aplikácii Správy.
- prevzaté e-mailové správy z pamäti telefónu, ٠
- uložené stránky prehliadača a
- obrázky a fotografie v aplikácii Snímky.

Ak chcete vymazať údaje o kontaktoch, záznamy v kalendári. záznamy o časoch a cenách hovorov, výsledky hier, alebo akékoľvek iné dáta, prejdite do príslušnej aplikácie a dáta vvmažte tam.

Ak vymazávate viaceré položky a zobrazí sa niektoré z nasledujúcich upozornení: Nedostatok pamäte na vykonanie operácie. Vymažte najprv nejaké dáta. alebo Pamäť takmer plná. Vymažte nejaké dáta., pokúste sa vymazať dáta postupne (a začnite od najmenších položiek).

Vymazanie pamäti kalendára - Ak chcete naraz vymazať viac než jednu udalosť, prejdite do zobrazenia mesiaca a vyberte **Voľby**  $\rightarrow$  *Vymazať záznam*  $\rightarrow$  a buď

- Pred dátumom ak chcete vymazať všetky záznamy. vzťahujúce sa k dátumu pred určeným dátumom. Zadajte dátum, pred ktorým budú vymazané všetky záznamy v kalendári, alebo
- Všetky záznamy ak chcete vymazať všetky záznamy z kalendára.

Vymazanie údajov z denníka - Ak chcete trvalo vymazať celý obsah denníka, register Posledné hovory a výpisy o doručení z aplikácie Správy, otvorte Denník a vyberte Voľby  $\rightarrow Zmazať$ denník. alebo otvorte Nastavenia  $\rightarrow$  Trvanie denníka  $\rightarrow$  Žiadny denník.

#### Rozličné spôsoby uchovávania dát:

- použite balík PC Suite for Nokia 3660 na vytvorenie záložnej kópie všetkých dát na vašom počítači, pozrite si str. 143,
- odošlite obrázky na svoju e-mailovú adresu a potom si ich uložte na svojom počítači, alebo
- odošlite dáta cez infračervené spojenie alebo Bluetooth na iné zariadenie.

### Otázky a odpovede

#### Displej telefónu

 OTÁZKA: Prečo sa na displeji môjho telefónu vždy po zapnutí objavia chýbajúce, farebné alebo svietiace bodky? ODPOVEĎ: Je to charakteristická vlastnosť displeja s aktívnou maticou. Displej vášho telefónu obsahuje viaceré spínacie prvky, ktoré riadia obrazové body. Na obrazovke sa môže vyskytnúť malý počet chýbajúcich, farebných alebo svietiacich bodiek.

#### Fotoaparát

- OTÁZKA: Prečo sa pri fotografovaní s Kamerou alebo prezeraní obrázkov obraz zdá byť tmavý?
   ODPOVEĎ: Vzhľad obrázkov ovplyvňuje nastavenie kontrastu displeja. Skontrolujte nastavenie kontrastu displeja a nastavte svetlejší obraz. Otvorte Nastavenia → Nastavenia telefónu → Displej → Kontrast.
- OTÁZKA: Prečo sú fotografie nezreteľné?
  ODPOVEĎ: Skontrolujte, či je ochranné okienko objektívu čisté. Pri čistení okienka sa riaďte pokynmi v časti <u>'Starostlivosť a údržba'</u>, str. <u>152</u>.

#### Bluetooth

 OTÁZKA: Prečo nemôžem ukončiť Bluetooth spojenie? ODPOVEĎ: Ak sa iné zariadenie páruje s vašim telefónom, ale neposiela dáta a necháva spojenie otvorené, potom jediná možnosť odpojenia takéhoto zariadenia je úplne deaktivovať Bluetooth komunikáciu. Otvorte Bluetooth a vyberte nastavenie Bluetooth → Vypnutý.  OTÁZKA: Prečo nemôžem nájsť priateľovo Bluetooth zariadenie?

ODPOVEĎ: Skontrolujte, či máte aktivovaný Bluetooth. Skontrolujte, či vzdialenosť medzi oboma zariadeniami nepresahuje 10 metrov a či sa medzi nimi nenachádzajú steny alebo iné prekážky.

Skontrolujte, že druhé zariadenie nie je v "skrytom" režime.

#### Multimediálne správy

 OTÁZKA: Čo mám robiť, keď mi telefón oznamuje, že nemôže prijať multimediálnu správu, pretože je plná pamäť?

ODPOVEĎ: Množstvo potrebnej pamäte je uvedené v chybovej správe: Nedostatok pamäte na vybratie správy. Najprv vymažte nejaké dáta. Aby ste zistili, aké druhy dát máte a koľko pamäti zaberajú jednotlivé skupiny dát, vstúpte do aplikácie **Správca** a vyberte **Voľby**  $\rightarrow$  *Detaily o pamäti.* Po uvoľnení pamäti sa centrum multimediálnych správ automaticky znova pokúsi o zaslanie multimediálnych správ.

 OTÁZKA: Čo mám robiť, keď telefón zobrazí správu: Nie je možné vybrať multimediálnu správu. Spojenie so sieťou sa už používa.?

ODPOVEĎ: Ukončite všetky aktívne dátové spojenia. Multimediálne správy nemožno prijímať, ak má prehliadač alebo e-mail otvorené iné dátové spojenie, využívajúce inú prístupovú adresu.

 OTÁZKA: Ako môžem ukončiť dátové spojenie, keď ho telefón znova a znova vytvára? Na krátky čas sa zobrazujú

#### správy: Vyberá sa správa alebo *Pokúša sa znova vybrať správu.* Čo sa deje?

ODPOVEĎ: Telefón sa pokúša prevziať multimediálnu správu z centra multimediálnych správ.

Skontrolujte, že nastavenia pre multimediálne správy boli definované správne a že nedošlo k chybe v telefónnom čísle alebo adrese. Vstúpte do aplikácie **Správy** a vyberte **Voľby** → *Nastavenia* → *Multimediálna správa*.

Aby ste zastavili pokusy telefónu vytvoriť dátové spojenie, máte nasledujúce možnosti: Vstúpte do aplikácie **Správy** a vyberte **Voľby**  $\rightarrow$  *Nastavenia*  $\rightarrow$  *Multimediálna správa*; potom:

- Vyberte Prijatie správy → Odložiť výber ak chcete, aby centrum multimediálnych správ uložilo správu, aby ste si ju mohli vybrať neskôr, napríklad keď si skontrolujete svoje nastavenia. Po tejto zmene telefón aj tak potrebuje odoslať informácie sieti. Keď si budete chcieť správu neskôr prevziať, vyberte Vybrať okamžite.
- Vyberte Prijatie správy → Odmietnuť spr. ak chcete odmietnuť všetky prichádzajúce multimediálne správy. Po tejto zmene telefón potrebuje odoslať informácie sieti a centrum multimediálnych správ vymaže všetky multimediálne správy, ktoré čakajú na odoslanie na váš telefón.
- Vyberte Multimediálny príjem → Vypnutý ak chcete ignorovať všetky prichádzajúce multimediálne správy. Po tejto zmene telefón nevytvorí so sieťou žiadne spojenie v súvislosti s multimediálnymi správami.

#### Obrázky

 OTÁZKA: Je podporovaný formát obrázku, ktorý sa pokúšam otvoriť?
 ODPOVEĎ: Na str. <u>61</u> nájdete podrobnejšie informácie o podporovaných formátoch obrázkov.

#### Správy

OTÁZKA: Prečo nemôžem vybrať kontakt?
 ODPOVEĎ: Ak sa z adresára Kontakty nedá vybrať niektorý kontakt, potom karta kontaktu nemá telefónne číslo alebo e-mailovú adresu. Doplňte chýbajúci údaj do karty kontaktu v aplikácii Kontakty.

#### Kalendár

 OTÁZKA: Prečo chýbajú čísla týždňov?
 ODPOVEĎ: Ak ste zmenili nastavenia Kalendára tak, že týždeň začína v iný deň než v pondelok, čísla týždňov sa nebudú zobrazovať.

#### Služby prehliadača

 OTÁZKA: Žiadne platné miesto prístupu nie je definované. Definujte miesto v Nastav. služieb.

ODPOVEĎ: Zadajte príslušné nastavenia prehliadača. Vyžiadajte si pokyny od svojho poskytovateľa služieb. Pozrite si časť <u>'Nastavenie telefónu pre služby</u> prehliadača', str. <u>124</u>.

#### Denník

OTÁZKA: Prečo denník vyzerá prázdny?
 ODPOVEĎ: Možno ste aktivovali filter a neboli zaznamenané žiadne komunikačné udalosti,

zodpovedajúce tomuto filtru. Ak chcete vidieť všetky udalosti, vyberte **Voľby** → *Filter* → *Celú komunikáciu*.

#### Prepojenie s počítačom

 OTÁZKA: Prečo mám problémy s prepojením telefónu so svojím počítačom?

ODPOVEĎ: Skontrolujte, že na vašom počítači je nainštalovaný a beží balík PC Suite for Nokia 3660. Pozrite si **Návod na inštaláciu balíka PC Suite** na disku CD-ROM v oddieli "Inštalácia". Ďalšie informácie o používaní balíka PC Suite for Nokia 3660 nájdete v **on-line pomocníkovi** k PC suite.

#### Prístupové kódy

OTÁZKA: Aký je môj blokovací kód, PIN kód a PUK kód? ODPOVEĎ: Prednastavený blokovací kód je **12345**. Ak blokovací kód zabudnete alebo stratíte, obráťte sa na predajcu telefónu.

Ak zabudnete alebo stratíte PIN alebo PUK kód, alebo ak ste niektorý z nich nedostali, obráťte sa na poskytovateľa sieťových služieb.

Informácie o heslách si vyžiadajte od poskytovateľa prístupového miesta, napríklad komerčného poskytovateľa služieb Internetu (ISP), poskytovateľa služieb alebo operátora siete.

#### Aplikácia nereaguje

• OTÁZKA: Ako mám ukončiť aplikáciu, ktorá prestala reagovať?

ODPOVEĎ: Stlačením a pridržaním (§) otvorte okno pre prepínanie aplikácií. Prejdite k aplikácii a stlačením 🕐 ju ukončite.

## 18. Informácie o batériách

#### Nabíjanie a vybíjanie

- Váš telefón je napájaný nabíjateľnou batériou.
- Upozorňujeme, že nová batéria dosiahne plnú výkonnosť po dvoch až troch úplných cykloch nabitia/vybitia!
- Batériu môžete nabiť a vybiť niekoľko sto krát, ale nakoniec sa opotrebuje. Keď sa prevádzkový čas batérie (hovorový čas a čas pohotovosti) výrazne skrátia oproti normálu, je čas zakúpiť novú batériu.
- Používajte výlučne batérie schválené výrobcom telefónu a nabíjajte ich výlučne ním schválenými nabíjačkami. Keď nabíjačku nepoužívate, odpojte ju. Nenechávajte batériu pripojenú k nabíjačke dlhšie než týždeň, pretože prebíjanie môže skrátiť životnosť batérie. Ak úplne nabitú batériu nepoužívate, časom sa samovoľne vybije.
- Extrémne teploty môžu zhoršiť nabíjaciu schopnosť batérie.
- Používajte batériu iba pre účely, pre ktoré je určená.
- Nikdy nepoužívajte poškodenú alebo opotrebovanú batériu alebo nabíjačku.

- Neskratujte batériu. K náhodnému skratu môže dôjsť, ak kovový predmet (minca, sponka alebo pero) vytvorí priame spojenie medzi kladnou (+) a zápornou (-) svorkou batérie (kovové pásiky na batérii), napríklad keď prenášate náhradnú batériu vo vrecku alebo kabelke. Pri skrate svoriek môže dôjsť k poškodeniu batérie alebo predmetu, ktorý skrat spôsobil.
- Kapacita a životnosť batérie sa zníži, ak batériu ponecháte na horúcich alebo chladných miestach, napríklad v uzavretom aute v lete alebo v zime. Snažte sa za každých okolností udržiavať batériu v teplote medzi 15 °C a 25 °C. Telefón s horúcou alebo studenou batériou môže dočasne prestať pracovať, a to aj v prípade, že je batéria úplne nabitá. Výkonnosť batérií je zvlášť obmedzená pri teplotách hlboko pod bodom mrazu.
- Nevhadzujte použité batérie do ohňa!
- Neodhadzujte ich do komunálneho odpadu.
- Batériu vyberajte iba keď je telefón vypnutý.

## 19. Starostlivosť a údržba

Váš telefón je výrobok so špičkovou konštrukciou a vyhotovením a je treba, aby ste s ním zaobchádzali pozorne. Nasledujúce odporúčania vám pomôžu dodržať všetky záručné podmienky a zabezpečiť mnohoročné používanie tohoto výrobku.

- Uchovávajte telefón a všetky jeho súčasti a príslušenstvo mimo dosahu malých detí.
- Uchovávajte telefón v suchu. Zrážky, vlhkosť a najrôznejšie tekutiny a kondenzáty obsahujú minerály, ktoré spôsobujú koróziu elektronických obvodov.
- Nepoužívajte a neprechovávajte telefón v prašnom a špinavom prostredí. Môže dôjsť k poškodeniu jeho pohyblivých častí.
- Neprechovávajte telefón v horúcom prostredí. Vplyvom vysokej teploty môže dôjsť ku skráteniu životnosti elektronických zariadení, poškodeniu batérií a deformácii či roztaveniu niektorých plastov.
- Neprechovávajte telefón v chladnom prostredí. Keď sa telefón zohreje (na svoju normálnu teplotu), môže sa v jeho vnútri vytvoriť vlhkosť, ktorá môže spôsobiť poškodenie dosiek s elektronickými obvodmi.

- Nepokúšajte sa telefón otvoriť. Neodborná manipulácia môže spôsobiť poškodenie telefónu.
- Nenechávajte telefón padať na zem, neudierajte a netraste s ním. Hrubým zaobchádzaním môžete poškodiť vnútorné dosky s elektronickými obvodmi.
- Na čistenie telefónu nepoužívajte agresívne chemikálie, čističe obsahujúce rozpúšťadlá alebo silné detergenty.
- Telefón nefarbite. Farba môže zaniesť pohyblivé časti telefónu a znemožniť jeho správne fungovanie.
- Objektív fotoaparátu čistite mäkkou, čistou a suchou tkaninou.
- Používajte iba dodávanú alebo schválenú náhradnú anténu. Neschválené antény, úpravy alebo doplnky môžu telefón poškodiť a môžu byť v rozpore s predpismi, upravujúcimi prevádzku rádiofrekvenčných zariadení.

Všetky tieto odporúčania sa vzťahujú v rovnakej miere na váš telefón, batériu, nabíjačku a všetky súčasti príslušenstva. Ak ktorékoľvek z týchto zariadení správne nefunguje, zverte ich najbližšiemu kvalifikovanému servisnému stredisku. Jeho pracovníci vám pomôžu a v prípade potreby sa postarajú o servis.

# 20. Dôležitě bezpečnostné informácie

#### Dopravná bezpečnosť

Keď riadite vozidlo, nedržte telefón v ruke. Telefón vždy upevnite do držiaka; neklaďte telefón na sedadlo spolujazdca alebo iné miesto, odkiaľ by sa mohol uvoľniť pri kolízii alebo náhlom zastavení.

Pamätajte, že bezpečnosť cestnej premávky je vždy prvoradá!

#### Prevádzkové prostredie

Kdekoľvek sa nachádzate, nezabúdajte dodržiavať všetky špeciálne nariadenia, a vždy vypnite telefón, keď je zakázané ho používať, alebo keď by jeho použitie mohlo spôsobiť rušenie alebo nebezpečenstvo.

Používajte telefón iba v jeho normálnych prevádzkových polohách.

Pre dodržanie súladu so smernicami pre RF expozíciu používajte iba príslušenstvo, schválené spoločnosťou Nokia. Keď je telefón zapnutý a nosíte ho na tele, vždy používajte puzdro, schválené spoločnosťou Nokia.

Niektoré časti telefónu sú magnetické. Telefón môže priťahovať kovové materiály, a osoby s naslúchacími pomôckami nesmú držať telefón pri uchu s naslúchacím zariadením. Telefón vždy upevnite do jeho držiaka, pretože slúchadlo telefónu môže priťahovať kovové materiály. Neklaď te kreditné karty alebo iné magnetické pamäťové médiá do blízkosti telefónu, pretože môže dôjsť k vymazaniu údajov, ktoré sú na nich uložené.

#### Elektronické zariadenia

Väčšina moderných elektronických zariadení je tienená pred rádiofrekvenčnými (RF) signálmi. Niektoré elektronické zariadenia ale nemusia byť tienené pred RF signálmi z vášho bezdrôtového telefónu.

Kardiostimulátory Výrobcovia kardiostimulátorov odporúčajú dodržiavať medzi kardiostimulátorom a vreckovým mobilným telefónom minimálnu vzdialenosť 20 cm (6 palcov), aby sa predišlo riziku rušenia činnosti kardiostimulátora. Tieto odporúčania sú v súlade s výsledkami nezávislého výskumu a odporúčaniami organizácie Wireless Technology Research. Osoby s kardiostimulátorom:

- by mali vždy držať telefón vo vzdialenosti väčšej než 20 cm (6 palcov) od kardiostimulátora, keď je telefón zapnutý;
- nemali by nosiť telefón v náprsnom vrecku;
- telefón by mali držať pri uchu na opačnej strane, než je kardiostimulátor, aby znížili riziko rušenia.
- Ak máte akýkoľvek dôvod domnievať sa, že dochádza k rušeniu, okamžite vypnite telefón.

Naslúchacie pomôcky Niektoré digitálne mobilné telefóny môžu rušiť prácu určitých typov naslúchacích zariadení. V prípade takéhoto rušenia sa môžete poradiť so svojím poskytovateľom služieb.

Iné zdravotnícke prístroje Prevádzka akýchkoľvek rádiofrekvenčných vysielacích zariadení, vrátane mobilných telefónov, môže rušiť funkcie nedostatočne chránených zdravotnickych prístrojov. Ak chcete zistiť, či je zariadenie adekvátne chránené pred externou rádiofrekvenčnou energiou alebo ak máte iné otázky, poraď te sa s lekárom alebo výrobcom zariadenia. Vypnite telefón v zdravotníckom zariadení, ak vás k tomu vyzývajú nariadenia, vyvesené v jeho priestoroch. Nemocnice a zdravotnícke zariadenia môžu využívať zariadenia, ktoré sú citlivé na vonkajšie rádiofrekvenčné zdroje.

Vozidlá Rádiofrekvenčné signály môžu rušiť nesprávne inštalované alebo nedostatočne tienené elektronické systémy v motorových vozidlách (napríklad elektronické systémy vstrekovania paliva, elektronické antiblokovacie brzdové systémy, elektronické systémy riadenia rýchlosti jazdy, airbagové systémy). Informácie, týkajúce sa vášho vozidla, si zistite u výrobcu alebo jeho zastúpenia. Mali by ste tiež konzultovať s výrobcami všetkých zariadení, ktorými ste vozidlo dovybavili.

**Vývesky** Vypnite telefón vo všetkých priestoroch, kde vás k tomu vyzýva písomné upozornenie.

#### Potenciálne explozívne prostredia

Vypnite svoj telefón, ak sa nachádzate v prostredí s potenciálne výbušnou atmosférou, a riaď te sa všetkými značkami a pokynmi. Iskrenie v takýchto priestoroch môže spôsobiť explóziu alebo požiar s následnými zraneniami, možno i smrteľnými.

Odporúčame užívateľom vypínať telefón, keď sa nachádzajú na čerpacej (servisnej) stanici. Pripomíname užívateľom nutnosť riadiť sa obmedzeniami na prevádzku rádiofrekvenčných zariadení v skladoch palív (miestach skladovania a distribúcie palív), chemických prevádzkach a miestach, kde sa prevádzajú trhacie práce.

Miesta s potenciálne explozívnou atmosférou sú spravidla, ale nie vždy, jasne označené. Patria medzi ne podpalubia lodí, chemické dopravné a skladovacie zariadenia, vozidlá s pohonom na skvapalnené uhľovodíky (napríklad propán alebo bután), priestory, kde vzduch obsahuje chemikálie alebo častice, napríklad zrno, prach alebo kovové prášky, a všetky ostatné priestory, kde by ste normálne mali vypnúť motor vozidla.

#### Vozidlá

lba kvalifikovaný personál smie vykonávať servis telefónu a inštalovať telefón do vozidla. Chybná inštalácia alebo servis môžu byť nebezpečné a môžu spôsobiť neplatnosť všetkých záruk, vzťahujúcich sa na zariadenie.

Pravidelne kontrolujte, či je všetko príslušenstvo mobilného telefónu vo vašom vozidle upevnené a správne pracuje.

Neskladujte a neprevážajte horľavé kvapaliny, plyny alebo výbušné materiály v rovnakom priestore ako telefón, jeho súčasti alebo príslušenstvo.

Ak máte vozidlo vybavené airbagom, nezabudnite, že airbag sa rozpína s veľkou silou. Neumiestňujte žiadne predmety,

vrátane inštalovaných alebo prenosných bezdrôtových zariadení, do oblasti pred airbagom alebo do oblasti, kam sa airbag rozpína. Ak je bezdrôtové zariadenie vo vozidle inštalované nesprávne a airbag sa nafúkne, môže dôjsť k vážnym zraneniam.

Použitie telefónu počas letu je zakázané. Pred nástupom do lietadla telefón vypnite. Použitie bezdrôtových telefónov v lietadle môže ohroziť prevádzku lietadla, rušiť sieť mobilných telefónov a môže byť protizákonné.

Nedodržanie týchto pokynov môže viesť k pozastaveniu alebo odmietnutiu poskytovania telefónnych služieb porušovateľovi alebo k jeho právnemu postihu, prípadne k obom dôsledkom.

#### Tiesňové volania

DÔLEŽITÉ: Tento telefón, rovnako ako ktorýkoľvek iný bezdrôtový telefón, používa pri prevádzke rádiofrekvenčné signály, bezdrôtové a káblové siete, ako aj funkcie, programované používateľom. Preto nemožno zaručiť spojenie za každých okolností. Nikdy by ste sa preto nemali spoliehať na žiadny bezdrôtový telefón ako na jediný prostriedok pre životne dôležitú komunikáciu (napríklad pre privolanie lekárskej pomoci).

Tiesňové volania nemusia byť dostupné na všetkých sieťach bezdrôtových telefónov a tiež vtedy, keď sú aktívne niektoré sieťové služby alebo funkcie telefónu. Informujte sa u miestnych poskytovateľov služieb.

#### Tiesňové volanie uskutočníte takto:

1 Ak je telefón vypnutý, zapnite ho. Skontrolujte, či je intenzita signálu dostatočná.

Niektoré siete môžu vyžadovať, aby bola v telefóne správne vložená platná SIM karta.

- 2 Stlačte Spotrebný počet krát (napríklad aby ste ukončili hovor, vyšli z menu atď.), aby sa vyprázdnil displej a telefón sa pripravil na volanie.
- 3 Zadajte číslo tiesňového volania, platné pre oblasť, kde sa nachádzate (napríklad 112 alebo iné oficiálne tiesňové číslo). Tiesňové čísla sa v rôznych oblastiach líšia.
- 4 Stlačte tlačidlo 🕜.

Ak máte aktivované niektoré funkcie, budete možno musieť tieto funkcie vypnúť, aby ste mohli uskutočniť tiesňové volanie. Podrobnosti sa dozviete z tohoto návodu a od miestneho poskytovateľa služieb rádiotelefónnej siete.

Pri tiesňovom volaní dbajte na to, aby ste čo najpresnejšie podali všetky potrebné informácie. Pamätajte, že váš mobilný telefón môže byť jediným komunikačným prostriedkom na mieste nehody – neukončite preto hovor skôr, než vám to druhá strana povolí.

#### Informácie o certifikácií (SAR)

#### TENTO MODEL TELEFÓNU VYHOVUJE MEDZINÁRODNÝM SMERNICIAM PRE EXPOZÍCIU RÁDIOVÝMI VLNAMI.

Váše zariadenie je rádiový vysielač a prijímač. Je skonštruovaný a vyrobený tak, aby neprekračoval limity na expozíciu rádiofrekvenčnou (RF) energiou, odporúčané medzinárodnými smernicami (ICNIRP). Tieto limity sú súčasťou podrobných smerníc a stanovujú dovolené hladiny RF energie pre obyvateľstvo. Smernice boli vypracované nezávislými vedeckými organizáciami na základe pravidelného a podrobného vyhodnocovania vedeckých štúdií. V smerniciach je zahrnutá veľká bezpečnostná rezerva, aby sa zaistila bezpečnosť všetkých osôb nezávisle od veku a zdravotného stavu.

Expozičné normy pre mobilné telefóny používajú meraciu jednotku, ktorá je známa ako špecifický absorbovaný výkon (angl. Specific Absorption Rate – SAR). Limit SAR, uvedený v medzinárodných smerniciach, má hodnotu 2,0 W/kg.\* Merania SAR sa vykonávajú v štandardných prevádzkových polohách a so zariadením, vysielajúcim na maximálnom certifikovanom výkone vo všetkých testovaných frekvenčných pásmach. Hoci sa SAR určujte pri najvyššom certifikovanom výkone, skutočná hodnota SAR telefónu počas prevádzky môže byť výrazne nižšia než maximálna hodnota. Je to preto, že zariadenie je navrhnuté pre prácu s viacerými úrovňami výkonu, aby využívalo iba výkon, ktorý potrebuje pre dosiahnutie siete. Vo všeobecnosti, čím bližšie sa nachádzate k anténe základňovej stanice, tým menší je výkonový výstup.

Najvyššia hodnota SAR pre tento model telefónu pri testovaní v polohe pri uchu bola 0,75 W/kg. Hoci sa hodnoty SAR pre jednotlivé telefóny a rozličné polohy môžu odlišovať, sú

všetky v súlade s príslušnými medzinárodnými smernicami pre expozíciu RF žiarením.

Tento produkt vyhovuje smerniciam pre expoziciu rádiofrekvenčným žiarením pri používaní buď v normálnej polohe pri uchu alebo vo vzdialenosti najmenej 1,5 cm od tela. Keď nosíte telefón upevnený na tele pomocou ochranného puzdra, závesu na opasok alebo držiaka, tieto nesmú obsahova" kovy a musia zabezpeči" umiestnenie produktu vo vzdialenosti najmenej 1,5 cm od vášho tela.

\* Limit SAR pre mobilné telefóny, používané verejnosťou, je stanovený na 2,0 wattu na kilogram (W/kg), pričom ide o priemernú hodnotu na 10 gramov tkaniva. Smernice zahŕňajú veľkú bezpečnostnú rezervu, aby sa zabezpečila dodatočná ochrana obyvateľstva a znížil sa vplyv prípadných variácií v meraných hodnotách. Hodnoty SAR sa môžu odlišovať v závislosti od metodiky ich stanovovania v jednotlivých krajinách a od frekvenčného pásma siete. Informácie o SAR v ďalších oblastiach nájdete medzi informáciami o produktoch na www.nokia.com.

## Register

#### A

Ak niečo nefunguje 147 Aktivácia reproduktora 17 Animácie 60 Aplikácie 131 Inštalácia Java aplikácie 132 Nastavenia Java aplikácie 133 Odinštalovanie Java aplikácie 133 Otvorenie Java aplikácie 133 Audio súbory Pozri Multimediálne súbory

Automatické prijatie 47

#### В

Bezpečnosť Bezpečnostné certifikáty 44 Nastavenia 41 Prístupové kódy 41 Blokovací kód 42 Blokovanie hovorov 45 Bluetooth 137 Ikony zariadení 140 Indikátory stavu spojenia 140 Jednoznačná adresa zariadenia 139 Nastavenia 138 Odosielanie dát 139 Odpojenie 142 Párovanie 139 Prezývky párovaných zariadení 141 Príjem dát 142 Prístupový kód, nastavený výrobcom 140 Prístupový kód, výklad termínu 140 Zrušenie párovania 140 Žiadosť o párovanie 139 Žiadosť o spojenie 139 Budík 118 Spánok 118

#### С

CD-ROM 144 Centrum služby krátkych správ Doplniť nové 98 Certifikáty 44 Nastavenia dôveryhodnosti 45 Č Čas, nastavenia 41 D Dátové spojenia Indikátory 12

Nastavenia 34 Dátum, nastavenia 41 Denník Filtrovanie 28

Nastavenia 28

Posledné hovory 24 Vvmazanie obsahu 28 DNS, služba doménových mien, výklad termínu 39 Dôležitě bezpečnostné informácie Dopravná bezpečnosť 153 Elektronické zariadenia 153 Potenciálne explozívne prostredia 154 Prevádzkové prostredie 153 Starostlivosť a údržba 152 Tiesňové volania 155 Vozidlá 154 **DRM** 129 DTMF tóny, výklad termínu 23 E Editor servisných príkazov 97 E-mail 84 Nastavenia 101 Off-line 92 On-line 91 Otvorenie 93 Preberanie zo schránky 92 Prílohy 94 Ukladanie príloh 94 Vymazanie 95 Vzdialená schránka 91

Copyright © 2003 Nokia. All rights reserved.

#### F

Formát vCard 54 Formáty súborov JAD a JAR 134 Podporované 94 RealOne Player 66 SIS súbor 134 Foto 56 Fotoaparát Nastavenia 57 Pamäťová karta 59 Spotreba pamäti 58 Typy obrázkov 57 Fotografie Fotografovanie 56 Prezeranie 60 Fotografovanie 56 G GIF animácie 60

GIF animácie 60 GPRS Pozri *Paketové dáta* 

#### Н

Handsfree Pozri *Reproduktor* Headset 18 Heslo Pamäťová karta 121 Hlasová voľba 51 Prehranie 53 Priradenie 51

Uskutočňovanie hovorov 52 Výklad termínu 48 Vvmazanie 53 Zmena 53 Hlasový záznamník 119 Hodiny 118 Alarm 118 Nastavenia 118 Hovorv Dĺžka 25 Konferenčné hovory 21 Limit cenv 26 Medzinárodné 19 Nastavenia 32 Nastavenia presmerovania 23 Neprijaté 24 Odmietnutie 21 Použitie adresára Kontakty 19 Prepájanie 22 Presmerovanie 21 Prijaté 24 Prijatie 21 Rýchla voľba 20 Tarifné jednotky 26 Volané čísla 25 Voľby počas hovoru 22 Hovory - blokovanie 45 Hry 119 HSCSD Pozri Vvsokorýchlostné dáta

Hudobné súbory Pozri Multimediálne súbory

#### Import dát

Kalendár a Úlohy 113 Kontakty 55 Import dát z iných telefónov Nokia 55, 113 Indikátory 11 Dátové spojenia 12 Indikátory spojenia Bluetooth 140 Dátové spojenia 12 Infračervené 143 Informácie o batériách 151 Infračervené 142 Inštalácia softwaru 135 Inteligentné (smart) správy Odosielanie 80 Prijímanie 88 IP adresa, výklad termínu 39 ISDN, výklad termínu 39 ISP Pozri Poskytovateľ služieb Internetu J JAD a JAR súbory 134 Java Pozrite Aplikácie. Jazvk pre písanie 30

JPEG, výklad termínu 56

#### Κ

Kalendár 108 Alarm 111 Import dát 113 Nastavenia 111 Odosielanie záznamov 112 Polia záznamu v Kalendári 109 Súčasné vymazanie viacerých záznamov 147 Symboly 110 Vzdialená svnchronizácia 145 Zastavenie upozornenia 112 Zobrazenia 110 Kalkulačka 114 Karty kontaktov Hlasová voľba 51 Odstraňovanie tónov zvonenia 54 Prehrávanie hlasových menoviek 53 Prideľovanie prednastavených čísel a adries 50 Prideľovanie tónov zvonenia 53 Priradenie hlasovej voľby 51 Priradenie tlačidiel rýchlej voľby 53 Ukladanie DTMF tónov 23 Vkladanie obrázkov 50 Vymazávanie hlasových menoviek 53 Vzdialená svnchronizácia 145 Zmena hlasových menoviek 53

Klip Pozri Videonahrávač Kľudový stav Pozrite si Pohotovostný režim Konferenčné hovory 21 Kontakty Import dát 55 Konvertor 116 Menové prevody 117 Premenovanie meny 117 Prevod jednotiek 116 Zadanie výmenných kurzov 117 Konvertor jednotiek 116 Kopírovanie Kontaktov medzi SIM kartou a pamäťou telefónu 48 Text 78 Krátke správy 79 Písanie a odosielanie 79

#### Limit ceny hovorov

Nastavený poskytovateľom služieb 26 Vynulovanie počítadla 27 Limit pre cenu hovorov 26 Loopset Aktivácia 47

#### Μ

1

Menu 12 Tlačidlo Menu 12 Zmena usporiadania hlavného menu 13 Miniatúry V karte kontaktu 50 Modem Použitie telefónu ako modemu 144 Moje zložky 90 Multimediálne správy 81 Prehrávanie zvuku 88 Prezeranie 87 Vytváranie 82 Multimediálne súbory Formáty súborov 66 Prehrávanie 67 Výklad termínu 66

#### Ν

Nahrávač, nahrávanie zvuku 119 Nahrávanie hlasových menoviek 51 Nastavenia 30 Aplikácie (Java<sup>-</sup>) 133 Bezpečnosť 41 Blokovací kód 42 Blokovanie hovorov 45 Bluetooth 138 Certifikáty 44 Dátum a čas 41 Denník 28 Displej 32 E-mail 101 Fotoaparát 57

Hodiny 118 Kalendár 111 Krátke správy 98 Nastavenia zariadenia 30 Pevný zoznam 43 PIN kód 41 Presmerovanie hovorov 23 Príslušenstvo 47 Prístupové kódy 41 RealOne Player 70 Služba info správ 103 Spojenie 34 Správy 97 Správy služieb 103 Správy, priečinok Poslané 103 Videonahrávač 65 Všeobecné 30 Zvukv 105 Nastavenia displeja 32 Nastavenia spojenia 34 Nástroie Pozrite si kapitolu Správca inštalácia aplikácií a softwaru. Nedostatok pamäti Ak niečo nefunguje 147 Zobrazenie spotreby pamäti 122, 136 Neprijaté hovory 24 0 Obľúbené 107

Vytvorenie skratky 107 Odkazová schránka 20 Presmerovanie hovorov do odkazovej schránky 23 Zmena čísla 20 Odkazv 20 Odmietnutie hovoru 21 Odosielanie Dát cez Bluetooth 139 Dát cez infračervené spojenie 142 Karty kontaktov, vizitky 54 Multimediálne súbory 70 Videoklipy 65, 70 Záznamy v Kalendári 112 Odpojenie Bluetooth 142 Odstraňovanie softwaru 136 Off-line 92 On-line 91 On-line Pomocník 14 Ρ Paketové dáta 35 Merač času spojenia 28 Nastavenia 40 Počítadlo dát 28 Poplatky 36 Výklad termínu 35 Pamäťová karta 119

näťová karta 119 Formátovanie 121 Fotoaparát 59

Heslo 121 Obnova 121 Odblokovanie 122 Stav pamäti 122 Videoklipy 119 Zálohovanie 121 Párovanie, výklad termínu 140 PC Pripojenie 143 PC Suite for Nokia 3660 143 Pevný zoznam 43 PIN kód 41 Odblokovanie 42 Písanie 75 Prediktívne vkladanie textu 76 Prediktívne vkladanie textu. vvpnutie 78 Tradičné vkladanie textu 75 Počítačové pripojenia 143 Pohotovostný režim 10 Indikátory 11 Nastavenia 31 Poplatky za paketové dáta 36 Poskytovateľ služieb dátových spojení, výklad termínu 34 Poštová schránka 91 Odpojenie 93 Poznámky 117 Preberanie odkazov 20 Prechod medzi aplikáciami 14

Prediktívne vkladanie textu 76 Tipy 77 Vypnutie 78 Prehliadač Ikony 125 Pripoienie 124 Prístupové miesta prehliadača, pozri Prístupové miesta Ukončenie spojenia 129 WAP stránky 123 XHTML stránky 123 Prehliadanie 126 Prehrávanie dátových tokov ("streaming") Výklad termínu 68 Prehrávanie videa 65, 67 Prepájanie hovorov 22 Presmerovanie hovorov 21 Prezeranie GIF animácie 60 Snímkv 60 Priečinok Na odoslanje 96 Prijaté hovory 24 Prijatie hovoru 21 Automatické 47 Priiímanie Dát cez Bluetooth 142 Dát cez infračervené spojenie 142 Tóny zvonenia, logá operátora a nastavenia, pozri Inteliaentné

správy Prilepovanie Text 78 Prílohy Preberanie 94 Prezeranie 94 Príslušenstvo Nastavenia 47 Prístupové kódy 41 Prístupové miesta 34 Nastavenia 37 Nastavenia. Rozšírené 39 Prístupové miesta Internetu (IAP) Pozri Prístupové miesta Prístupové miesta, výklad termínu 34 Profily 105 Nastavenia 105 Premenovanie 106

#### R

RealOne Player 66 Formáty súborov 66 Media Guide - sprievodca médiami 67 Prehrávanie dátových tokov ("streaming") 68 Regulácia hlasitosti 69 Register Pozri Denník Register posledných hovorov 24 Cena hovorov 26

Dĺžka hovorov 25 Hovorové tarifné jednotky 26 Limit cenv hovorov 26 Neprijaté hovory 24 Prijaté hovory 24 Volané čísla 25 Vymazanie zoznamov hovorov 25 Regulácia hlasitosti 17 Počas hovoru 19 Reproduktor 17 Aktivácia 17 Vvpnutie 17 Režimy fotografovania 57 Rozlíšenie, výklad termínu 58 Rýchla voľba 53 Uskutočňovanie hovorov 20

#### S

#### SIM karta

Kopírovanie mien a čísel 48 Mená a čísla 29 Prezeranie správ na SIM karte 28 Správy 96 SIS súbor 134 Skladateľ 115 Nastavenie hlasitosti 115 Nastavenie tempa 115 Vypočutie tónu 115 Zmena štýlu melódie 115 Skratky v Obľúbených položkách 107

v Snímkach 61 Skupiny kontaktov 54 Definovanie tónov zvonenia 53 Odstraňovanie členov 55 Súčasné zaradenie viacerých členov 55 Služba info správ 97 Snímka na pozadí Pozri Nastavenia Všeobecné Snímky 59 Celý displej 61 Formáty 62 Otáčanie 61 Pohyb v obrázku 61 Pridanie ku karte kontaktu 50 Prijímanie z digitálneho fotoaparátu 60 Spotreba pamäti 58 Tlačidlové skratky pri prezeraní obrázkov 61 Usporiadanie 62 Zložka Obrazové správy 63 Zobrazenie detailov obrázku 61 Zväčšovanie 60 Software Inštalácia 135 Odstraňovanie 136 Prenos SIS súboru do telefónu 135 Spánok 118 Spoločná pamäť 18

#### Správa digitálnych práv 129 Správy

Hlavné okno 72 Krátke správy 79 Moje zložky 90 Multimediálne správy 81 Nastavenia 97 Nastavenia priečinku Poslané 103 Obrazové správy 80 Písanie e-mailových správ 84 Písanie textu 75 Priečinok Na odoslanie 96 Priečinok Prijaté 86 Správy na SIM karte 96 Ukladanie obrázkov pre obrazové správy 63 Výpisy o doručení 73 Správy celulárneho vysielania 97 Správy služieb 89 Nastavenia 103 Symboly pre Záznamy v Kalendári 110 Svnchronizácia Pozri Vzdialená synchronizácia. SyncML Pozri Vzdialená svnchronizácia. Šetrič displeja Nastavenia 32

Š

#### т

Tarify Paketové dáta 36 Telefónny zoznam Pozrite si Kontakty Textové správy Pozri Krátke správy Textové šablóny 90 **Tóny** 105 Tóny zvonenia 105 Definovanie osobného tónu zvonenia 53 Nastavenia 105 Prijímanie v inteligentnej správe 88 Stlmenie 22 Tradičné vkladanie textu 75 П Úlohy 112 Import dát 113 Úprava Karty kontaktov 49 Text 75 Záznamy v Kalendári 108 Uskutočňovanie hovorov 19 Usporiadanie Menu 13 USSD príkazy 97 V Videoklipy Pozri Multimediálne súbory

Videonahrávač 64 Nastavenia 65 Odosielanie videoklipov 65 Pamäťová karta 65 Ukladanie videoklipov 65 Videoklipv 65 Videoprehrávač Pozri RealOne Player Vizitky, výklad termínu 54 Odosielanie 54 Vkladanie textu 75 Volané čísla 25 Volanie 19 Pomocou hlasovej menovky 52 Všeobecné nastavenia 30 Vyčistenie pamäti Údaie z Denníka 147 Záznamy v Kalendári 147 Vyhľadávacie pole 16 Vymazanie Denník 28 Karty kontaktov 49 Počítadlá ceny hovoru 27 Register posledných hovorov 25 Záznamy v Kalendári 109 Výpisy 73 Výpisy o doručení 73 Vyrovnávanie Výklad termínu 69 Vysokorýchlostné dáta, výklad termínu

35 Vystrihovanie Text 78 Vytváranie Karty kontaktov 48 Vzdialená schránka 91 Odpojenie 93 Vzdialená synchronizácia 144 W WAP stránky Prehliadač 123 Х XHTML prehliadač 123 XHTML stránky Prehliadač 123 XHTML, výklad termínu 123 Ζ Záložka, výklad termínu 125 Zastavenie Budík 118 Kalendárového upozornenia 112 Záznam videa 64 Zložky, vytváranie, usporiadanie položiek do zložiek 16 Zobrazenie celulárnej informácie 47 Zväčšovanie 60 Zvukové súbory Pozri Multimediálne súbory Zvuky 105

Odstránenie osobného tónu zvonenia 54